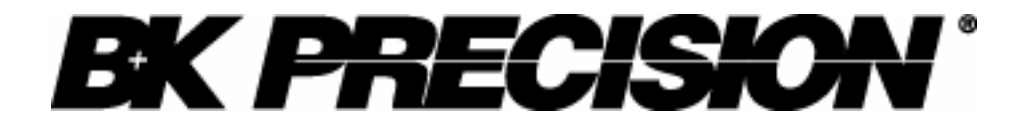

**Instruction Manual** 

Model 2650 3.3GHz/Model 2658 8.5GHz Spectrum Analyzer

## **Before Starting to Use the Unit**

• When you use the unit, please observe the following notes listed on the rear of the body.

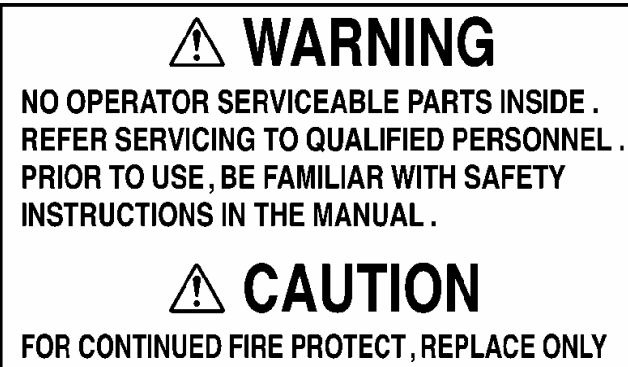

## WITH SPECIFIED TYPE'S AND RATED FUSE .

## • For you to use it safely

- 1) When abnormal sounds, abnormal smell and smoke are emitting from the unit, remove the battery and AC adapter and stop the use.
- 2) Never use with hands that are wet, because doing so may cause damage to the unit and/or cause electric shock to the user.
- 3) Never use it under the lightning. There is a possibility of receiving a lightning bolt.
- 4) Never use an AC adapter other than the one specified, because doing so may cause damage to the unit. For static electricity protection, ground the unit by connecting the three cores if possible. Not grounding the unit can damage it and the object measured.
- 5) Never use a battery other than the one specified, because doing so may cause damage to the unit. When removing or installing the battery, be sure to do it after you turn off the unit and disconnect the AC adapter.
- 6) When replacing the fuse, disconnect the AC adapter, open the battery cover on the back and remove battery, and then take sufficient care to perform the replacement. Use 5A/250V fuse (IEC127-2 sheet 3, slow-blow type).

Never use a fuse not specified because doing so may cause damage to the unit.

#### • Guarantee of quality

#### **Guarantee period**

Guarantees that the unit will be repaired for any failure free of charge if the failure occurs because of our responsibility within one year after original owners date of purchase. However, the above guarantee does not apply to such a failure that:

- 1) is caused by a fire, natural disasters, etc.
- is caused by inappropriate handling of the unit, such as dropping it while moving it after purchasing.
- 3) is caused by handling counter to the instructions or precautions listed in the operating manual.
- is caused by modifying the unit or by being considered to be your responsibility because of inappropriate use.

We will not be responsible for direct or indirect damage caused by use of this product or by a failure of this product.

#### Warm-up time

In order to stabilize the electric performance at the time of turning on the unit, please perform warming-up for at least 10 minutes.

#### **Precautions for storage**

- 1) Strictly observe the storage conditions specified for this unit, such as avoiding direct sunlight and dust.
- Store this unit in a place where -20°C to 60°C, less than 60°C/70%RH, variations in temperature and humidity are small.

#### After service

If you have any question about the contents of this product or how to operate it, please contact us at:

| B&K Precision Corporation              |                               |
|----------------------------------------|-------------------------------|
| 22820 Savi Ranch Parkway – Yorba Linda | ı, CA 92887                   |
| TEL. 714-921-9095                      | FAX. 714-921-6422             |
| URL: http://www.bkprecision.com        | E-mail: sales@bkprecision.com |

## Contents

| <b>1.</b> Outlines                                                                                                    | . 1              |
|----------------------------------------------------------------------------------------------------|------------------|
| 1.1 Product outlines                                                                                                    | . 2              |
| 1.2 Standard accessories                                                                                                    | . 2              |
| 1.3 Optical accessories                                                                                                    | 2                |
| 2. Specifications                                                                                                    |                  |
| 2.1.2650 performances                                                                                                    | . 3              |
| 2.2.2658 performances                                                                                                    | . 5              |
| 2.2 2000 performances 2.2 2000 performances | . ,              |
| 3. Description of Panel                                                                                                    | 11               |
| 4 Description of Screen                                                                                                    | 11               |
| 5. Function Key Menu                                                                                                    | 15               |
| 5.1 List of the function key menus                                                                                                    | 15               |
| 5.7 Menu tree                                                                                                    | 15               |
| 6 Prenaring for Operation                                                                                                    | 21               |
| 6.1 Stand                                                                                                    | 21               |
| 6.2 Connection to power supply                                                                                                    | 21               |
| 6.2 Connection to power suppry                                                                                                    | 21               |
| 6.4 Installing the bettery                                                                                                    | 22               |
| 6.5 Soft compring case                                                                                                    | 22               |
| 7  Contor Frequency < FDEO                                                                                                    | 22               |
| 7. Center Frequency <freq></freq>                                                                                                    | 23               |
| 7.1 Setting with the super der                                                                                                    | 23               |
| 7.2 Setting with the encoder $1.2$ Setting with the encoder $1.2$ Setting with the encoder   | 23               |
| 7.3 Setting with the numeric keys                                                                                                    | 23               |
| /.4 According to the marker position                                                                                                    | 24               |
| 8. Frequency Span <span></span>                                                                                                    | 24               |
| 9. Reference Level <refer></refer>                                                                                                    | 25               |
| 9.1 Setting the reference level                                                                                                    | 26               |
| 9.2 Switching units of amplitude axis                                                                                                    | 26               |
| 9.3 Reference level setting range for each unit                                                                                                    | 26               |
| 9.4 Relation between the reference level and ATT-AMP                                                                                                    | 27               |
| 9.5 Setting the offset level                                                                                                    | 27               |
| 9.6 Setting the input impedance correction                                                                                                    | 28               |
| 10. Display Scale <scale></scale>                                                                                                    | 28               |
| 10.1 Setting with the keys                                                                                                    | 28               |
| 10.2 Setting with the encoder                                                                                                    | 28               |
| 11. Resolution Bandwidth < RBW>                                                                                                    | 2 <mark>9</mark> |
| 11.1 MANUAL mode                                                                                                    | 29               |
| 11.2 AUTO mode                                                                                                    | 29               |
| 11.3 ALLAUTO mode                                                                                                    | 29               |
| 12. Video Bandwidth                                                                                                    | 29               |
| 12.1 MANUAL mode                                                                                                    | 30               |
| 12.2 AUTO mode                                                                                                    | 30               |
| 12.3 ALLAUTO mode                                                                                                    | 30               |
| 13. Sweep Axis · Detection mode <sweep></sweep>                                                                                                    | 30               |
| 13.1 MANUAL mode                                                                                                    | 30               |
| 13.2 AUTO mode                                                                                                    | 30               |
| 13.3 ALLAUTO mode                                                                                                    | 31               |
| 13.4 Setting the detection mode                                                                                                    | 31               |
| 14. AUTO Tuning <auto tune=""></auto>                                                                                                    | 31               |
| 15. Hold/Run <hold run=""></hold>                                                                                                    | 31               |

| 16. Calculation Function <calc></calc>                                    | 31       |
|---------------------------------------------------------------------------|----------|
| 16.1 NORM mode                                                            | 32       |
| 16.2 MAX HOLD mode                                                        | 32       |
| 16.3 MIN HOLD mode                                                        | 32       |
| 16.4 AVERAGE mode                                                         | 32       |
| 16.5 OVER WRITE mode                                                      | 33       |
| 16.6 SPURIOUS FREE mode                                                   | 33       |
| 17. Marker · Peak Search < MKR>                                           | 34       |
| 17.1 Moving the marker                                                    | 34       |
| 17.2 Setting the peak search < PEAK SEARCH >                              | 35       |
| 17.3 Changing the unit of marker point                                    | 35       |
| 18. Save/Load <save load=""></save>                                       | 36       |
| 18.1 Saving the data                                                      | 36       |
| 18.2 Loading the data                                                     | 36       |
| 18.3 Clearing the data                                                    |          |
| 18.4 Clearing the loaded trace                                            | 37       |
| 18.5 Presetting (Initialization)                                          | 37       |
| 19. Measuring Function                                                    | 38       |
| 19.1 Channel power measurement <ch power=""></ch>                         | 39       |
| 19.2 Adjacent channel leakage power measurement <adj ch="" pw=""></adj>   | 40       |
| 19.3 Occupied frequency bandwidth measurement <occ bw=""></occ>           | 41       |
| 19.4 Electric field strength measurement < E/F ANT>                       | 42       |
| 19.5 Magnetic field strength measurement <m f="" probe=""> (optional)</m> | 47       |
| 20. Screen Control <dspl></dspl>                                          | 49       |
| 20.1 Adjusting the contrast                                               | 49       |
| 20.2 Switching ON and OFF the LCD backlight                               | 49       |
| 20.3 Adjusting the brightness of the LCD backlight                        | 49       |
| 20.4 Inverting the display                                                | 49       |
| 20.5 Enabling or disabling the beep                                       | 49       |
| 21. Printing <print> (ontional)</print>                                   | 50       |
| 21.1 Hard copy of the screen                                              | 50       |
| 22. Data Output <rs232c></rs232c>                                         | 51       |
| 22.1 Selecting the trace to transfer                                      | 51       |
| 22.2. Selecting the communication speed (baud rate)                       | 51       |
| 22.2 Selecting the communication opera (care are)                         | 51       |
| 23. RS-232C Interface                                                     | 53       |
| 23 1 RS-232C specifications                                               | 53       |
| 23.2. How to connect                                                      | 53       |
| 23.3 Command description                                                  | 53       |
| 23.4 Input the frequency                                                  | 59       |
| 23.5 Writing of original compensation data                                | 59       |
| 23.6 Sample Programs                                                      | 61       |
| 24. PC Software Model AK 2650 (ontional)                                  | 61       |
| 25. Basis Performance Test (2650 only)                                    | 63       |
| 25 1 Frequency characteristics                                            | 63       |
| 25.2 Accuracy of reference level                                          | · · · 05 |
| 25.3 The display accuracy of the center frequency                         | 6/       |
| 25.4 The display accuracy of the frequency span                           | 04       |
| 25 5 Linearity of the amplitude axis                                      | 05       |
|                                                                           |          |

## 1. Outlines

### **1.1 Product outlines**

## 2650/2658

2650/2658 is an authentic spectrum analyzer providing performance and functions that are comparable to those of large-size bench type equipment, in a compact, lightweight and inexpensive model.

## 1) Compact and lightweight, 1.8 kg(2650/2658)

The external dimensions are as small as  $(W \times H \times D) 6.4 \times 2.8 \times 10.2"$  (162×70×260 mm), and the weight is only 3.7 lb. (1.8 kg) including the battery. It is very convenient for outdoor use and while on business trips.

## 2) Measuring frequency bandwidth 50kHz to 3.3GHz(2650)/ 50kHz to 8.5GHz(2658)

This bandwidth covers those of W-CDMA, CDMA, PDC, PHS, GSM, 2.4GHz band wireless LAN, Bluetooth, etc.

## 3) Operation with battery for 120 minutes

When battery BP 2650 is new & fully charged, 2650/2658 works for about 120 minutes (with the back light turned off). It is extremely convenient for outdoor use and for use in the survey of wireless LAN installation environment.

## 4) Performance that is comparable to that of large-size bench type equipment

2650/2658 guarantees a highly stable frequency axis by PLL synthesizer system. The center frequency setup resolution is 100kHz. Furthermore, the mean noise level is -110dBm or less. Thus, a broad dynamic range is secured and the reference level can be set in 1 dB steps.

## 5) Abundant functions

 Measuring functions… Channel power measurement, Adjacent channel leakage power measurement, Occupied frequency bandwidth measurement, Electric field strength

measurement, Magnetic field strength measurement (optional).

- \* Electric field strength measurement: Optimum for measurement of cellular phone and wireless LAN working environment.
- \* Magnetic field strength measurement: Optimum for EMI design of printed circuit boards

and for evaluation of signal quality.

- Calculation functions… MAX HOLD, MIN HOLD, AVERAGE, OVER WRITE
- Marker & peak search
- Save/load

## 6) Auto tuning

The center frequency is set at the spectrum of the maximum level in the 3.3GHz(2650)/8.5GHz(2658) band, and in addition, optimum reference level, resolution bandwidth, video bandwidth and sweep time are set when the AUTO TUNE key is pressed. This function is very convenient for measurement of an unknown signal.

## 7) Auto range motion

The resolution bandwidth, video bandwidth and sweep time are set automatically based on the set frequency span. It is also possible to set auto range motion only one out of resolution bandwidth, video bandwidth and sweep time.

## 8) Hard copy of the image

Connect a printer PT 2650 (optional) and press the [PRINT] key on 2650/2658. The image on the screen is printed as it is.

## 9) High resolution display on the PC screen

The trace is displayed at high resolution, 1001 points in the horizontal axis, on the PC screen when "PC Software AK 2650" (optional) is used.

## **1.2 Standard accessories**

1. AC adaptor BC 2650

- 2. Soft carrying case LC 2650
- 3. Accessory pouch
- 4. Fuse (It has been installed in the inside)
- 5. Operating manual
- 6. Ni-MH Battery BP 2650 (Refer to "6.4 Installing the battery" for details.)

### **1.3 Optional accessories**

1. Antenna AN 301, AN 302, AN 303, AN 304, AN 305, AN 306

(Refer to "19.4 Electric field strength measurement" for details.)

2. Magnetic field probe PR 26M with a dedicated double shielded coaxial cable (Refer to "19.5 Magnetic field strength measurement" for details.)

- 3. PC software AK 2650 (Refer to "24. PC Software" for details.)
- 4. Printer PT 2650 with AC adaptor. 4pcs of AA batteries, a roll paper (Refer to "21. Printing" for details.)
- 5. Roll paper PX 2650 for optional printer PT 2650(with 10 rolls)
- 6. SMA coaxial cables

| Model  | Connector     | Cable length    | Frequency range |
|--------|---------------|-----------------|-----------------|
| CC 301 | SMA(P)/SMA(P) | 1.6ft (0.5m)    | DC to 10GHz     |
| CC 302 | SMA(P)/SMA(P) | 3.28ft (1.0m)   | DC to 10GHz     |
| CC 303 | SMA(P)/SMA(P) | 4.92ft (1.5m)   | DC to 10GHz     |
| CC 304 | SMA(P)/N(J)   | 6.5 inch (0.2m) | DC to 4GHz      |
| CC 305 | SMA(P)/N(P)   | 6.5 inch (0.2m) | DC to 4GHz      |
| CC 306 | SMA(P)/BNC(J) | 6.5 inch (0.2m) | DC to 2GHz      |
| CC 307 | SMA(P)/BNC(P) | 6.5 inch (0.2m) | DC to 2GHz      |

\* All impedance is  $50\Omega$ .

\* Performances change by bending and deteriorate by repeating the insertion and extraction.

# 2. Specifications

2.1

| formances                   | 2650                                                                          |        |
|-----------------------------|-------------------------------------------------------------------------------|--------|
| • Frequency section –       |                                                                               |        |
| Frequency range             | 50kHz to 3.3GHz                                                               |        |
| Center frequency            |                                                                               |        |
| Setting resolution          | 100kHz                                                                        |        |
|                             | Allows Rotary encoder, numeric key and function key                           |        |
| Accuracy                    | within ±(30+20T)kHz±1dot T: Sweep tir                                         | ne(s   |
|                             | (frequency span: 200kHz to 10MHz, RBW: 30kHz, 23±5°C)                         |        |
|                             | within ±(100+700T)kHz±1dot T: Sweep tir                                       | ne(s   |
|                             | (frequency span: 20MHz to 3.3GHz, RBW: 100kHz, 23±5°C)                        |        |
| <b>RBW frequency error</b>  | within ±6% of RBW (RBW: 3kHz, 30kHz)                                          |        |
|                             | within ±30% of RBW (RBW: 100kHz to 3MHz)                                      |        |
| Frequency span              |                                                                               |        |
| Setting range               | 0Hz(zero span), 200kHz to 2GHz(1-2-5step) and 3.3GHz(full span)               |        |
| Accuracy                    | within ±3%±20TkHz±1dot (frequency span: 200kHz to 10MHz, 23±5°C)              |        |
|                             | within ±3%±200TkHz±1dot (frequency span: 20MHz to 3.3GHz, 23±5°C)             |        |
|                             | T: Sweep                                                                      | time   |
| Display resolution          | Frequency span/250                                                            |        |
|                             | Frequency span/1000 (only the measurement by RS-232C communication)           |        |
| Display dot number          | 251dots, 1001dots (only the measurement by RS-232C communication)             |        |
|                             | (The unit displays data in 251 horizontal dots, but it internally captures th | le tra |
|                             | in 1001 dots)                                                                 |        |
| <b>Resolution bandwidth</b> | 3dB bandwidth                                                                 |        |
| Setting range               | 3kHz to 3MHz(1-3step) and AUTO                                                |        |
| Accuracy                    | within ±20%                                                                   |        |
| Selectivity                 | 1:12 (typical, 3dB : 60dB)                                                    |        |
| Video bandwidth             | 100Hz to 1MHz(1-3step), and AUTO                                              |        |
| SSB phase noise             | -90dBc/Hz (typical, 100kHz offset, RBW: 3kHz, VBW: 100Hz, Sweep time:         | 0.3    |
| Spurious response           | less than -60dBc                                                              |        |
| Harmonics                   | less than -40dBc (100M Hz to 3.3GHz)                                          |        |
| • Amplitude section –       |                                                                               |        |
| Reference level             |                                                                               |        |
| Setting range               | +10 to -60dBm (1dB step)                                                      |        |
| Accuracy                    | within +0.8dB+1dot                                                            |        |

(center frequency: 100MHz, RBW: 3MHz, VBW: 1MHz, ATT: 0dB, 23±5°C)

| Unit                       | dBm, dBV, dBmV, dBµV, dBµV/m, dBµA/m                                            |
|----------------------------|---------------------------------------------------------------------------------|
|                            | (dB $\mu V/m$ and dB $\mu A/m$ is used the measuring function)                  |
| Average noise level        | -110dBm (typical, center frequency: 100MHz, RBW: 3kHz, VBW: 100Hz)              |
| Frequency Characteristic   | within ±2.0dB±1dot (100kHz to 100MHz)                                           |
|                            | within $\pm 1.0$ dB $\pm 1$ dot (100M H z to 3.3GHz)                            |
| Input impedance            | 50Ω                                                                             |
| Input VSWR                 | less than 2.0                                                                   |
| Input attenuator           |                                                                                 |
| Operating range            | 0 to 25dB (1dB step), coupled with reference level                              |
| Switching error            | within ±0.6dB                                                                   |
| <b>RBW</b> switching error | within ±0.6dB                                                                   |
| Display dot number         | 200dots                                                                         |
| Display scale              |                                                                                 |
| Scale                      | 10dB/div, 2dB/div                                                               |
| Accuracy                   | within ±0.8dB/10dB±1dot                                                         |
|                            | within ±0.2dB/2dB±1dot                                                          |
|                            | within ±1.6dB/70dB±1dot                                                         |
| Input damage level         | +23dBm(CW average power), 25VDC                                                 |
| • Sweep section            |                                                                                 |
| Sweep time                 |                                                                                 |
| Setting range              | 10ms to 30s (1-3step, frequency span: 0 to 2GHz) and AUTO                       |
|                            | 30ms to 30s (1-3step, frequency span: full span) and AUTO                       |
| Accuracy                   | within ±0.1%±1dot (frequency span: 0 to 2GHz)                                   |
|                            | within $\pm 1.5\% \pm 1$ dot (frequency span: full span)                        |
| Trigger mode               | AUTO(frequency span: zero span)                                                 |
| Detection mode             | Positive peak, Negative peak, Sample                                            |
|                            | (When sweep time is 10ms or 30ms, only Sample can be set)                       |
| • Functions                |                                                                                 |
| Marker                     | NORM: displays frequency (7digits max) and level (4digits max) at marker point. |
|                            | DELTA: displays differential frequency and level between 2 markers.             |
| Peak search                | NORM: searches a peak point within 10div. Available NEXT peak (10max).          |
|                            | ZONE: searches a peak point within a zone designated by center and width.       |
|                            | Marker moves to a peak point each sweep.                                        |

| Calculation                                            | NORM, MAX HOLD, MIN HOLD, AVERAGE, OVER WRITE                                             |
|--------------------------------------------------------|-------------------------------------------------------------------------------------------|
|                                                        | MAX/MIN HOLD: 2 to 1024 times, AVERAGE: 2 to 256                                          |
| Measuring                                              | Channel power, Adjacent channel leakage power, Occupied frequency bandwidth,              |
| -                                                      | Electric field strength (needs antenna), Magnetic field strength (needs optional magnetic |
|                                                        | field probe) measurement.                                                                 |
| AUTO tuning                                            | When pushing AUTO TUNE key, the maximum level spectrum within 3.3GHz                      |
|                                                        | bandwidth is adjusted to center, and reference level, RBW, VBW and sweep time are         |
|                                                        | adjusted to optimum values.                                                               |
| Save/Load                                              |                                                                                           |
| Save                                                   | Saves 100 traces and 100 setups                                                           |
| Load                                                   | Loads 1 trace and 1 setup                                                                 |
| General —                                              |                                                                                           |
| Immunity of radiated<br>interference                   |                                                                                           |
| Level display at 10V/m                                 | Less than -35dBc (reference level: 10dBm)                                                 |
| Immunity to cabled<br>interference                     |                                                                                           |
| Level display at<br>transient interference<br>of 4.0kV | Less than -30dBc (reference level: 10dBm)                                                 |
| Input connector                                        | SMA(J)                                                                                    |
| Communication                                          |                                                                                           |
| Interface                                              | RS-232C                                                                                   |
| Baud rate                                              | 2400 to 38400bps                                                                          |
| Hard copy                                              | Allows direct hard copy with an optional printer.                                         |
| Display                                                |                                                                                           |
| Display                                                | LCD                                                                                       |
| Backlight                                              | CFL backlight                                                                             |
| Resolution                                             | $240 (V) \times 320 (H) dots$                                                             |
| Power source                                           |                                                                                           |
| Battery                                                | Ni-MH battery (optional)                                                                  |
| External DC source                                     | DC jack,+4.75 to +5.25 VDC/4A                                                             |

### • Other

| Operating temperature | 0 to $40^{\circ}$ C (Guaranteed at $23\pm10^{\circ}$ C, without soft carrying case) |  |
|-----------------------|-------------------------------------------------------------------------------------|--|
| Operating humidity    | less than 40°C/80%RH                                                                |  |
|                       | (Guaranteed at less than $33^{\circ}$ C /70%RH, without soft carrying case)         |  |
| Storage temperature   | -20 to 60°C, less than 60°C/70%RH                                                   |  |
| Dimensions            | 162 (W) $\times$ 70 (H) $\times$ 260 (D) mm (exclude projections and stand)         |  |
| Weight                | approx. 1.8kg (include battery), approx. 1.5kg (without battery)                    |  |

Specification and information is subject to change without notice. Please visit www.bkprecision.com for the most current product information

### 2658

## **2.2 Performances**

•

•

| Frequency section –        |                                                                        |                             |
|----------------------------|------------------------------------------------------------------------|-----------------------------|
| Frequency range            | 50kHz to 8.5GHz                                                        |                             |
| Center frequency           |                                                                        |                             |
| Setting resolution         | 100kHz                                                                 |                             |
|                            | Allows Rotary encoder, numeric key and function key                    |                             |
| Accuracy                   | within ±(30+20T)kHz±1dot                                               | T: Sweep time(s)            |
|                            | (frequency span: 200kHz to 10MHz, RBW: 30kHz, 2                        | 3±5°C)                      |
|                            | within ±(60+300T)kHz±1dot                                              | T: Sweep time(s)            |
|                            | (frequency span: 20MHz to 8.5GHz, RBW: 100kHz, 2                       | 23±5°C)                     |
| <b>RBW</b> frequency error | within ±6% of RBW (RBW: 3kHz, 30kHz)                                   |                             |
|                            | within $\pm 30\%$ of RBW (RBW: 100kHz to 3MHz)                         |                             |
| Frequency span             |                                                                        |                             |
| Setting range              | 0Hz(zero span), 200kHz to 5GHz(1-2-5step) and 8.5GHz(                  | full span)                  |
| Accuracy                   | within $\pm 3\% \pm 20$ TkHz $\pm 1$ dot (frequency span: 200kHz to 10 | MHz, 23±5°C)                |
|                            | within $\pm 3\% \pm 200$ TkHz $\pm 1$ dot (frequency span: 20MHz to 8  | .5GHz,23±5°C)               |
|                            |                                                                        | T: Sweep time(s)            |
| Display resolution         | Frequency span/250                                                     |                             |
|                            | Frequency span/1000 (only the measurement by RS-232C                   | communication)              |
| Display dot number         | 251dots, 1001dots (only the measurement by RS-232C con                 | nmunication)                |
|                            | (The unit displays data in 251 horizontal dots, but it in              | ternally captures the trace |
|                            | in 1001 dots)                                                          |                             |
| Resolution bandwidth       | 3dB bandwidth                                                          |                             |
| Setting range              | 3kHz to 3MHz(1-3step) and AUTO                                         |                             |
| Accuracy                   | within ±20%                                                            |                             |
| Selectivity                | 1:12 (typical, 3dB : 60dB)                                             |                             |
| Video bandwidth            | 100Hz to 1MHz(1-3step), and AUTO                                       |                             |
| SSB phase noise            | -90dBc/Hz (typical, 100kHz offset, RBW: 3kHz, VBW: 10                  | 00Hz, Sweep time: 0.3s)     |
| Spurious response          | less than -60dBc                                                       |                             |
| Harmonics                  | less than -40dBc (100MHz to 8.5GHz)                                    |                             |
| Amplitude section –        |                                                                        |                             |
| Reference level            |                                                                        |                             |
| Setting range              | +10 to -60dBm (1dB step)                                               |                             |
| Accuracy                   | within ±0.8dB±1dot                                                     |                             |
|                            |                                                                        |                             |

(center frequency: 100MHz, RBW: 3MHz, VBW: 1MHz, ATT: 0dB,  $23\pm5^{\circ}$ C)

| Unit                       | dBm, dBV, dBmV, dBµV, dBµV/m, dBµA/m                                            |
|----------------------------|---------------------------------------------------------------------------------|
|                            | (dB $\mu$ V/m and dB $\mu$ A/m is used the measuring function)                  |
| Average noise level        | -110dBm (typical, center frequency: 1GHz, RBW: 3kHz, VBW: 100Hz)                |
| Frequency Characteristic   | within ±2.0dB±1dot (100kHz to 100MHz)                                           |
|                            | within ±1.0dB±1dot (100MHz to 8.5GHz)                                           |
| Input impedance            | 50Ω                                                                             |
| Input VSWR                 | less than 2.0                                                                   |
| Input attenuator           |                                                                                 |
| Operating range            | 0 to 25dB (1dB step), coupled with reference level                              |
| Switching error            | within ±0.6dB                                                                   |
| <b>RBW</b> switching error | within ±0.6dB                                                                   |
| Display dot number         | 200dots                                                                         |
| Display scale              |                                                                                 |
| Scale                      | 10dB/div, 2dB/div                                                               |
| Accuracy                   | within ±0.8dB/10dB±1dot                                                         |
|                            | within ±0.2dB/2dB±1dot                                                          |
|                            | within $\pm 1.6 dB/70 dB \pm 1 dot$                                             |
| Input damage level         | +23dBm(CW average power), 25VDC                                                 |
| • Sweep section            |                                                                                 |
| Sweep time                 |                                                                                 |
| Setting range              | 10ms to 30s (1-3step, frequency span: 0 to 2GHz) and AUTO                       |
|                            | 30ms to 30s (1-3step, frequency span: 5GHz) and AUTO                            |
| Accuracy                   | within $\pm 0.1\% \pm 1$ dot (frequency span: 0 to 5 GHz)                       |
|                            | within $\pm 2.5\% \pm 1$ dot (frequency span: full span)                        |
| Trigger mode               | AUTO(frequency span: zero span)                                                 |
| Detection mode             | Positive peak, Negative peak, Sample                                            |
| • Functions                |                                                                                 |
| Marker                     | NORM: displays frequency (7 digits max) and level (4 digits max) at marker poin |
|                            | DELTA: displays differential frequency and level between 2 markers              |
| Peak search                | NORM: searches a peak point within 10div. Available NEXT peak (10max).          |
|                            | ZONE: searches a peak point within a zone designated by center and width.       |
|                            | Marker moves to a neak point each sweep                                         |

| Calculation                                            | NORM, MAX HOLD, MIN HOLD, AVERAGE, OVER WRITE                                             |
|--------------------------------------------------------|-------------------------------------------------------------------------------------------|
|                                                        | MAX/MIN HOLD: 2 to 1024 times, AVERAGE: 2 to 256                                          |
| Measuring                                              | Channel power, Adjacent channel leakage power, Occupied frequency bandwidth,              |
|                                                        | Electric field strength (needs antenna), Magnetic field strength (needs optional magnetic |
|                                                        | field probe) measurement.                                                                 |
| AUTO tuning                                            | When pushing AUTO TUNE key, the maximum level spectrum within 8.5GHz                      |
|                                                        | bandwidth is adjusted to center, and reference level, RBW, VBW and sweep time are         |
|                                                        | adjusted to optimum values.                                                               |
| Save/Load                                              |                                                                                           |
| Save                                                   | Saves 100 traces and 100 setups                                                           |
| Load                                                   | Loads 1 trace and 1 setup                                                                 |
| General ———                                            |                                                                                           |
| Immunity of radiated<br>interference                   |                                                                                           |
| Level display at 10V/m                                 | Less than -35dBc (reference level: 10dBm)                                                 |
| Immunity to cabled<br>interference                     |                                                                                           |
| Level display at<br>transient interference<br>of 4.0kV | Less than -30dBc (reference level: 10dBm)                                                 |
| Input connector                                        | SMA(J)                                                                                    |
| Communication                                          |                                                                                           |
| Interface                                              | RS-232C                                                                                   |
| Baud rate                                              | 2400 to 38400bps                                                                          |
| Hard copy                                              | Allows direct hard copy with an optional printer.                                         |
| Display                                                |                                                                                           |
| Display                                                | LCD                                                                                       |
| Backlight                                              | CFL backlight                                                                             |
| Resolution                                             | $240 (V) \times 320 (H) dots$                                                             |
| Power source                                           |                                                                                           |
| Battery                                                | Ni-MH battery (optional)                                                                  |
| External DC source                                     | DC jack,+4.75 to +5.25 VDC/4A                                                             |

| • Other               |                                                                             |
|-----------------------|-----------------------------------------------------------------------------|
| Operating temperature |                                                                             |
| Operating humidity    | 0 to 40°C (Guaranteed at 23±10°C, without soft carrying case)               |
|                       | less than 40°C/80%RH                                                        |
| Storage temperature   | (Guaranteed at less than 33°C /70%RH, without soft carrying case)           |
| Dimensions            | -20 to 60°C, less than 60°C/70%RH                                           |
| Weight                | 162 (W) $\times$ 70 (H) $\times$ 260 (D) mm (exclude projections and stand) |
|                       | approx. 1.8kg (include battery), approx. 1.5kg (without battery)            |

## 2.3 Outline

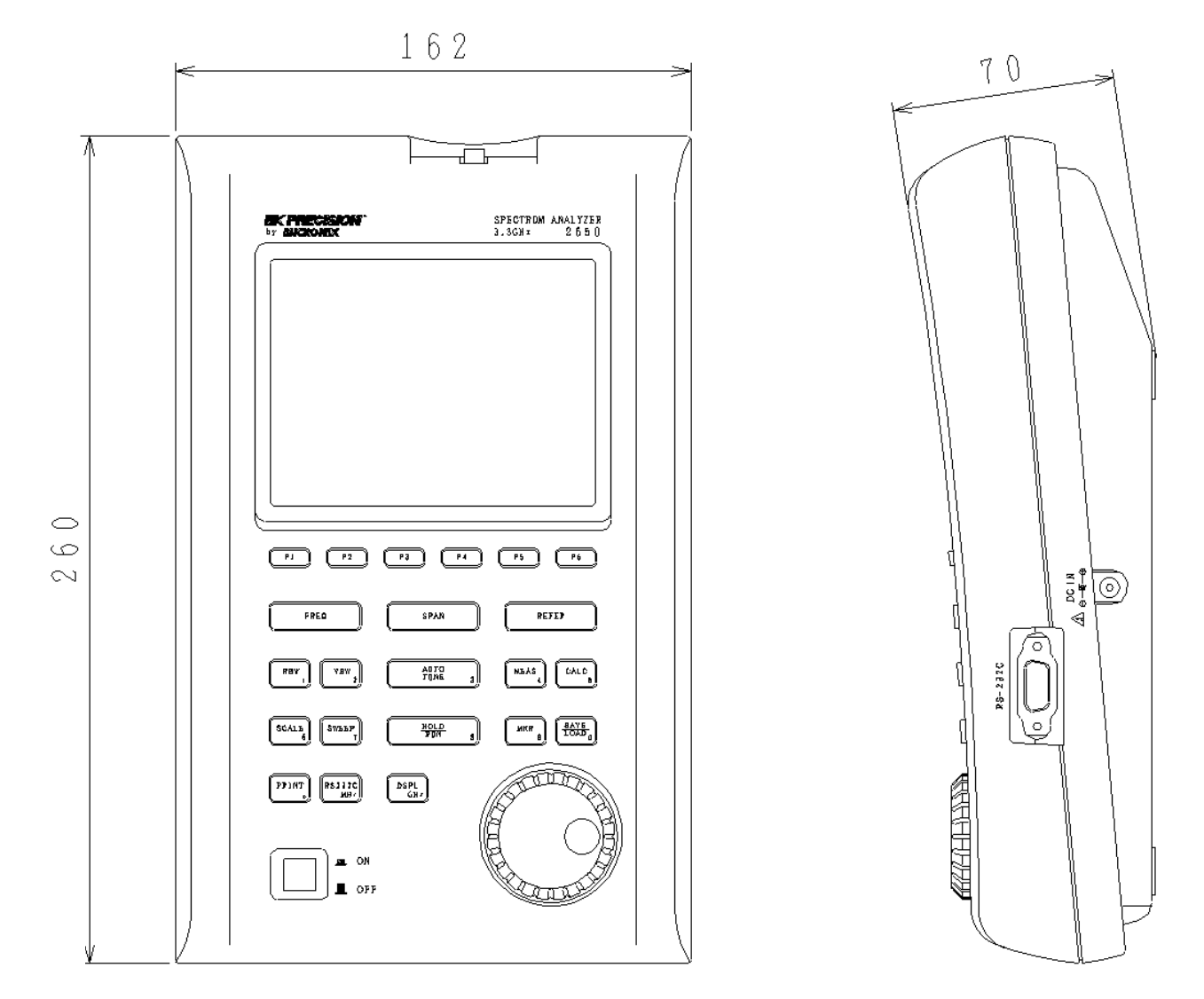

[Unit: mm]

\* B&K Precision Corporation reserves the right to make changes in design, specification and other information without prior notice.

# **3. Description of Panel**

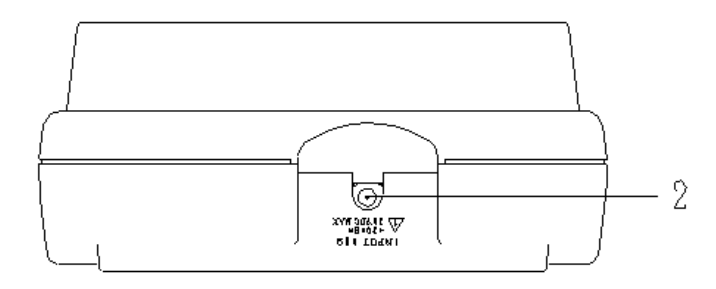

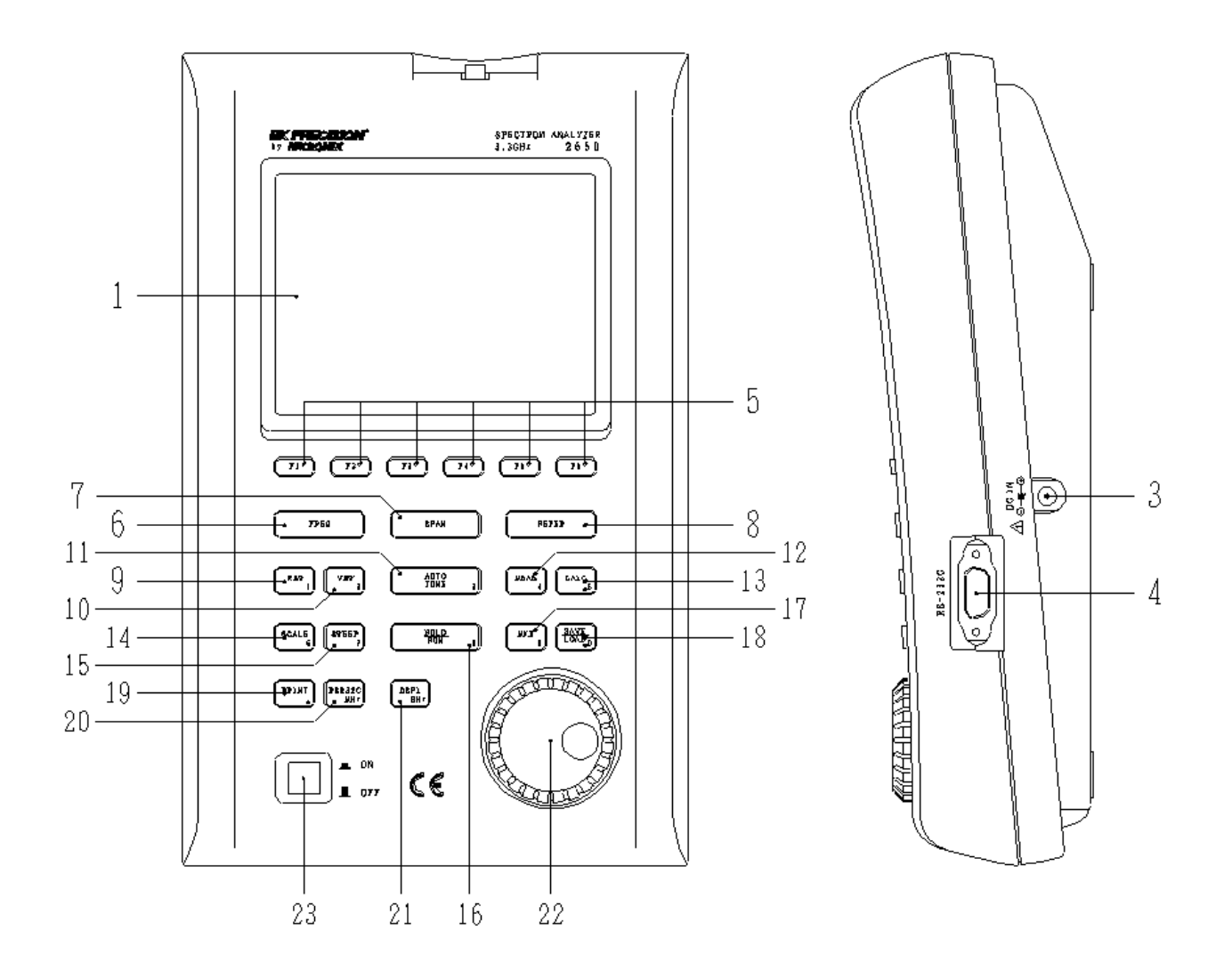

#### 1) LCD screen

This is a large liquid crystal display with 240 (V)  $\times$  320 (H) dots. It simultaneously displays traces (8 div

 $\times\,10$  div), various setting values, measured values, etc.

#### 2) Input connector

SMA (J) connector.

#### 3) Input connector for DC power source

Connects AC adaptor BC2650.

#### 4) RS-232C connector

Connects PC and printer, by using RS-232C cable.

#### 5) Function keys (F1 to F6)

Functions change according to operation. Have functions corresponding to the on-screen displays.

#### 6) Center frequency key

2650: Use this key to set the center frequency. It can set between 0 to 3.3GHz (100kHz step).

2658: Use this key to set the center frequency. It can set between 0 to 8.5GHz (100kHz step).

## 7) Frequency span key

- 2650: Use this key to set the frequency span. It can set between 200kHz to 2GHz, ZERO SPAN and FULL SPAN (3.3GHz).
- 2658: Use this key to set the frequency span. It can set between 200kHz to 5GHz, ZERO SPAN and FULL SPAN (8.5GHz).

### 8) Reference level key

Set the reference level, etc. Reference level can set between +10dBm and -60dBm (1dB step).

#### 9) Resolution bandwidth key

Use this key to set the resolution bandwidth. It can set between 3kHz and 3MHz.

#### 10) Video bandwidth key

Use this key to set the video bandwidth. It can set between 100Hz and 1MHz.

#### 11) AUTO tuning key

Tune up to the maximum level in 3.3GHz(2650)/8.5GHz(2658) zones, and display by the optimal setup. This does not operate normally when the signal level is lower than -40dBm, or when the input frequency is below 50MHz, or when the frequency span is ZERO SPAN or FULL SPAN.

### 12) Measuring function key

Available for Channel power, Adjacent channel leakage power, Occupied frequency bandwidth, Electric field strength and Magnetic field strength measurement (optional).

## 13) Calculation function key

Available for Max hold, Min hold, Average and Over write.

### 14) Display scale key

Use this key to select the display scale of amplitude axis from 2dB/div or 10dB/div.

#### 15) Sweep key

Use this key to set the sweep time between 10ms to 30s or set the detection mode.

### 16) Hold/Run key

Stops or restarts the measurement.

### 17) Marker & Peak search key

Use this key to set and move a marker.

#### 18) Save/Load key

Saves 100traces and 100setups, and loads 1trace and 1setup.

#### 19) Print key

When pressing this key, the image is printed with a printer PT 2650 (optional) as it is.

#### 20) RS-232C key

Sets baud rate and transfers a current or saved trace.

## 21) Display control key

Sets contrast, backlight ON/OFF, brightness of backlight, invert display and buzzer ON/OFF.

#### 22) Rotary encoder

Use this to make various settings.

#### 23) Power switch

Use this to turn the power ON or OFF.

## 4. Description of Screen

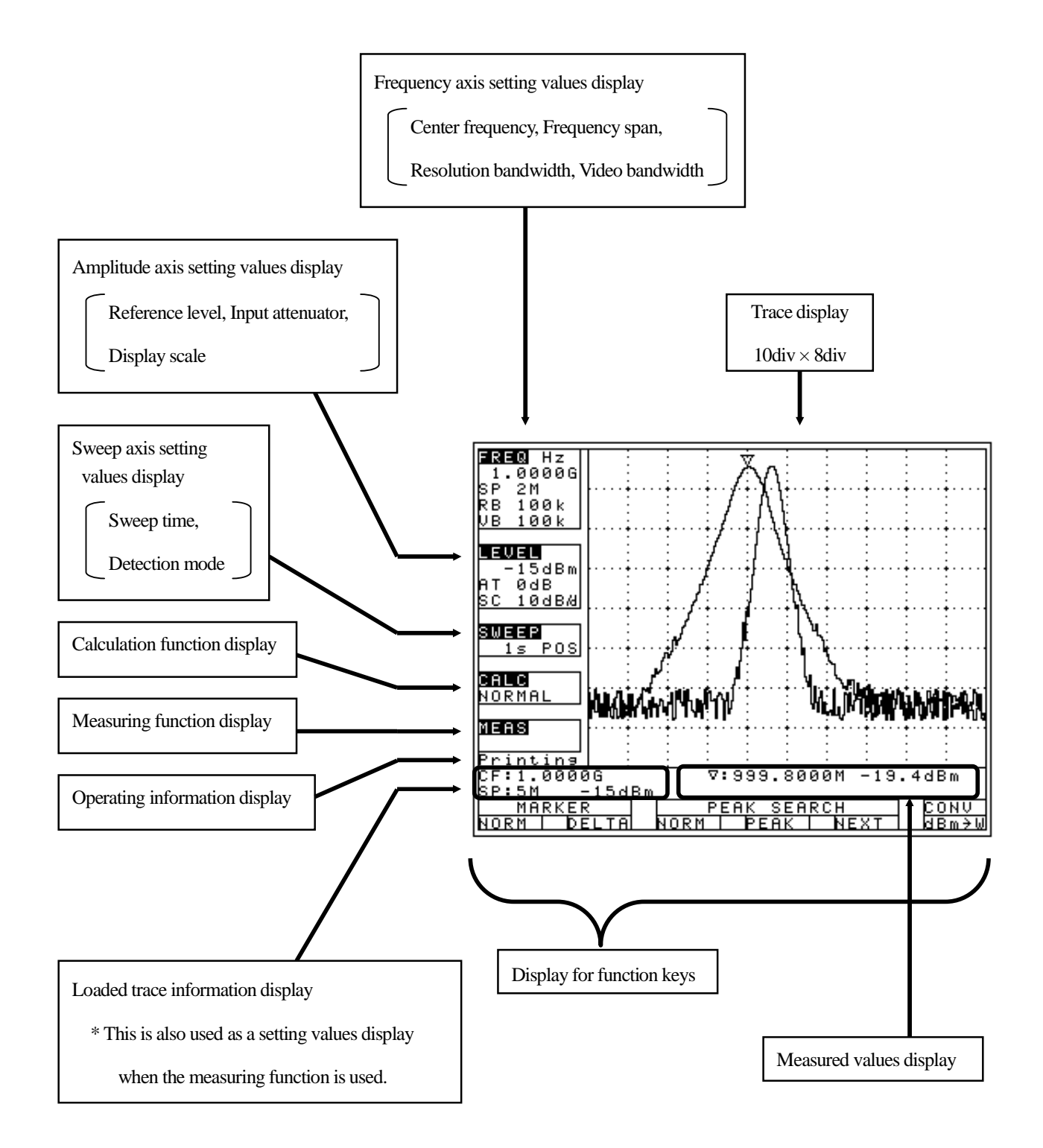

# 5. Function Key Menu

## 5.1 List of the Function key menus

The types of function keys are shown in the table below. For description of each function, see the detailed pages. For the flow of change in the function key display, refer to "5.2 Menu tree".

| $\setminus$ | Function key menus | Key flow                                   | Detailed<br>page | $\left  \right $ | Function key menus   | Key flow                                   | Detailed<br>page |
|-------------|--------------------|--------------------------------------------|------------------|------------------|----------------------|--------------------------------------------|------------------|
| A           | Adj Ch OF          | $MEAS_{\rightarrow}(F6)_{\rightarrow}(F2)$ | 39               | M)               | MODE                 | $MEAS \rightarrow (F6) \rightarrow (F1)$   | 38、              |
| )           | S                  | →F 2                                       |                  |                  |                      | ~ 3 )→F 1                                  | 39、              |
|             | Adj Ch Pw          | $MEAS \rightarrow (F6) \rightarrow F2$     | 39               |                  |                      |                                            | 40               |
|             | Adj Ch Wi          | MEAS→(F6)→(F2)                             | 39               |                  |                      |                                            |                  |
|             |                    | $\rightarrow$ F 3                          | 4.0              |                  | NORM                 | 0.01.0.5.4                                 |                  |
|             | ANI                | MEAS→(F0)→(F5)                             | 4 2              |                  | NORM                 | CALC→FI                                    | 32               |
|             | AVER               | $rac{1}{2}$                                | 3.2              | ľ                | NUM                  | EREO-E5                                    | 23               |
| в           | BI                 | DSPL = F 2                                 | 18               |                  |                      | $MEAS \rightarrow (E6) \rightarrow E3$     | 2.5              |
| 3           | BACK SPAC          | EREO→E5→E6                                 | 23               | <b>,</b>         | OESdB                |                                            | 27               |
| ,           | E                  |                                            | 2 0              |                  |                      |                                            | 21               |
|             | BAND CNTR          | $MEAS_{\rightarrow}(F6)_{\rightarrow}(F1)$ | 38               |                  | OVRWR                | CALC→F5                                    | 33               |
|             |                    | $\rightarrow$                              |                  | Р                | PEAK SEARCH          | MKR→(F3)→F4                                | 33               |
|             |                    | ( F 1 )→F 2                                |                  |                  | CNTR                 |                                            |                  |
|             | BAND WIDT          | $MEAS_{\rightarrow}(F6)_{\rightarrow}(F1)$ | 38               |                  | PEAK SEARCH          | $MKR \rightarrow (F3) \rightarrow F5$      | 33               |
|             | Н                  | $\rightarrow$                              |                  |                  | NEXT                 |                                            |                  |
|             |                    | ( F 1 ) → F 3                              |                  |                  | PEAK SEARCH<br>NORM  | MKR→(F3)→F3                                | 33               |
|             | BAUD               | R S 2 3 2 C→F 2                            | 5 0              |                  | PEAK SEARCH          | $MKR \rightarrow (F3) \rightarrow F4$      | 33               |
|             |                    |                                            |                  |                  | PEAK                 |                                            |                  |
|             | BLCTR              | DSPL→F3                                    | 48               |                  | PEAK SEARCH<br>WIDTH | MKR→(F3)→F5                                | 33               |
|             | BUZZR              | DSPL→F5                                    | 4 8              |                  | PEAK SEARCH<br>ZONE  | MKR→(F3)→F3                                | 33               |
| C<br>)      | CENTER FR<br>EQ →  | FREQ→F1                                    | 2 3              |                  | PRE SET              | SAVE/LOAD→F6                               | 36               |
|             | CENTER FR<br>EQ ←  | FREQ→F2                                    | 2 3              |                  | PROBE                | MEAS→(F6)→(F5)<br>→F1                      | 47               |
|             | Ch Power           | MEAS→(F6)→F1                               | 38               | R<br>)           | RATIO                | MEAS→(F6)→(F3)<br>→F2                      | 4 0              |
|             | CLEAR              | SAVE/LOAD→F3                               | 36               |                  | RBW ALL              | RBW→F3                                     | 29               |
|             | CONV               | MKR→F 6                                    | 34               |                  | RBW AUTO             | RBW→F2                                     | 29               |
|             | CTRS               | DSPL→F1                                    | 48               |                  | RBW MANU             | RBW→F1                                     | 29               |
| D           | DET                | SWEEP→F4                                   | 30               |                  | REFERENCE CN         | $MEAS_{\rightarrow}(F6)_{\rightarrow}(F2)$ | 38               |
| )           |                    |                                            |                  |                  | TR                   | →F 4                                       |                  |
|             | DISP CLEA          | $SAVE / LOAD \rightarrow F4$               | 36               |                  | REFERENCE WI         | $MEAS_{\rightarrow}(F6)_{\rightarrow}(F2)$ | 38               |
|             | R                  |                                            |                  |                  | DTH                  | →F 5                                       |                  |

| Е  | E/F ANT   | MEAS→(F6)→(F3)                               | 4 1 | 1 |   | SAVE       | SAVE / LOAD→F 1 | 3 5 |
|----|-----------|----------------------------------------------|-----|---|---|------------|-----------------|-----|
| )  |           | →F 4                                         |     |   | ) |            |                 |     |
|    | EncST     | FREQ→F4                                      | 23  |   |   | SCALE 10dB | SCALE→F1        | 28  |
|    | EXEC      | R S 2 3 2 C→F 3                              | 50  |   |   | SCALE 2dB  | SCALE→F2        | 28  |
| L  | IMP       | REFER→F6                                     | 2 8 |   |   | SET MKR    | FREQ→F6         | 24  |
| )  |           |                                              |     |   |   |            |                 |     |
|    | INVT      | DSPL→F4                                      | 48  |   |   | SWEEP ALL  | SWEEP→F3        | 30  |
| к  | KeyST     | FREQ→F3                                      | 23  |   |   | SWEEP AUTO | SWEEP→F2        | 3 0 |
| )  |           |                                              |     |   |   |            |                 |     |
| L  | LOAD      | SAVE / LOAD→F 2                              | 35  |   |   | SWEEP MANU | SWEEP→F 1       | 30  |
| M) |           |                                              |     |   |   |            |                 |     |
|    | M/F PROBE | $MEAS \rightarrow (F6) \rightarrow F5$       | 4 6 |   | Т | TRACE      | R S 2 3 2 C→F 1 | 50  |
|    |           |                                              |     |   | ) |            |                 |     |
|    | MAXHD     | CALC→F2                                      | 3 2 |   | U | UNIT       | REFER→F1~4      | 26  |
|    |           |                                              |     |   | ) |            |                 |     |
|    | MEAS OFF  | $MEAS \rightarrow (F1 \sim 5) \rightarrow F$ | 37  |   | v | VBW ALL    | VBW→F3          | 30  |
|    |           | 6                                            |     |   | ) |            |                 |     |
|    | MINHD     | CALC→F3                                      | 3 2 |   |   | VBW AUTO   | VBW→F2          | 3 0 |
|    | MKR DELTA | MKR→F 2                                      | 33  |   |   | VBW MANU   | VBW→F1          | 3 0 |
|    | MKR NORM  | MKR→F 1                                      | 33  |   |   |            |                 |     |

## 5.2 Menu tree

The displayed items on the bottom of the screen correspond to the function keys under them, as shown in the figure below:

"Displayed items on the bottom of the screen"

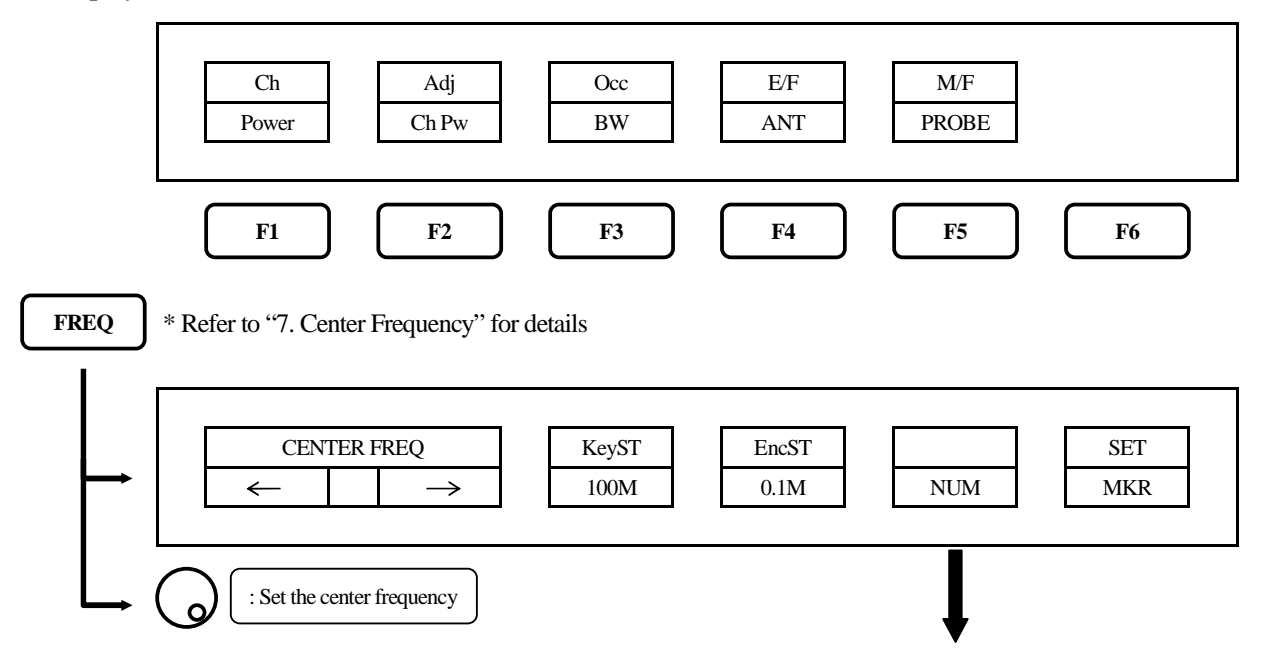

|       |                                                       | CLEAR        | BACK<br>SPACE |
|-------|-------------------------------------------------------|--------------|---------------|
| REFER | * Refer to "9. Reference Level" for details           |              |               |
|       | UNIT<br>dBm dBµV dBmV dBV                             | OFSdB<br>0.0 | IMP<br>50Ω    |
|       | Set the reference level                               |              |               |
| RBW   | * Refer to "11. Resolution Bandwidth" for details     |              |               |
|       | RBW<br>MANU AUTO ALL                                  |              |               |
| VBW   | * Refer to "12. Video Bandwidth" for details          |              |               |
|       | VBWMANUAUTOALL                                        |              |               |
|       | Set the VBW                                           |              |               |
| MEAS  | (1/2) * Refer to "19. Measuring Function" for details |              |               |
|       | ChAdjOccE/FPowerCh PwBWANT                            | M/F<br>PROBE |               |
|       | -17-                                                  |              |               |

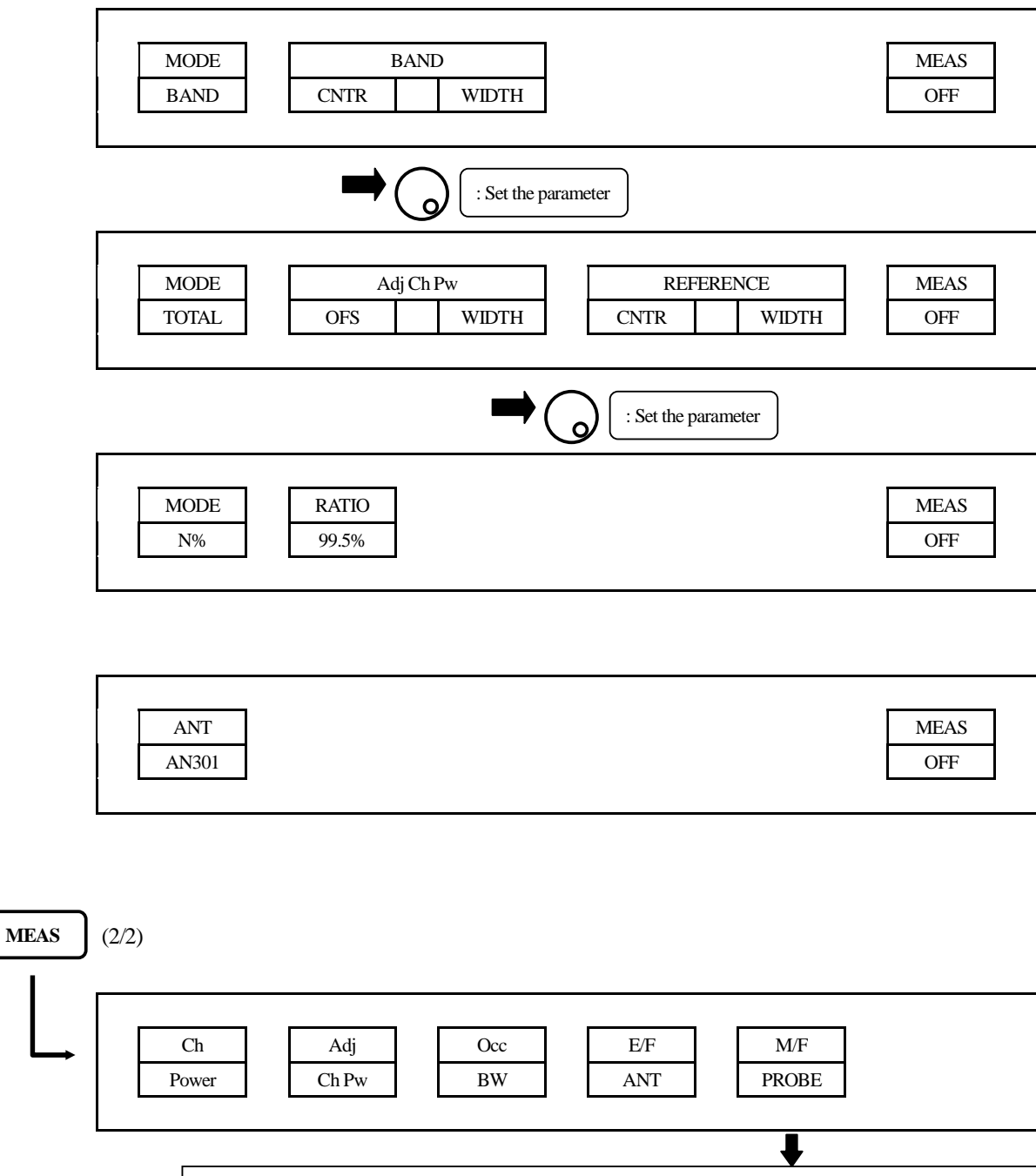

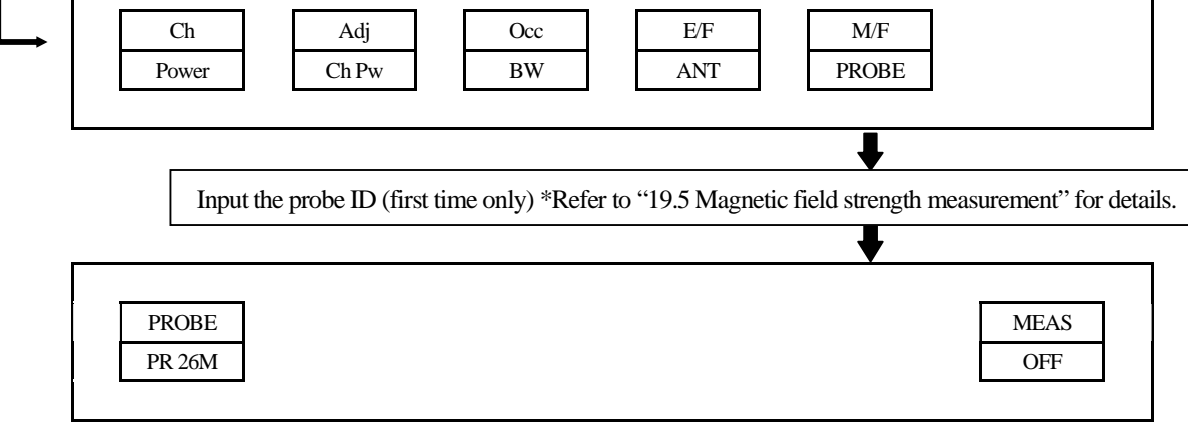

CALC \* Refer to "16. Calculation Function" for details

| ⊢             | NORM MAXHD                                 | MINHD           | AVER                  | OVRWR   | SPURI |
|---------------|--------------------------------------------|-----------------|-----------------------|---------|-------|
|               | **                                         | **              | 256                   |         | OFF   |
|               |                                            |                 |                       |         |       |
|               |                                            |                 |                       |         |       |
|               | Set the number                             |                 |                       |         |       |
|               |                                            |                 |                       |         |       |
| SCALE         | * Refer to "16. Display Scale" for details | S               |                       |         |       |
| - 1           |                                            |                 |                       |         |       |
|               |                                            |                 |                       |         |       |
|               | SCALE                                      |                 |                       |         |       |
|               | 10dB 2dB                                   |                 |                       |         |       |
|               |                                            |                 |                       |         |       |
|               |                                            |                 |                       |         |       |
|               | Set the display scale                      |                 |                       |         |       |
|               | -                                          |                 |                       |         |       |
| $\frown$      |                                            |                 |                       |         |       |
| SWEEP         | * D-f (12 0 A D-tt                         | N / - J , С J   | 4                     |         |       |
|               |                                            |                 |                       |         |       |
|               |                                            |                 |                       |         |       |
|               | SWEEP                                      |                 | DET                   |         |       |
|               | MANU AUTO                                  | ALL             | PosPK                 |         |       |
|               |                                            |                 |                       |         |       |
|               | $\overline{\frown}$                        |                 |                       |         |       |
|               | ( ) : Set the sweep time                   |                 |                       |         |       |
|               | 9                                          |                 |                       |         |       |
| $\frown$      |                                            |                 |                       |         |       |
| MKR           | * Refer to "17. Marker · Peak Search" for  | or details      |                       |         |       |
|               | Changing for marker mode of the one        | e that selected | it last.              |         |       |
|               |                                            |                 |                       |         |       |
|               | MKR                                        |                 | PEAK SEARCH           |         | CONV  |
|               | NORM DELTA                                 | NORM            | PEAK                  | NEXT    | dBm→W |
|               |                                            | <b>_</b>        | • • •                 |         |       |
|               | $\overline{}$                              |                 |                       |         |       |
| ┝→            | ( ) : Move the marker position (NORM)      | mode)           | F3: Changing the mark | er mode |       |
| i             | <u> </u>                                   | ♥ ⊂             |                       |         |       |
| I             |                                            |                 |                       |         | CONV  |
| i→            |                                            | 7015            | PEAK SEARCH           |         | CONV  |
|               | NORM DELIA                                 | ZONE            | CNIR                  | WIDTH   | dBm→W |
|               |                                            |                 |                       |         |       |
|               | : Set the zone center frequency (70N       | (E mode)        |                       |         |       |
| $\rightarrow$ |                                            |                 |                       |         |       |
|               |                                            |                 |                       |         |       |
| KS232C        | * Refer to "22. Data Output" for details   |                 |                       |         |       |

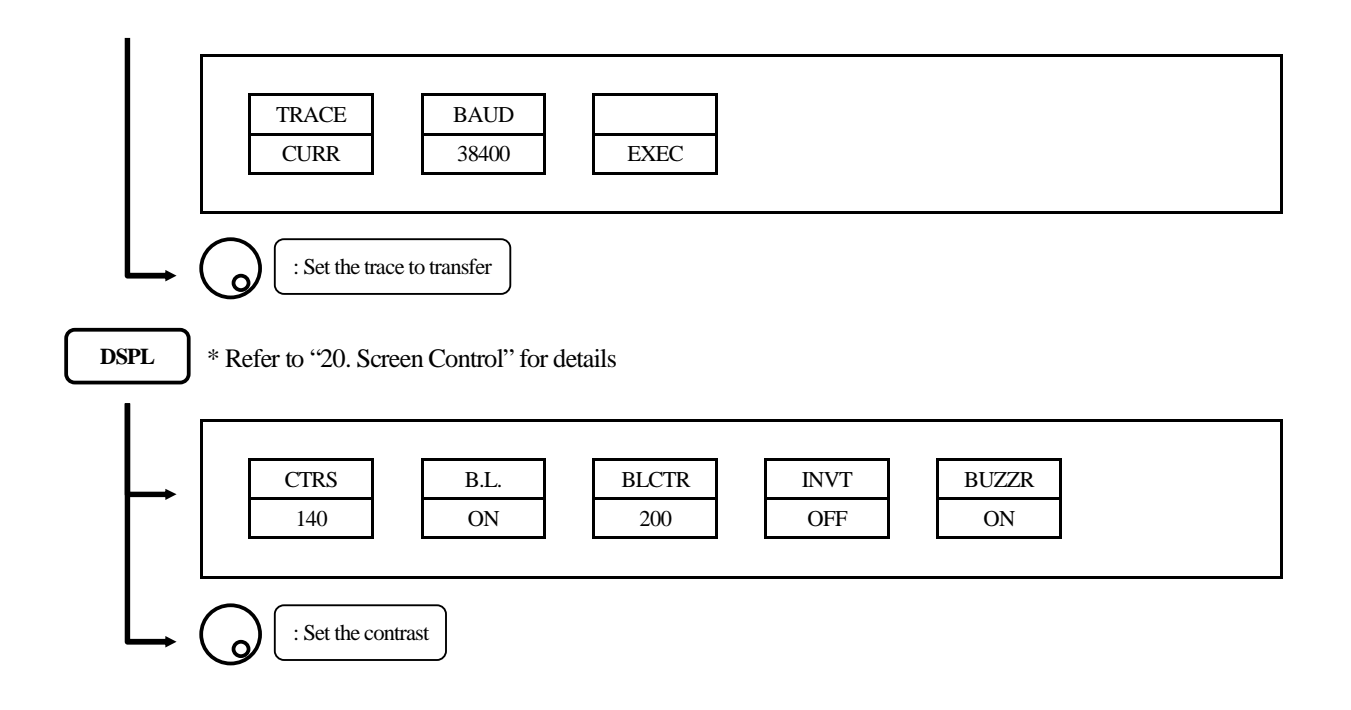

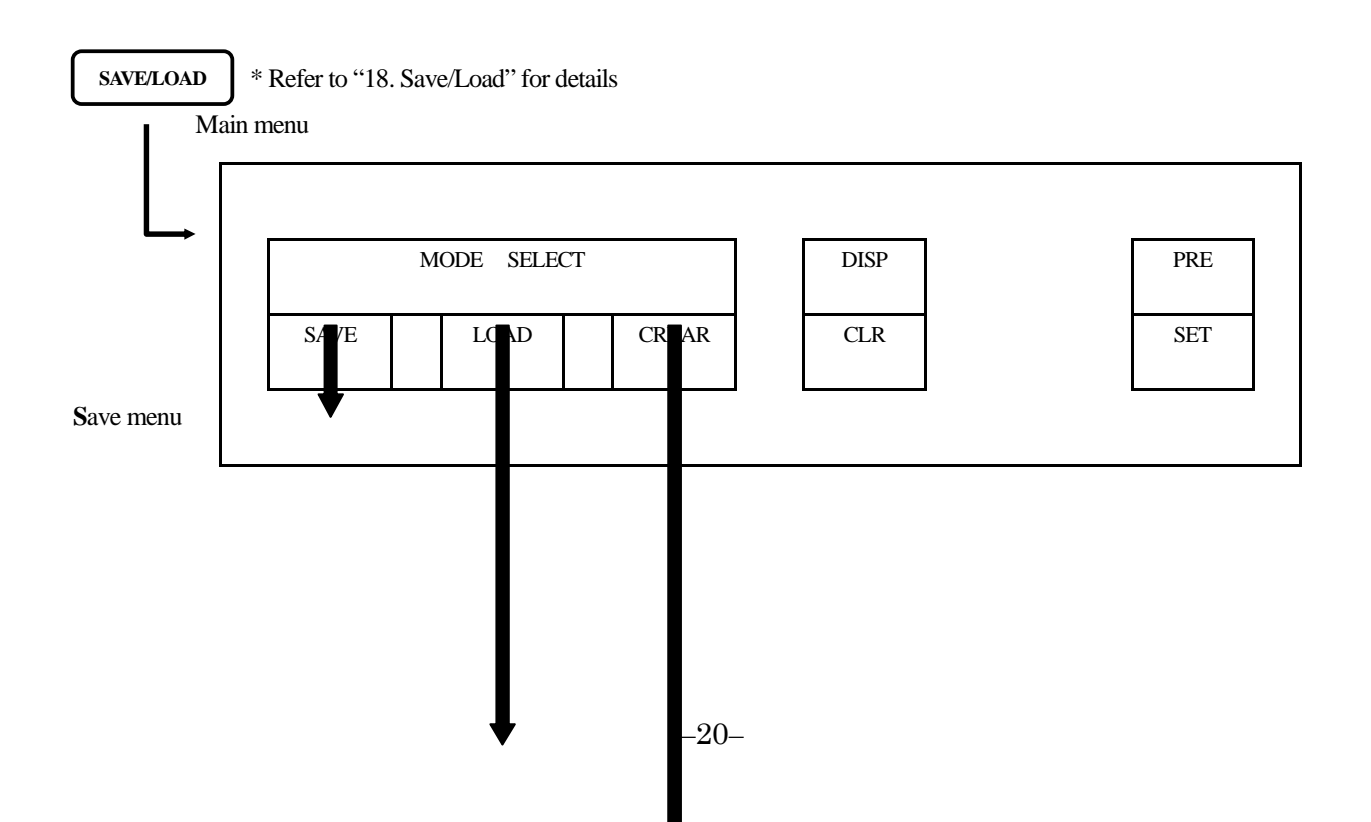

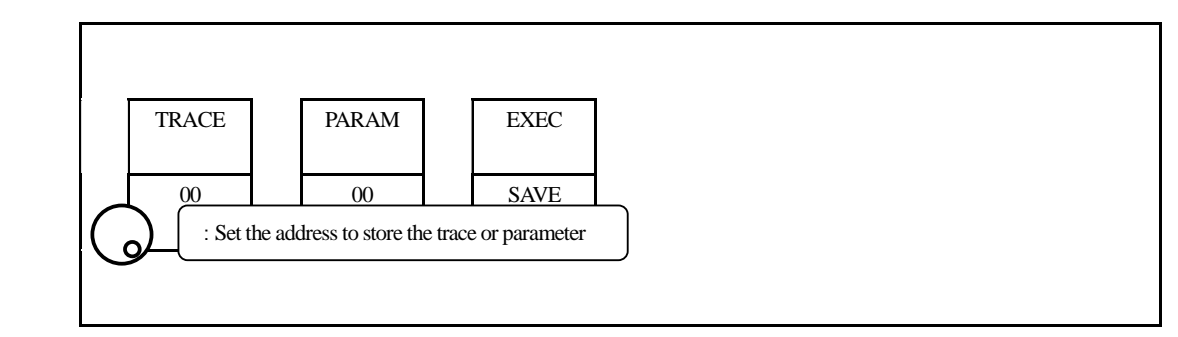

Load menu

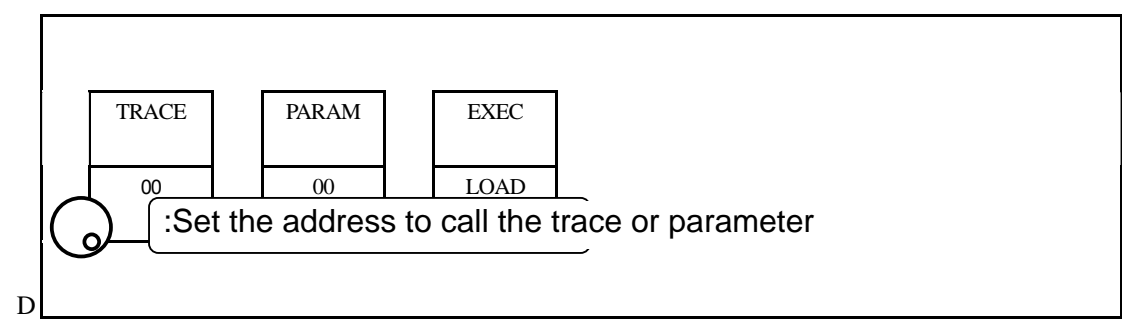

DDelete menu

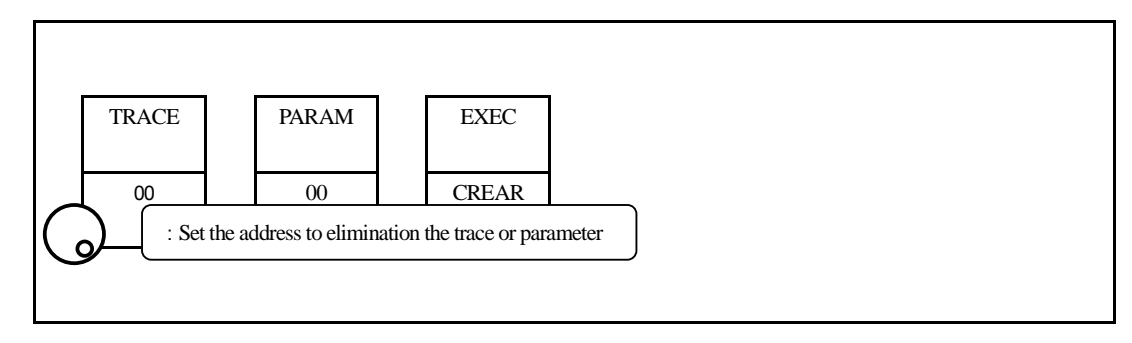

## 6. Preparing for Operation

## 6.1 Stand

Utilize the stand on the back to use the screen in an easier-to-see angle on the desk.

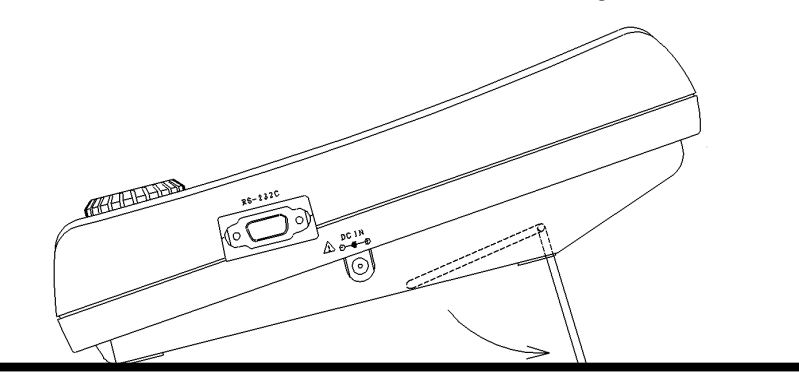

### 6.2 Connection to power supply

The BC 2650 AC adapter is both for the use with AC power supply and for charging the BP 2650 built-in battery (optional). (charge is started automatically if AC adapter is connected)

Connect the adapter as in the figure below and connect the AC plug to the power line (100-240 VAC, 50/60 Hz). For static electricity protection, ground the unit by connecting the three cores if possible. Not grounding the unit can damage it and the object measured. Do not use an AC adapter other than the BC 2650 supplied with the unit. Using an AC adapter other than the BC 2650 may cause damage to the unit.

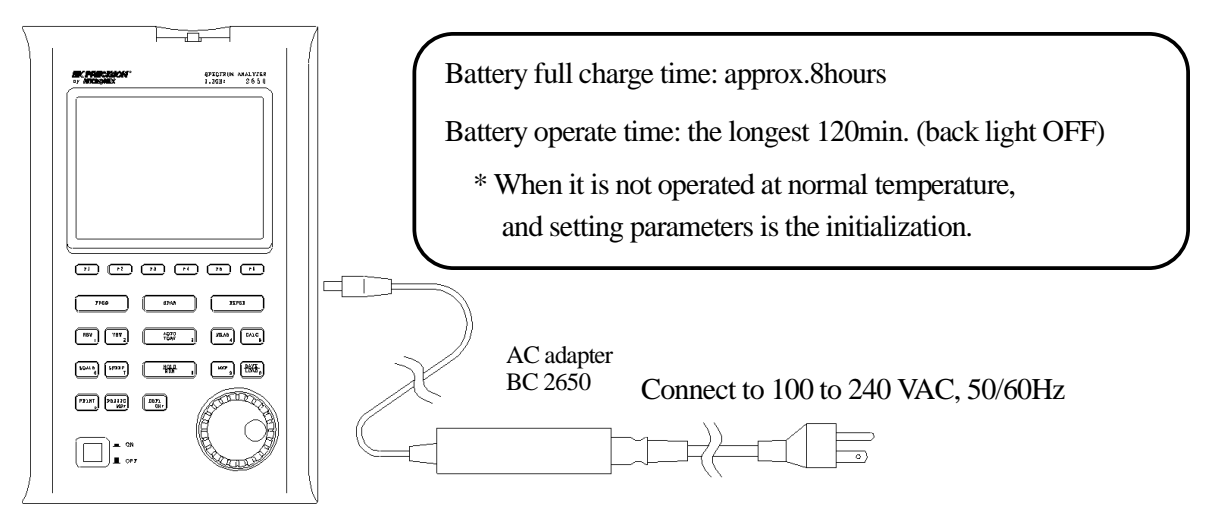

\* If the voltage of a battery becomes low at the time of battery operation, it will be displayed on a screen as "Low Batt", and a buzzer will sound (it sounds, even if it is set up so that a buzzer may not sound), and a power supply will be shut off within several minutes. At that time, since the switch is the position of "ON", please push once and return to the position of "OFF". If it is with the position of "ON" after a power supply is shut off, it discharges inside, will be in electric overdischarge state, and becomes the cause of contracting the life of a battery. Please take care.

- \* Moreover, under low temperature (near 0°C), since a battery performance falls and voltage becomes low, even when capacity remains enough, it may display on a screen as "Low Batt".
- \* When a battery repeats charge and electric discharge, the fall (the fall of capacity and increase in internal resistance) of a battery performance begins from about 200 times, and capacity falls to the original half by about 500 times also under good conditions. On bad conditions (high temperature, etc.), the life of battery will be shorter than this.

#### 6.3 Replacing the fuse

5A/250V fuse (IEC127-2 sheet3, slow-blow type) is used for the battery power supply. When replacing it, turn the power off first, disconnect the AC adapter, remove the battery cover and on the back as shown in the figure below, remove the battery, and then take sufficient care to perform the replacement. Be sure to use the fuse supplied with the unit, or specified one.

#### 6.4 Installing the battery

When installing the battery, turn the power off first, disconnect the AC adapter, open the battery cover on the back of the unit after removing the two screws as shown in the figure below, and then take sufficient care to perform the installation. Be sure to use the specified battery, BP 2650.

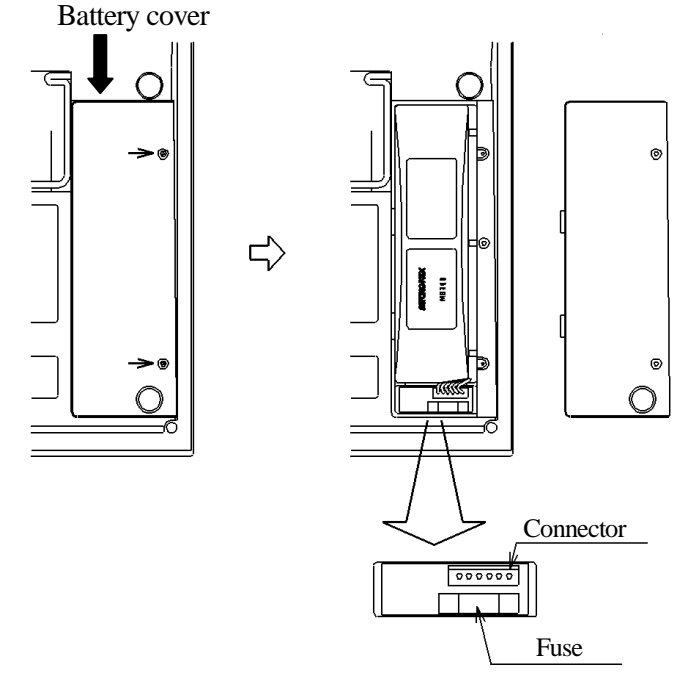

#### 6.5 Soft carrying case

When carrying the unit or using it outdoors, the soft carrying case is convenient. You can also carry the AC adapter and printer with it, putting them in the accessory pouch.

\* Avoid using the unit in the soft carrying case in places where temperature is high because, with the soft carrying case, the temperature inside becomes higher than the ambient temperature.

## 7. Center Frequency <FREQ>

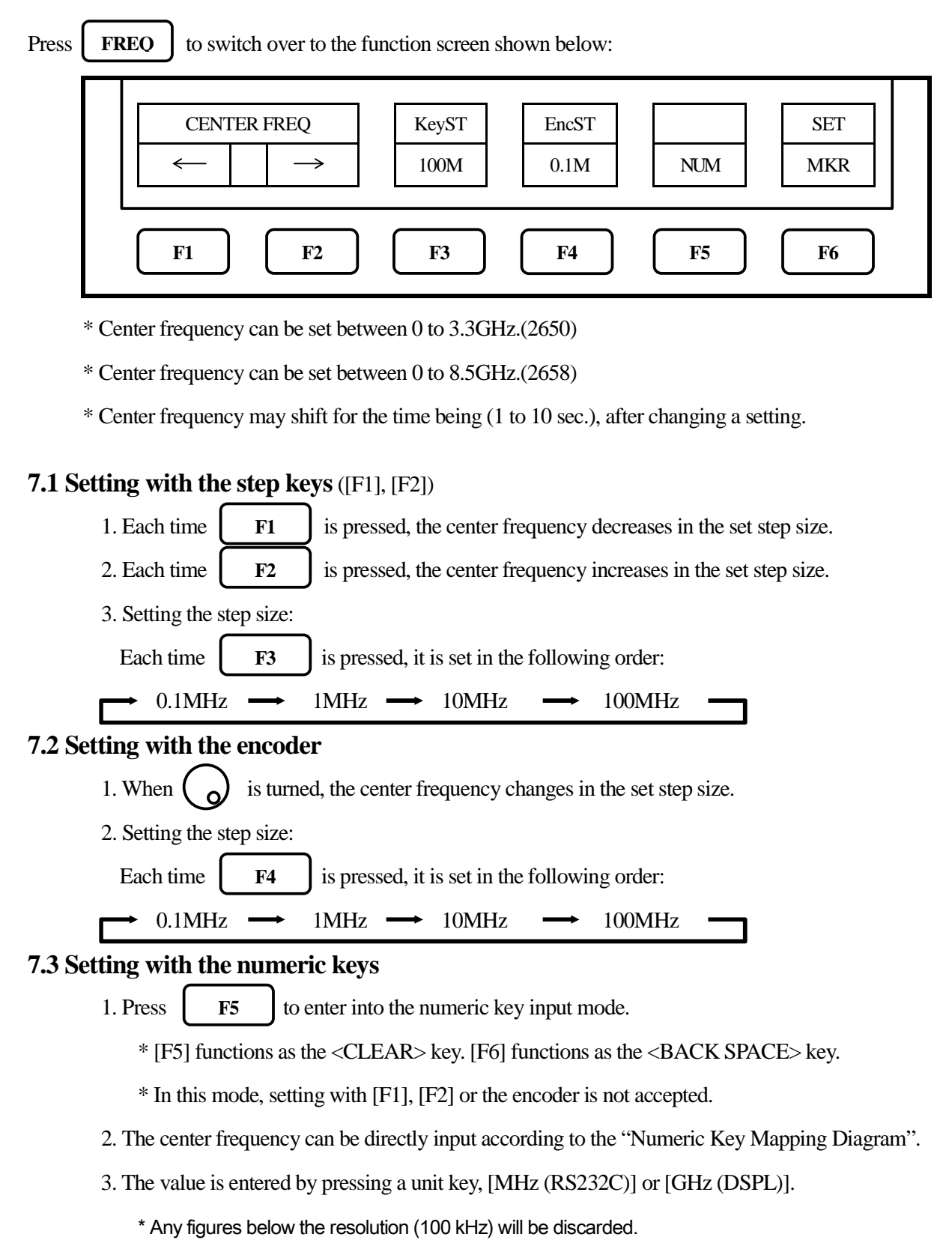

#### 4. Changing the setting:

| F5 | : Delete |
|----|----------|
| F6 | : Delete |

: Deletes the entire value and allows you to input one from the beginning.

5 : Deletes the last input figure.

5. Canceling the numeric key mode:

**FREO** : Enables setting with step keys ([F1], [F2]) or the encoder again.

#### "Numeric Key Mapping Diagram"

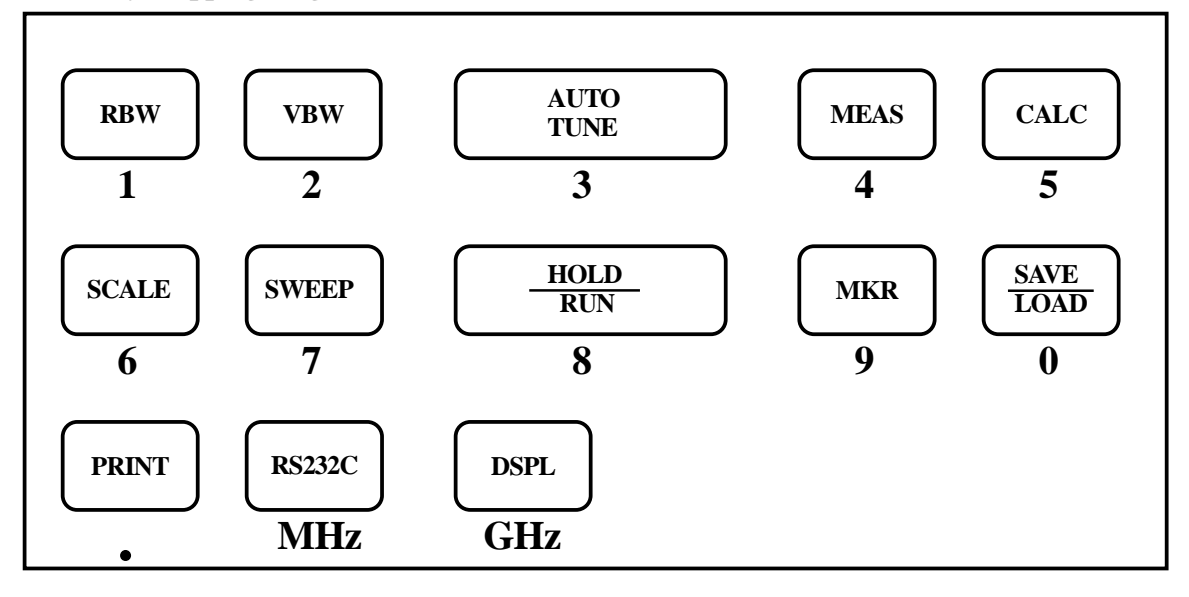

## 7.4 According to the Marker position

1. When  $\mathbf{F6}$  is pressed, the center frequency is set according to the frequency of current marker

position.

\* Any figures below the resolution (100 kHz) will be discarded.

\* This does not operate when the marker is not displayed. (and the function display disappears.)

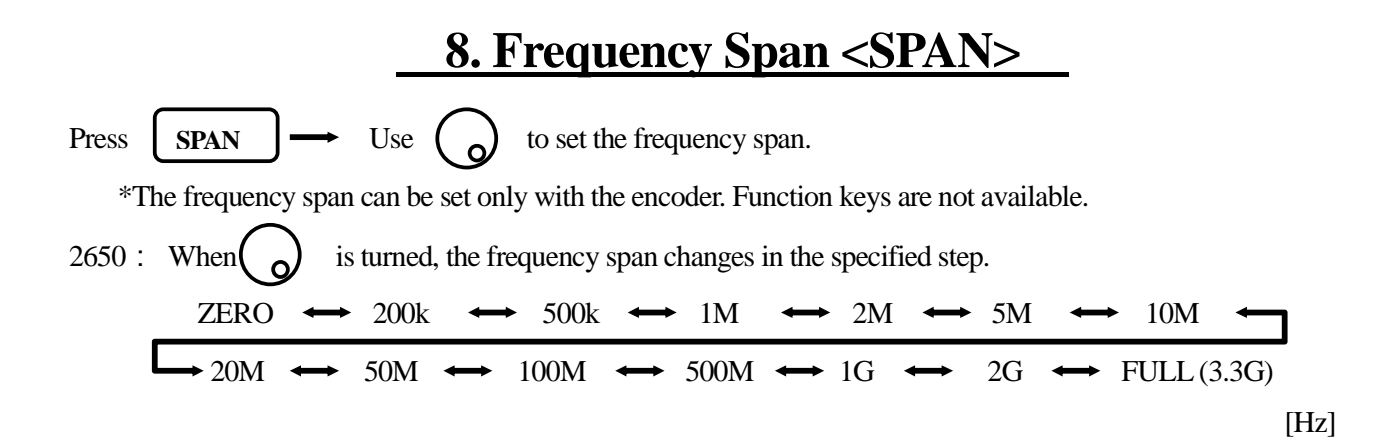

2658 : When  $\bigcirc$  is turned, the frequency span changes in the specified step. ZERO  $\leftrightarrow 200k \leftrightarrow 500k \leftrightarrow 1M \leftrightarrow 2M \leftrightarrow 55M \leftrightarrow 10M \leftarrow$  $\rightarrow 20M \leftrightarrow 50M \leftrightarrow 100M \leftrightarrow 500M \leftrightarrow 1G \leftrightarrow 2G \leftrightarrow 5G \leftrightarrow FULL (8.5G) [Hz]$ 

Switching frequency band

2658 consists of the following three bands.

| Frequency band | Measured frequency range |
|----------------|--------------------------|
| Base band      | 50kHz to 3.5GHz          |
| Band 1 -       | 3.3GHz to 6.3GHz         |
| Band 1 +       | 6.2GHz to 8.5GHz         |

The frequency band is selected to be the least band number, based on Center frequency and Span.

(At the span less than 200MHz, only one band is used.)

When the setting frequency range belongs to two bands, the lower band has priority.

Note: Switch frequency band allows only to automatical setting.

The frequency connection point of two bands is fixed as below table.

| Two bands              | Frequency connection point |
|------------------------|----------------------------|
| Base band and band 1 - | 3.4GHz                     |
| Band 1 – and band 1 +  | 6.2GHz                     |

Note: The trace may fall into disorder just a little at the frequency connection point. For the precise measurement is needed, Center frequency or Span should be set so that the measured frequency range is in one band.

## 9. Reference Level <REFER>

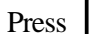

REFER

to switch over to the function screen shown below:

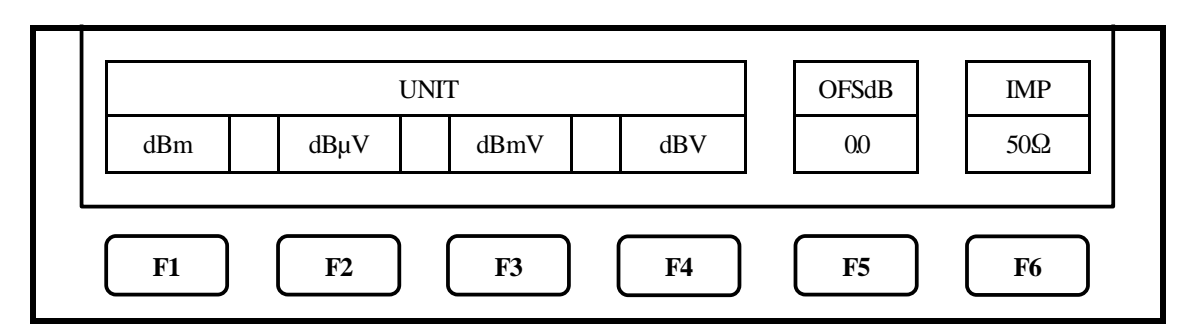

### 9.1 Setting the Reference level

1. When  $\bigcirc$  is turned, the reference level changes.

(Refer to "9.3 Reference level setting range for each unit" for details.)

### 9.2 Switching units of amplitude axis (dBµV/m and dBµA/m are optional. Refer to "19.4 Electric field

strength measurement" and "19.5 Magnetic field strength measurement" for details.)

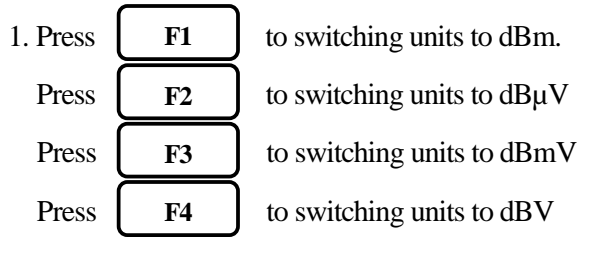

#### 9.3 Reference level setting range for each unit

| UNIT                            | dBm | dBµV | dBmV | dBV |
|---------------------------------|-----|------|------|-----|
| MAXIMUM                         | 10  | 117  | 57   | -3  |
| MINIMUM                         | -40 | 67   | 7    | -53 |
| MINIMUM<br>(shifted trace data) | -60 | 47   | -13  | -33 |

"Unit that is able to use it with the measuring function"

|                      |                         |           | dBµA/m                |       |       |        |              |
|----------------------|-------------------------|-----------|-----------------------|-------|-------|--------|--------------|
| UNIT                 | dB                      | µV/m (Ele | (Magnetic field       |       |       |        |              |
|                      |                         |           | strength measurement) |       |       |        |              |
| Setting              | AN301 AN302 AN303 AN304 |           | AN304                 | AN305 | AN306 | PR 26M |              |
| MAXIMUM              | 143                     | 146       | 148                   | 150   | 137   | 159    | 160 to 203   |
| MINIMUM              | 93                      | 96        | 98                    | 100   | 87    | 109    | 110 to 153   |
| MINIMUM              | 72                      | 76        | 70                    | 80    | 67    | 80     | $00 \pm 122$ |
| (shifted trace data) | 75                      | 70        | /0                    | 80    | 07    | 89     | 90 10155     |

\* When the reference level is set between the "MINIMUN" and "MINIMUN (shifted trace data)", the trace in "MINIMUM" is shifted and displayed on a screen. When the reference level is set below to the "MINIMUM", the ATT display area is displayed as "S/W AMP".

Calculation expression (conversion formula to and from dBm)

- $\cdot A [dB\mu V] = 107 + X [dBm] \qquad \cdot B [dBm V] = 47 + X [dBm] \qquad \cdot C [dBV] = -13 + X [dBm]$
- · D [dB $\mu$ V/m] = 68.8/ $\lambda$ × $\sqrt{(X/Gar)}$  [dBm]  $\lambda$ : Wavelength[m] Gar: Antenna absolute gain [times]
- $\cdot$  E [dBµA/m] = 180+X+F [dBm] F: probe calibration coefficient \* changes by frequency

## 9.4 Relation between the reference level and ATT · AMP (in dBm indication)

The programmable attenuator (ATT) and the input amplifier (AMP) inside 2650/2658 are automatically set according to the setting value of the reference level (REFER). (ATT cannot be set independently.)

| REFER<br>(dBm) | ATT<br>(dB) | AMP<br>(dB) | REFER<br>(dBm) | ATT<br>(dB) | AMP<br>(dB) | REFER<br>(dBm) | ATT<br>(dB) | AMP<br>(dB) | REFER<br>(dBm) | ATT<br>(dB) | AMP<br>(dB) |
|----------------|-------------|-------------|----------------|-------------|-------------|----------------|-------------|-------------|----------------|-------------|-------------|
| 10             | 25          | 0           | -3             | 12          | 0           | -16            | 20          | 21          | -29            | 7           | 21          |
| 9              | 24          | 0           | -4             | 11          | 0           | -17            | 19          | 21          | -30            | 6           | 21          |
| 8              | 23          | 0           | -5             | 10          | 0           | -18            | 18          | 21          | -31            | 5           | 21          |
| 7              | 22          | 0           | -6             | 9           | 0           | -19            | 17          | 21          | -32            | 4           | 21          |
| 6              | 21          | 0           | -7             | 8           | 0           | -20            | 16          | 21          | -33            | 3           | 21          |
| 5              | 20          | 0           | -8             | 7           | 0           | -21            | 15          | 21          | -34            | 2           | 21          |
| 4              | 19          | 0           | -9             | 6           | 0           | -22            | 14          | 21          | -35            | 1           | 21          |
| 3              | 18          | 0           | -10            | 5           | 0           | -23            | 13          | 21          | -36            | 5           | 26          |
| 2              | 17          | 0           | -11            | 4           | 0           | -24            | 12          | 21          | -37            | 4           | 26          |
| 1              | 16          | 0           | -12            | 3           | 0           | -25            | 11          | 21          | -38            | 3           | 26          |
| 0              | 15          | 0           | -13            | 2           | 0           | -26            | 10          | 21          | -39            | 2           | 26          |
| -1             | 14          | 0           | -14            | 1           | 0           | -27            | 9           | 21          | -40            | 1           | 26          |
| -2             | 13          | 0           | -15            | 0           | 0           | -28            | 8           | 21          |                |             |             |

\* When the input signal level is higher than the suitable level for 1st mixer's terminal, it generates harmonics distortion and spurious. 2650/2658 is designed so that the input signal level of 1st mixer is determined to proper level by the reference level.

## 9.5 Setting the offset level

F5

1.

to set the offset of reference level.

When amplifier and attenuator are used externally, display level can be matched by offset.

The setting range is from -50.0 to 50.0dB (0.1dB step).

Offset is calculated to the reference level, and it is displayed.

\* When offset is set, it is displayed on LEVEL display area as "OFS".

Furthermore, the value of a marker point is displayed reflecting the calculated offset.

\* Offset of dBµV, dBmV, dBV, W, etc. are changed automatically.

#### 9.6 Setting the input impedance conpensation

1. **F6**  $\rightarrow$  **6** to select the input impedance compensation. 50 $\Omega$   $\leftarrow$  75 $\Omega$ 

When  $50\Omega/75\Omega$  coaxial impedance matching pad is attached, and choose "75 $\Omega$ ", then offset is calculated to the reference level, and it changes for the measured value as 75 $\Omega$  system, and display it.

\* When "75 $\Omega$ " is selected, "75 $\Omega$ " is displayed in the LEVEL area on the screen. When "75 $\Omega$ " is selected, the offset is set to 5.7dB (insertion loss of 50 $\Omega$ /75 $\Omega$  coaxial impedance matching pad). Moreover, can set offset.

Moreover, while setting the unit of the marker point to [W, V, V/m] etc, it changes from dBm correctly.

\* When you set it as "75 $\Omega$ ", please be sure to attach 50 $\Omega$ /75 $\Omega$  coaxial impedance matching pad.

## **10. Display Scale <SCALE>**

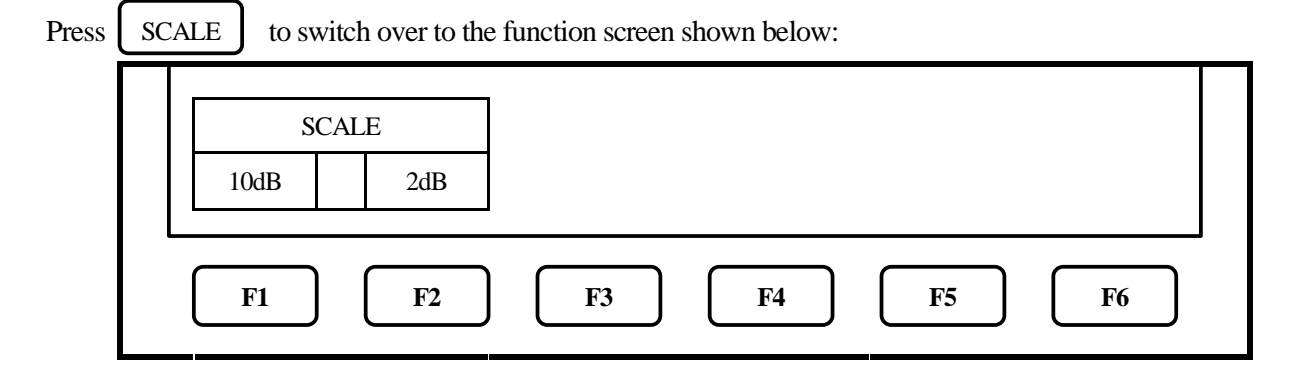

## 10.1 Setting with the keys ([F1], [F2])

1. Press **F1** to set the 10dB/div display scale.

2. Press F2 to set the 2dB/div display scale.

## 10.2 Setting with the encoder

1. Turn  $\begin{pmatrix} \\ \\ \end{pmatrix}$  to switch between the 10dB/div and 2dB/div display scale.

 $10dB \iff 2dB$ 

\* In 2dB/div, display level may not become smaller than fixed level, by frequency compensation.

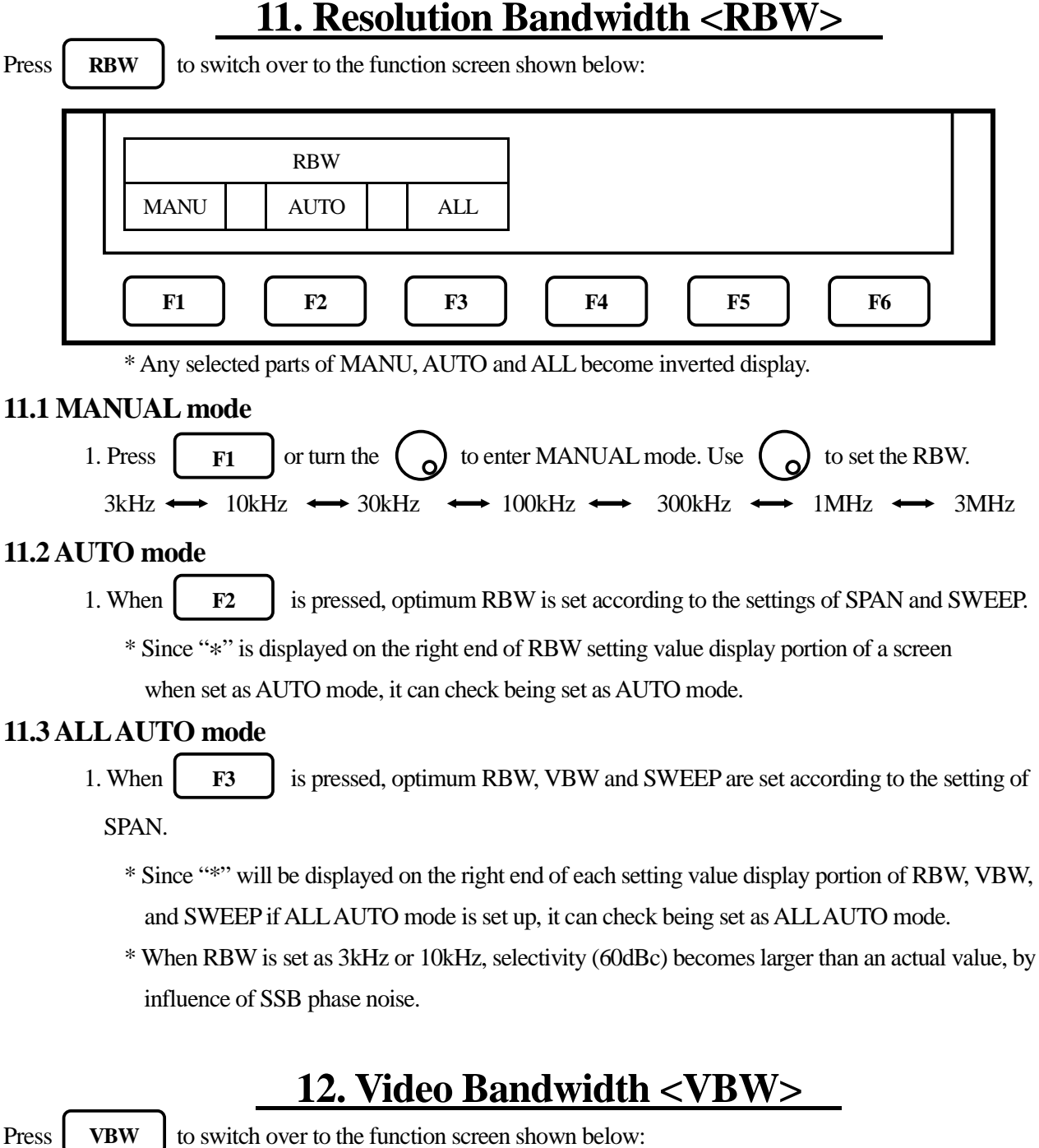

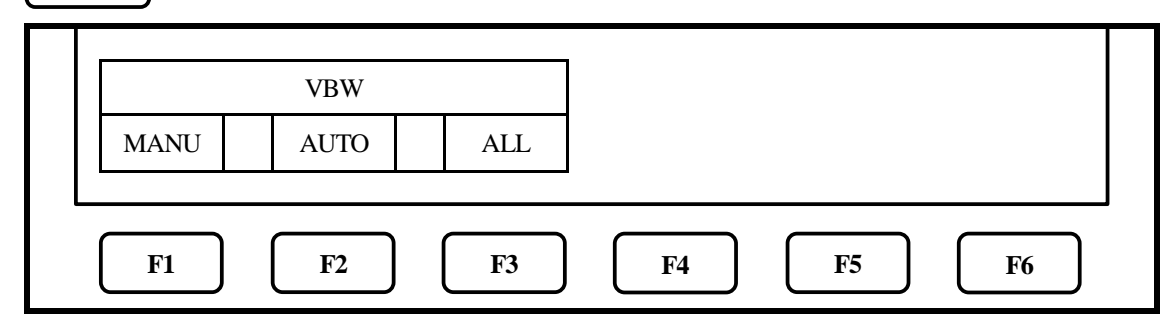

\* Any selected parts of MANU, AUTO and ALL become inverted display.

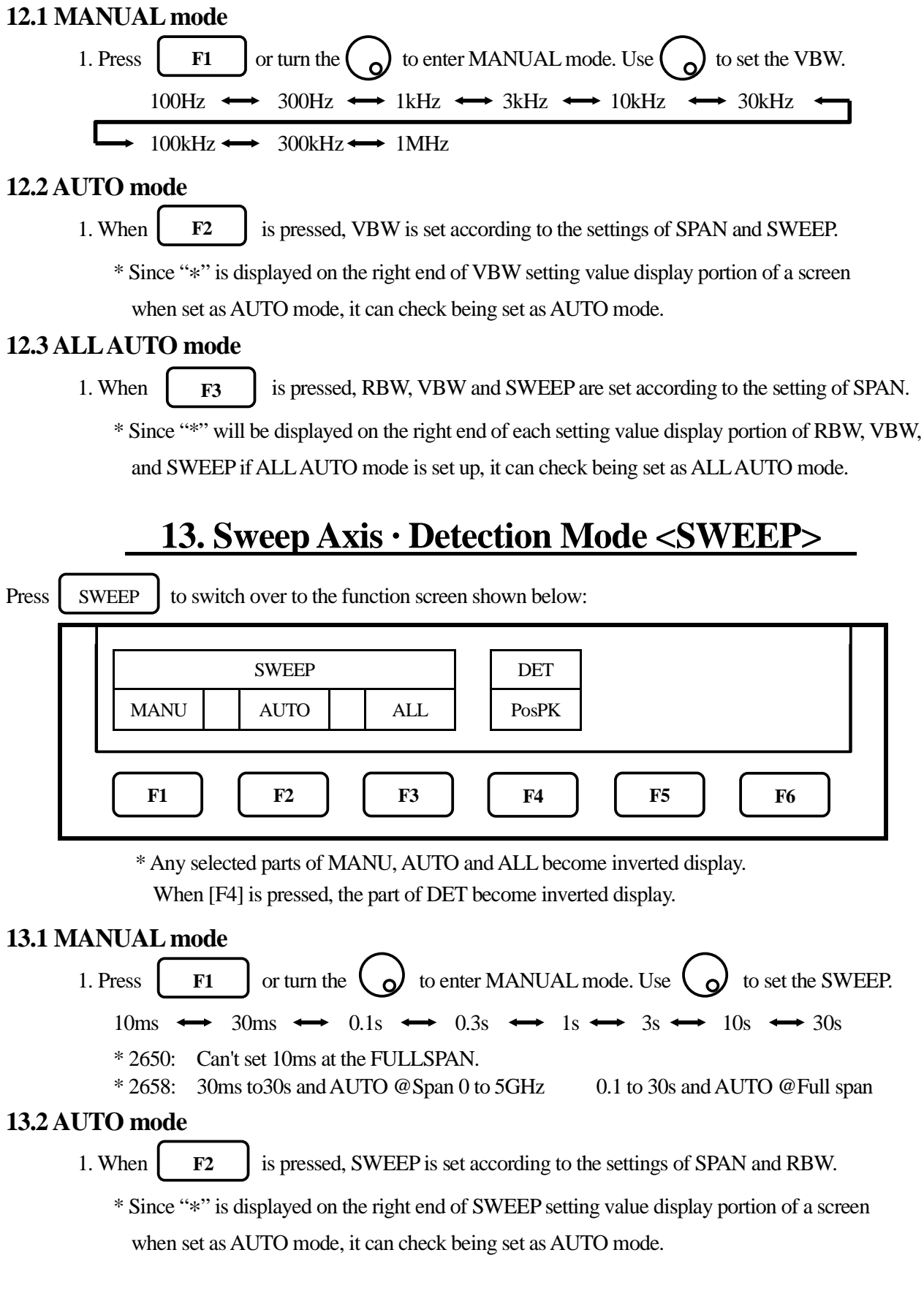
# 13.3 ALL AUTO mode

1. When **F3** is pressed, RBW, VBW and SWEEP are set according to the setting of SPAN.

\* Since "\*" will be displayed on the right end of each setting value display portion of RBW, VBW,

and SWEEP if ALL AUTO mode is set up, it can check being set as ALL AUTO mode.

# 13.4 Setting the Detection mode

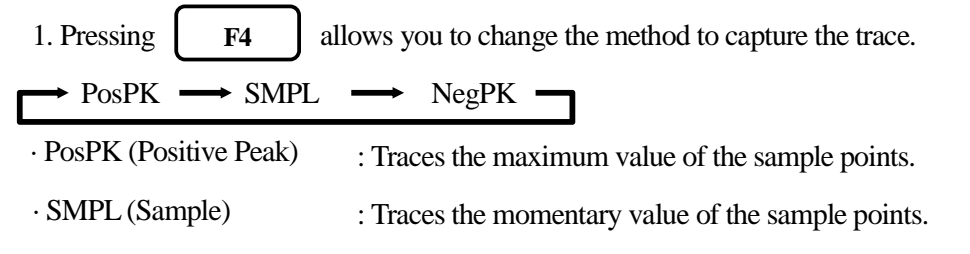

· NegPK (Negative Peak) : Traces the minimum value of the sample points.

# **14. AUTO Tuning <AUTO TUNE>**

When **AUTO TUNE** is pressed, center frequency is set at the spectrum of the maximum level in

the 3.3GHz(2650)/8.5GHz(2658) band, and in addition, optimum reference level, RBW, VBW and SWEEP are set according to the setting of SPAN.

\* The AUTO tuning does not operate normally, at the time of the following 4 conditions.

1) ZERO SPAN

2) FULL SPAN

HOLD/RUN

3) Signal level is -40dBm or lower

4) Signal frequency is 50MHz or lower

# 15. Hold/Run <HOLD/RUN>

Press

to switch to between sweep halt and continuous sweep.

\* This operates only with the key press, with no function indication.

# **16. Calculation Function <CALC>**

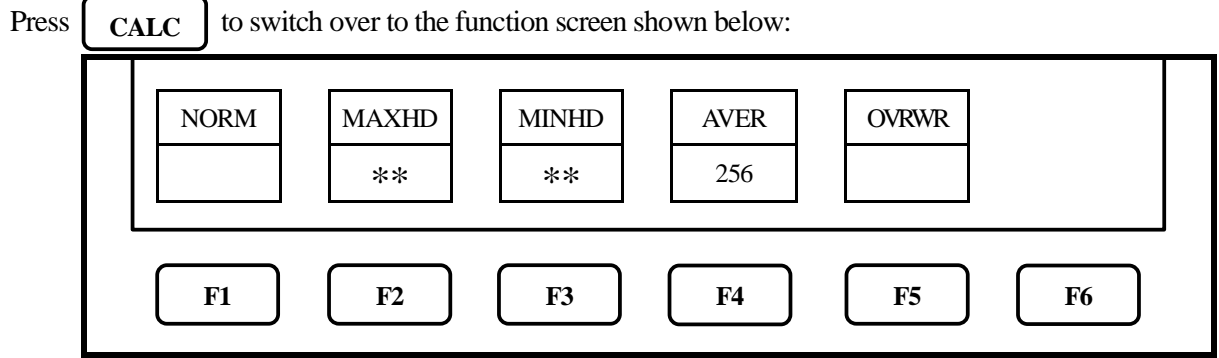

\* After sweeps stops, press HOLD/RUN to restart sweep.
\* Press [F1] to [F5] to set the CALC mode.
\* Use on to set the number of sweeps.

## 16.1 NORM mode

1. Press **F1** Calculation is not performed in this mode. The number of sweeps is always

unlimited.

\* Usually, please choose this mode.

\* "NORMAL" is displayed in the CALC area on the LCD screen.

(Refer to "4. Description of Display" for details)

## 16.2 MAX HOLD mode

1. Press **F2**  $\longrightarrow$  Use  $\bigcirc$  to set the number of sweeps.

2. Sweeps are performed the set number of times, the maximum value of each point of trace data is

displayed as a trace, and then sweep is halted.

$$2 \leftrightarrow 4 \leftrightarrow 8 \leftrightarrow 16 \leftrightarrow 32 \leftrightarrow 64 \leftrightarrow 128 \leftarrow 256 \leftrightarrow 512 \leftrightarrow 1024 \leftrightarrow ** (unlimited)$$

\* "MAX --- (number of sweeps)" is displayed in the CALC area on the LCD screen.

(Refer to "4. Description of Display" for details)

## 16.3 MIN HOLD mode

1. Press **F3**  $\longrightarrow$  Use **(b)** to set the number of sweeps.

2. Sweeps are performed the set number of times, the minimum value of each point of trace data is displayed as a trace, and then sweep is halted.

$$2 \leftrightarrow 4 \leftrightarrow 8 \leftrightarrow 16 \leftrightarrow 32 \leftrightarrow 64 \leftrightarrow 128 \leftarrow$$
$$256 \leftrightarrow 512 \leftrightarrow 1024 \leftrightarrow ** \text{(unlimited)}$$

\* "MIN --- (number of sweeps)" is displayed in the CALC area on the LCD screen.

(Refer to "4. Description of Display" for details)

## 16.4 AVERAGE mode

| 1. Press | <b>F</b> 4 | $\rightarrow$ Use ( | $\bigcirc$ | to set the number of sweeps. |
|----------|------------|---------------------|------------|------------------------------|
|----------|------------|---------------------|------------|------------------------------|

2. Sweeps are performed the set number of times, average value of each point of trace data is displayed as a trace, and then sweep is halted.

 $2 \leftrightarrow 4 \leftrightarrow 8 \leftrightarrow 16 \leftrightarrow 32 \leftrightarrow 64 \leftrightarrow 128 \leftrightarrow 256$ 

\* "AVG --- (number of sweeps)" is displayed in the CALC area on the LCD screen.

(Refer to "4. Description of Display" for details)

## 16.5 OVER WRITE mode

1. Press F5 to enter into the OVER WRITE mode, where traces are written one over another.

The number of sweeps is unlimited.

\* "OVER WR" is displayed in the CALC area on the LCD screen.

(Refer to "4. Description of Display" for details)

\* Only the last one trace is saved.

## **16.6 SPURIOUS FREE mode**

1. By pushing **F6** it will become the SPURIOUS FREE mode which simply deletes

spurious characteristic at band 1+.

\* "SPR." is displayed beside CALC in liquid crystal screen CALC area.

(Refer to "4. Description of Display" for details)

\* The SUPURIASU characteristic at band 1+ is a spurious calculated by the following formula for a input signal over 6.76GHz, in case of measurement at band 1+.

(Refer to "8. Frequency Span" for details)

Spurious characteristic at band 1+ [GHz] = (Input signal [GHz] +5.64GHz)/2

### \* SPURIOUS FREE mode

- 1. SPURIOUS FREE mode is the mode which simply deletes SUPURIASU characteristic at band 1+.
- 2. SPURIOUS FREE mode has a special effect in measurement of a regular wave.
- 3. If SPURIOUS FREE mode is used in measurement of a signal with level change or frequency change, the phenomenon will happen that an amplitude level falls.
- \* How to discriminate SPURIOUS characteristic at band 1+ in manual operation

The procedure for discriminating SUPURIOS characteristic at band 1+ is as follows.

- 1. Set to SPAN = 10MHz.
- 2. Set the frequency of SUPEKUTORAMU to be discriminated to the center frequency of 2658.
- 3. Verify that SUPEKUTORAMU to be discriminated is at the center of a screen, and change the main frequency by +1MHz.
- 4. Judge by measured trace data.

The same frequency as the frequency set up first. → Measurement data.

2MHz over Main frequency changed by +1MHz  $\longrightarrow$  Spurious characteristic at band 1+

Example: Discriminate SUPEKUTORAMU displayed on 7GHz.

1. Set 2658 to SPAN = 10MHz and main frequency = 7 GHz.

2. Verify that SUPEKUTORAMU is at 7 GHz.

3. Set 2658 to Main frequency = 7.001 GHz.

4. Measure spectrum and distinguish as follows.

Spectrum is at 7GHz.  $\longrightarrow$  Measurement data.

Spectrum is at 7.003 GHz. → SUPURIA S characteristic at band 1+.

# 17. Marker · Peak Search <MKR>

Press

MKR

to switch over to the function screen shown below:

 $\cdot$  The display when a NORM marker is selected.

The marker is manually moved at NORM mode. Peak search function, NEXT peak search function are available.

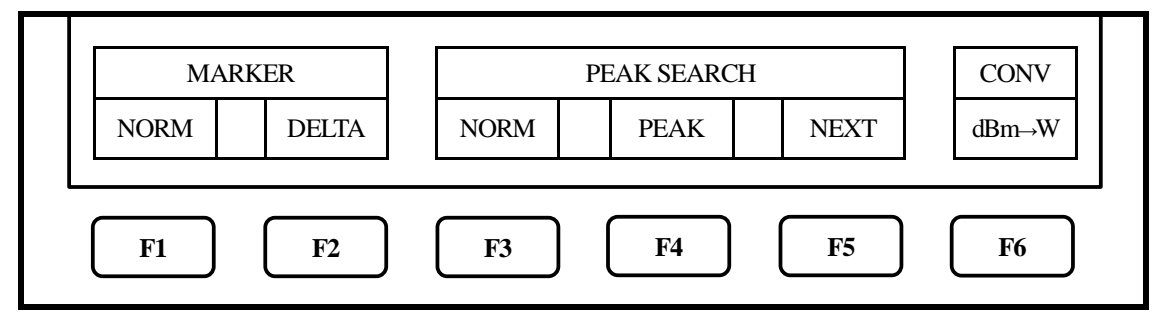

 $\cdot$  The display when a ZONE marker is selected.

The marker moves to the biggest peak position automatically at ZONE mode, inside specified zone.

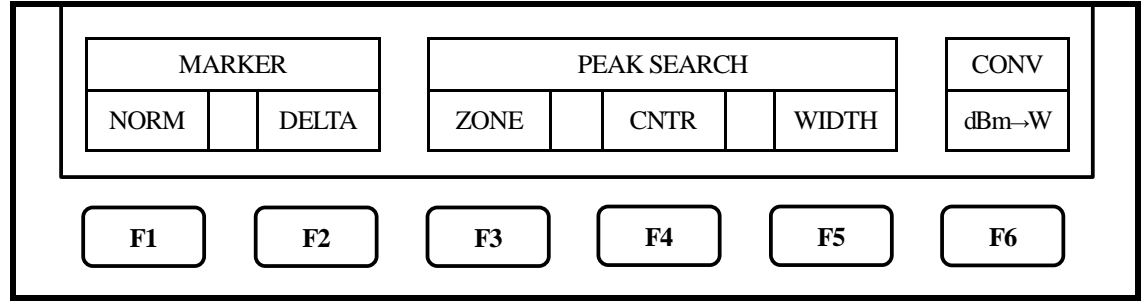

# 17.1 Moving the marker

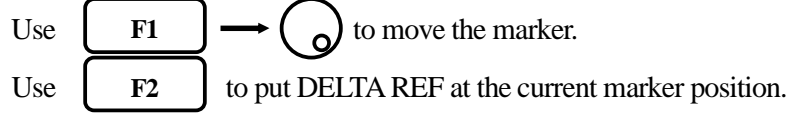

# 17.2 Setting the peak search <PEAK SEARCH>

 $\cdot$  NORM mode (Use **F3** to select NORM.)

Use **F4** to move the marker to the maximum peak position.

Use F5 to move the marker successively from higher to lower peak positions other than the

maximum peak. (The marker moves to 10 peaks.)

\* When you move the marker to the 10th peak or moving the marker, the NEXT peak search

function stops and the function display disappears.

ZONE mode (Use 
$$F3$$
 to select ZONE.)  
Use  $F4 \rightarrow \bigcirc$  to move the center position.  
Use  $F5 \rightarrow \bigcirc$  to change the width.

# 17.3 Changing the unit of marker point

Press  $\begin{bmatrix} F6 \end{bmatrix}$  to change the unit of marker point.

When unit of reference level is dBm, the unit is changed from [dBm] to [W].

When unit of reference level is  $dB\mu V$ , the unit is changed from  $[dB\mu V, dBm V, dBV]$  to [V].

When unit of reference level is  $dB\mu V/m$ , the unit is changed from  $[dB\mu V/m]$  to [V/m].

When unit of reference level is  $dB\mu A/m$ , the unit is changed from  $[dB\mu A/m]$  to [A/m].

Moreover, according to each unit, it is displayed as follows.

 $[W] \longrightarrow [W, mW, \mu W, nW, pW, fW]$ 

$$[V] \quad \longrightarrow \quad [V, mV, \mu V, nV]$$

 $[V/m] \longrightarrow [V/m, mV/m, \mu V/m, nV/m]$ 

 $[A/m] \longrightarrow [A/m, mA/m, \mu A/m, nA/m]$ 

# 18. Save/Load <SAVE/LOAD>

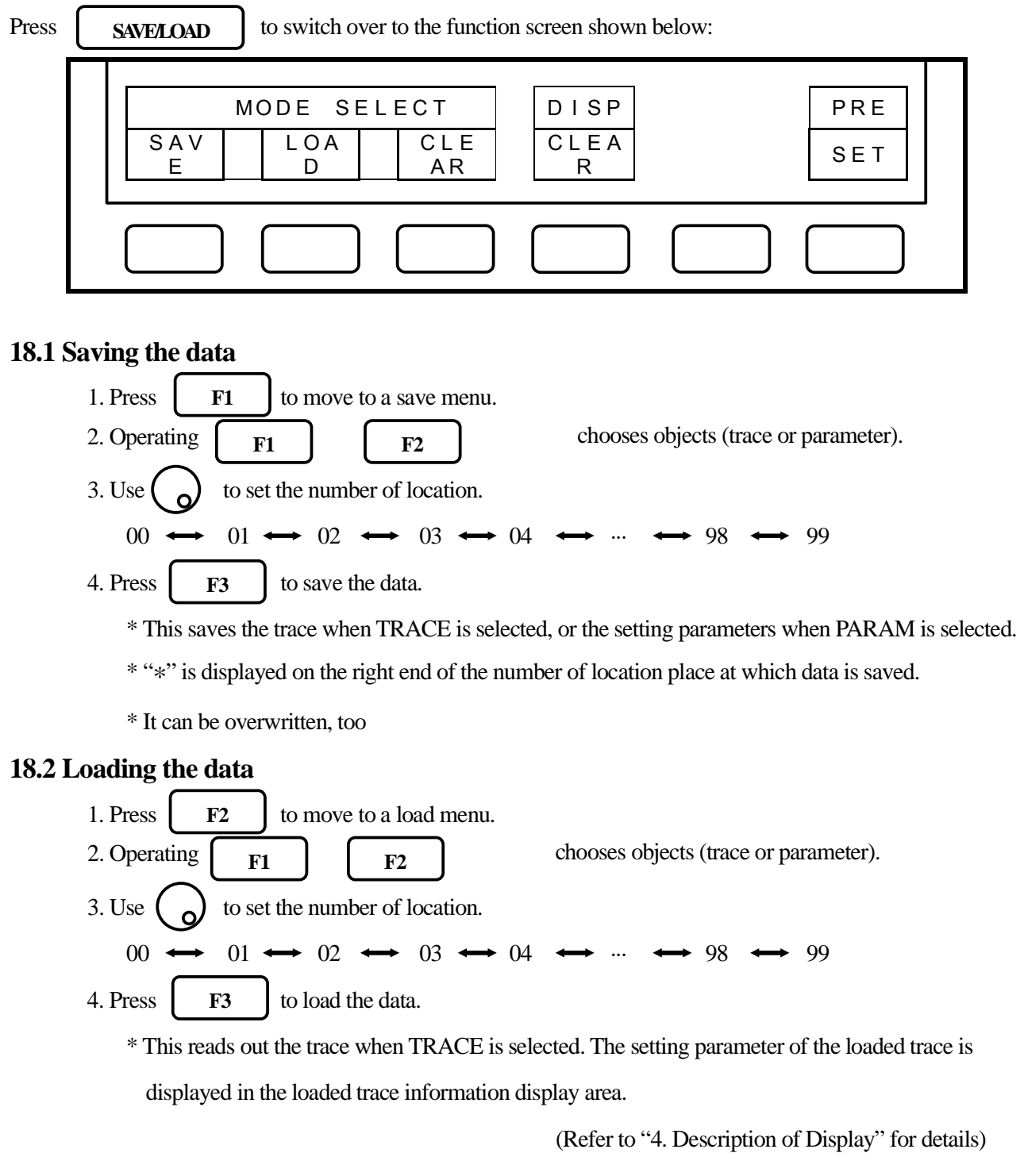

- \* This reads out the setting parameters when PARAM is selected.
- \* When you load a trace, the current trace disappears, the HOLD state is set, and the loaded trace

is displayed. For the loaded trace, you can use the marker, but cannot use a measuring function. When you press the HOLD/RUN key, the loaded and the current traces are displayed overlapping each other.

\* "\*" is displayed on the right end of the number of location place at which data is saved.

# **18.3 Clearing the date**

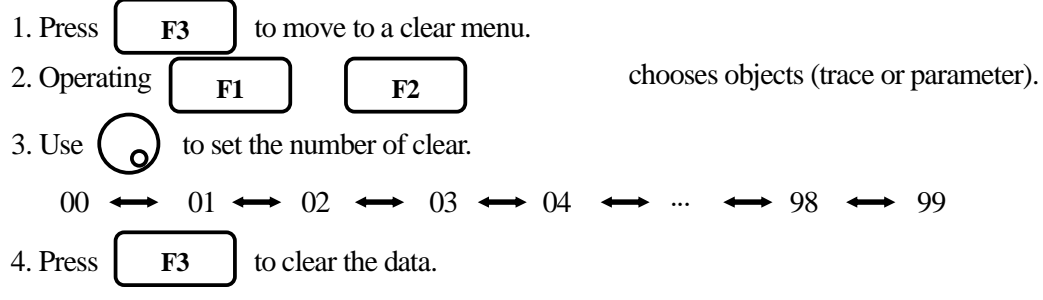

# **18.4 Clearing the loaded trace**

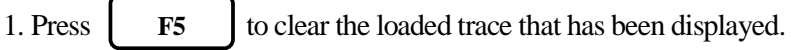

# 18.5 Presetting (Initialization)

1. Press

**F6** to preset the setting parameters as the Initialization shown below:

"Initialization"

| Items            | Parameter          |
|------------------|--------------------|
| Center frequency | 1GHz               |
| Frequency span   | 20MHz              |
| Reference level  | 10dBm              |
| Offset           | 0.0dB              |
| Impedance        | 50Ω                |
| Sweep time       | 0.3s               |
| Detection mode   | Positive peak mode |
| RBW              | 100kHz             |
| VBW              | 10kHz              |
| Display scale    | 10dB/div           |

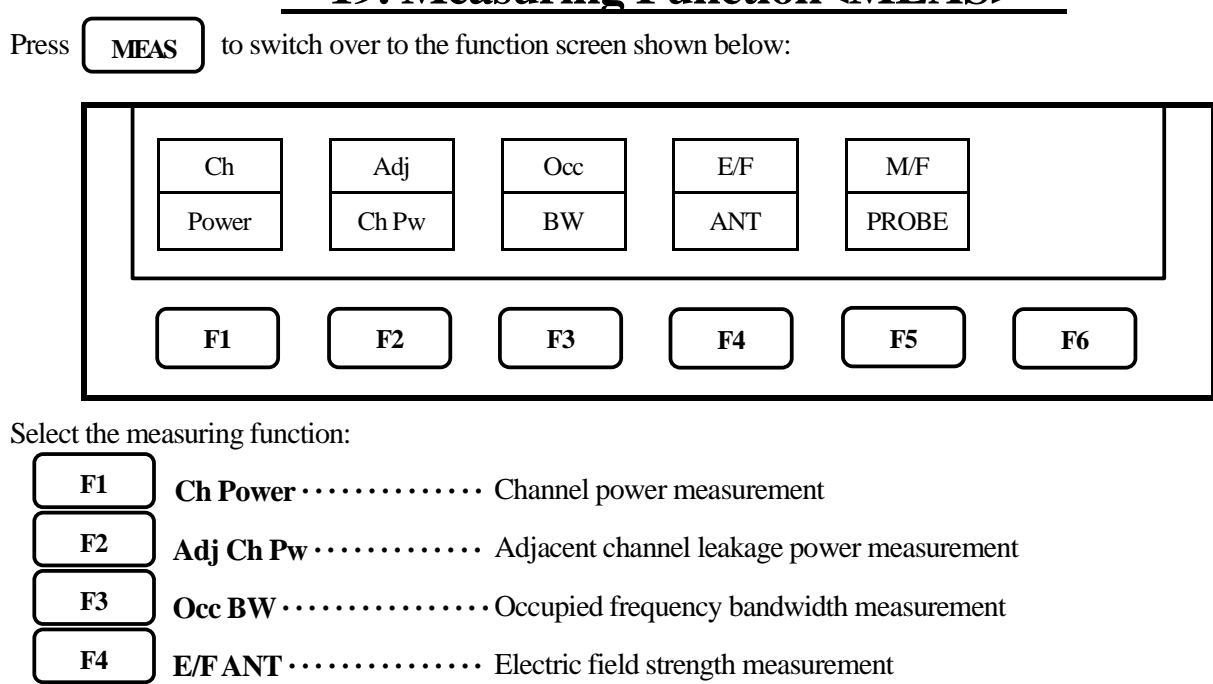

# **19. Measuring Function<MEAS>**

| M/F PROBE ····· | Magnetic field strength measurement (optional) |
|-----------------|------------------------------------------------|
|                 |                                                |

F5

- \* Once you select the measuring function, pressing <u>MEAS</u> next time will directly bring up the function screen for the function you selected the last time. If you want to stop the measuring function, or if you want to select another measuring function, press [F6] (MEAS OFF). This stops the measuring function and switches to the above screen, which allows you to select the measuring function.
- \* The measuring function is stops, when push <u>MKR</u> while these 3 functions (Channel power, Adjacent channel leakage power, Occupied frequency bandwidth) are selected. Because each 3 functions and marker operation cannot be used simultaneously. Similarly, the function of the marker stops, when the functions of these 3 measurements are selected while using the marker.
- \* The unit displays data in 251 horizontal dots, but it internally captures the trace and calculates the measured value (Channel power measurement, Adjacent channel leakage power measurement and Occupied frequency bandwidth measurement) in 1004 dots.

## 19.1 Channel power measurement <Ch Power>

F1

F1

Measures the sum of the power in the zone specified. Two modes, TOTAL and BAND, are available.

• TOTAL mode [Use

(MODE) to select TOTAL.]

Measure the sum of the power in the zone specified by the center frequency and frequency span (whole

range of the screen).

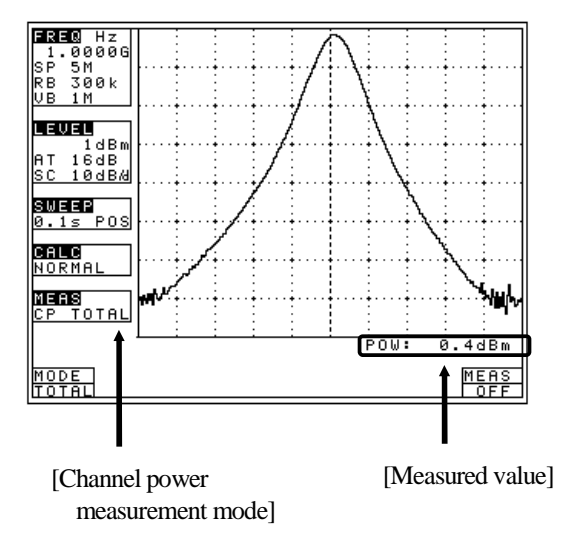

\* It is shown on MEAS area of LCD as "CP TOTAL"
\* The measured value is displayed at the right lower corner on the screen.

• BAND mode [Use F1 (MODE) to select BAND.]

Measure the sum of the power in the zone specified by the zone center frequency and zone width.

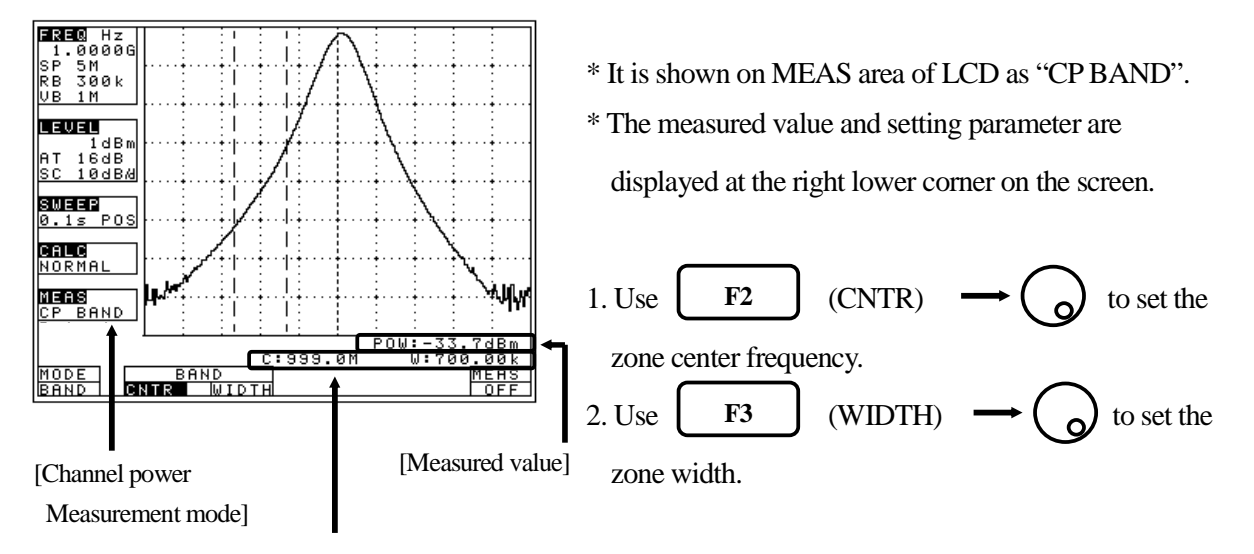

#### [Parameter]

# 19.2 Adjacent channel leakage power measurement <Adj Ch Pw>

Measures the adjacent channel leakage power as the ratio of the power in the range specified by the offset frequency against the reference frequency (reference carrier frequency) and the bandwidth, to the carrier wave power. Two channels of adjacent waves on the upper and lower sides of the same offset frequency are measured. In addition, you can select from three modes, TOTAL (total power method), REF BAND (in-band method) and PEAK (reference level method), according to the classification of definitions of carrier wave.

• Mode selection and measurement [Use F1 (MODE) to select a mode: TOTAL, BAND or

PEAK.]

\* It is each shown on MEAS area of LCD as "ACP TOT", "ACP BAND" or "ACP PK".

\* The measured value and setting parameter are displayed at the right lower corner on the screen.

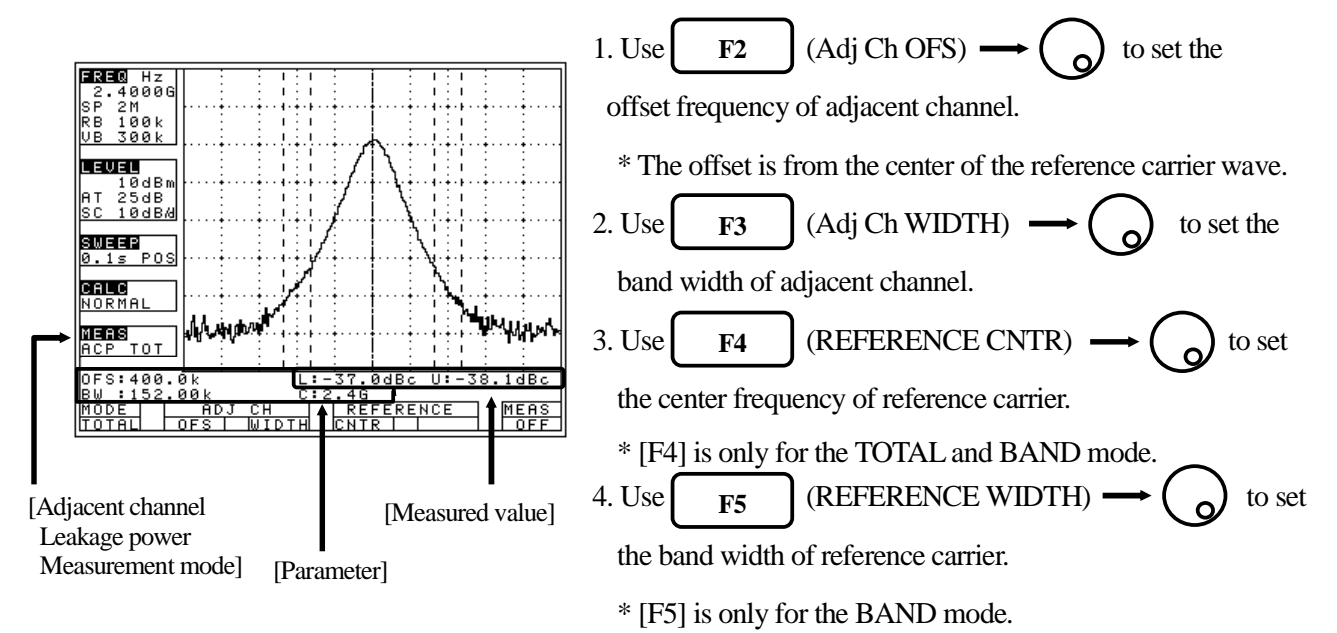

# · Definition of the reference carrier for each mode

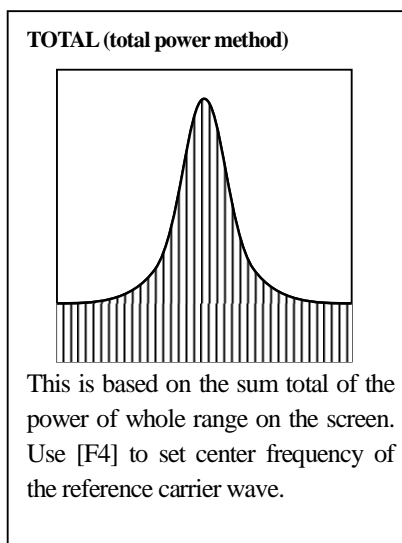

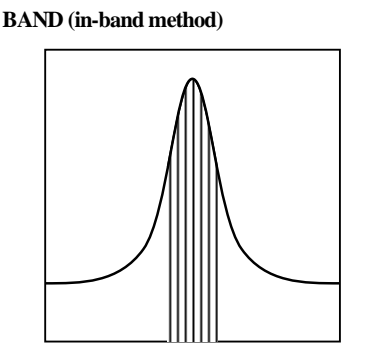

This is based on the sum total of the power within the set bandwidth. Use [F4] to set center frequency of the reference carrier wave.

40-

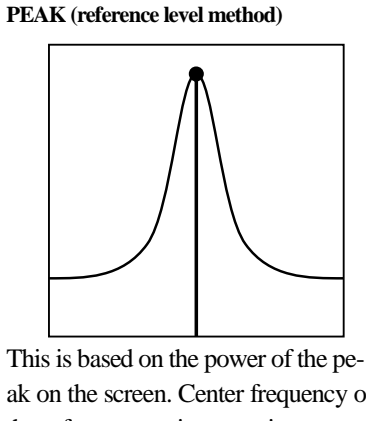

F2

ak on the screen. Center frequency of the reference carrier wave is set up to the peak inside the screen automatically.

## 19.3 Occupied frequency bandwidth measurement <Occ BW>

F3

Measures the bandwidth at the point of N [%] of total power (N% POWER) or the bandwidth at the point X [dB] down from the peak level (XdB DOWN). Two modes are available.

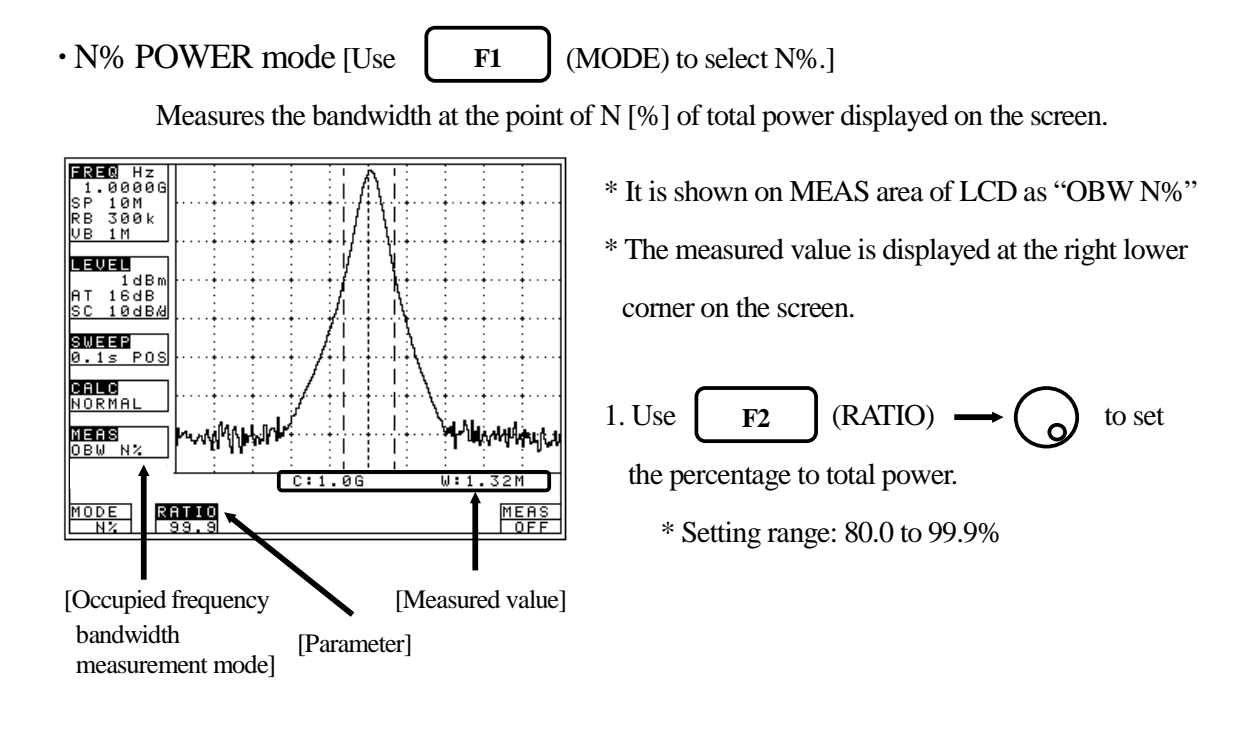

• XdB DOWN mode [Use F1 (MODE) to select XdB.]

Measures the bandwidth at the point X [dB] down from the peak level,

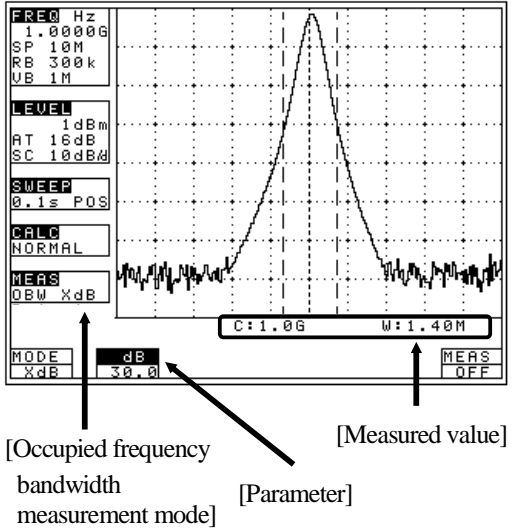

\* It is shown on MEAS area of LCD as "OBW XdB"
\* The measured value is displayed at the right lower corner on the screen.

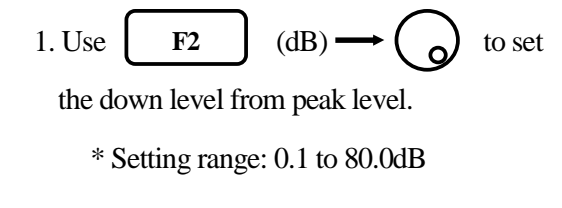

# 19.4 Electric field strength measurement <E/F ANT>

F4

Measures electric field strength by connecting an optional antenna.

Allows using an antenna other than options by creating and inputting the original compensation table. (Refer to "23.6 Writing of original compensation data" for how to create and write)

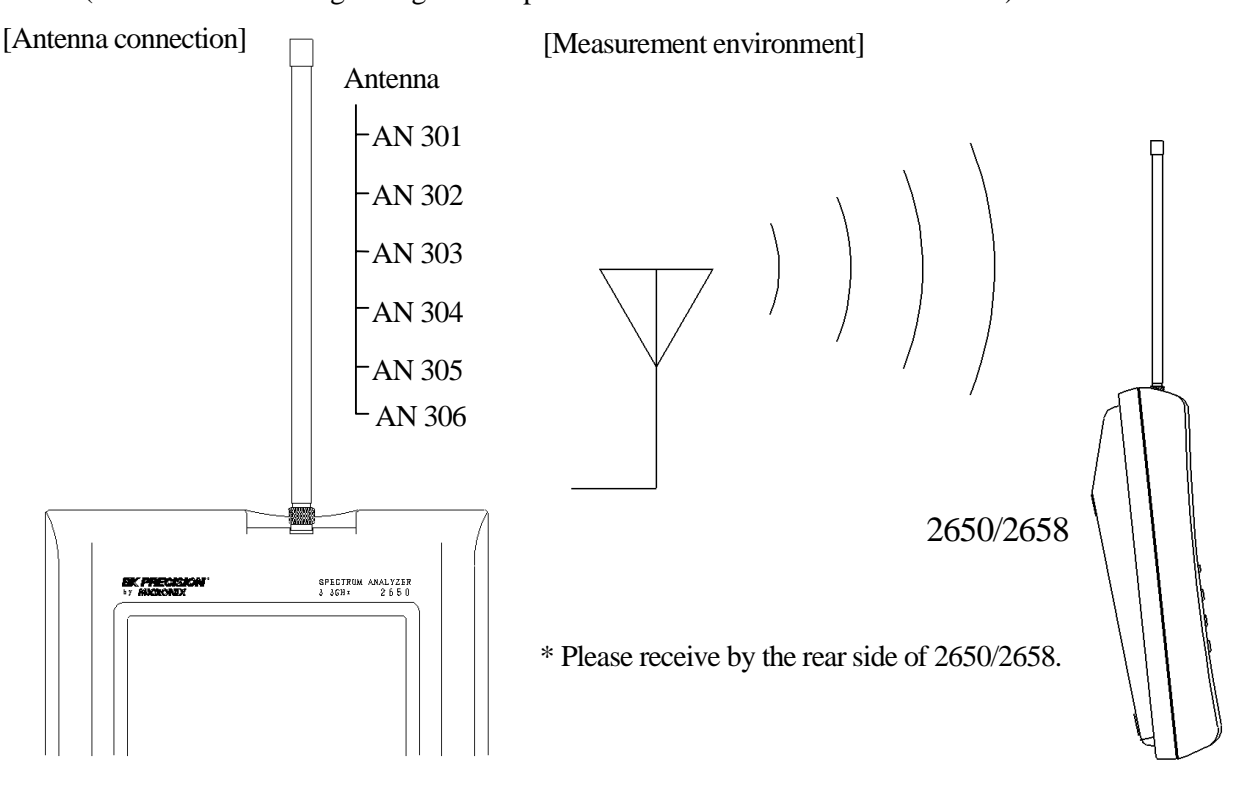

"Specifications of the antenna (antenna gain and VSWR are specified at a center of frequency range)."

| Items                                                                                    | AN 301             | AN 302             | AN 303             | AN 304              | AN 305              | AN 306               |
|------------------------------------------------------------------------------------------|--------------------|--------------------|--------------------|---------------------|---------------------|----------------------|
| Туре                                                                                     | Sleeve             | Sleeve             | Sleeve             | Sleeve              | $1/4 \lambda$ whip  | Sleeve               |
| Frequency range                                                                          | 0.8 to 1.0GHz      | 1.25 to 1.65GHz    | 1.70 to 2.20GHz    | 2.25 to 2.65GHz     | 300 to 500MHz       | 4.7 to 6.2GHz        |
| Antenna gain                                                                             | +1dBi or higher    | +1dBi or higher    | +1dBi or higher    | +1dBi or higher     | +1dBi or higher     | +1dBi or higher      |
| VSWR                                                                                     | 1.5 or lower       | 1.5 or lower       | 1.5 or lower       | 1.5 or lower        | 1.5 or lower        | 1.5 or lower         |
| Dimensions                                                                               | 7.5φ×250mm         | 7.5φ×250mm         | 7.5φ×180mm         | 7.5φ×180mm          | 8.0φ×195mm          | 7.5φ×100mm           |
| Weight                                                                                   | approx.20g         | approx.20g         | approx. 20g        | approx.20g          | approx.30g          | approx.10g           |
| Reference level<br>setting range<br>(except for the<br>minimum value<br>in screen shift) | 93 to<br>143dBµV/m | 96 to<br>146dBµV/m | 98 to<br>148dBµV/m | 100 to<br>150dBµV/m | 87 to<br>137 dBµV/m | 109 to<br>159 dBμV/m |

\* Measured value varies depending on how to have HM5033 main unit. Moreover, if the person who has is different, measured value will vary. Because M305 is  $1/4 \lambda$  whip antenna. Therefore, in the measurement used an antenna M305, measurement errors occurs. The error value is several dB

or 10dB or more. In order to lessen the error value, use it, separating from the body as much as possible so that there is no influence of human body.

# • Mode selection and measurement

Use **F1** (ANT) to select an antenna, AN 301, AN 302, AN 303, AN 304, AN 305, AN 306 or USER.

As soon as the antenna is entered, the measurement is taken.

\* It is each shown on MEAS area of LCD as "E/FAN301", "E/FAN302", "E/FAN303",

"E/F AN304", "E/F AN305", "E/F AN306" or "E/F USER".

\* USER" is an original compensation table the user crates.

(Refer to "23.1 Command description" for details.)

\* Trace may exceed from a screen by antenna gain compensation.

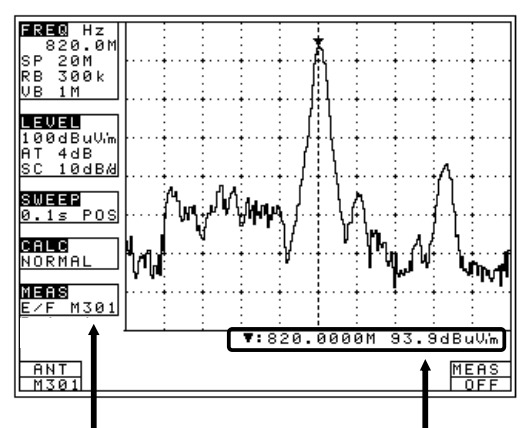

[Electric field strength [Measured value] measurement mode]

• Antenna directivity (reference data)

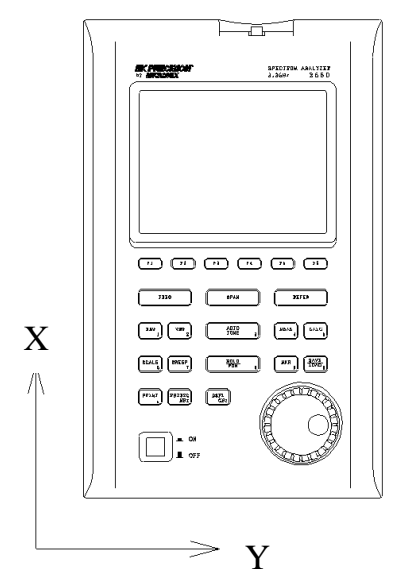

Unit of amplitude axis changes to  $[dB\mu V/m]$ 

 \* Optimum center frequency and frequency span are set according to the antenna.
 In addition, a trace is not displayed for frequencies outside those supported by the antenna.

Example) case of AN 301

Center frequency: 900MHz Frequency span: 200MHz

E plane: X-Y axis (X direction=0°)

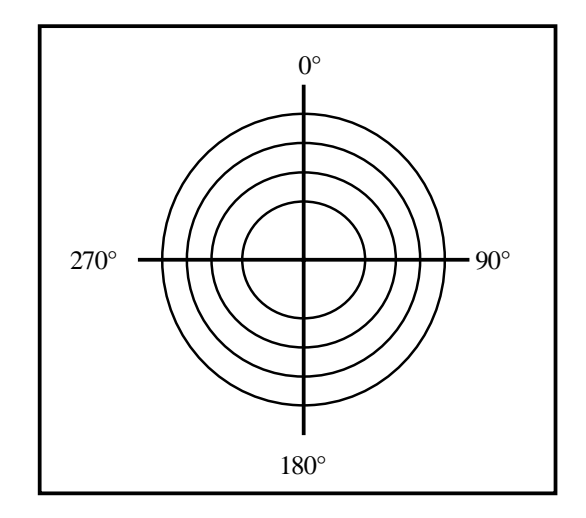

\* All the data are those when the antenna is connected to the RF input with no obstacles around.

\* However, data of 305 is reference data of the conditions in which people have 2650/2658 attached 305.

So, the directivity changes in practice, because, for example, the unit is carried by people.

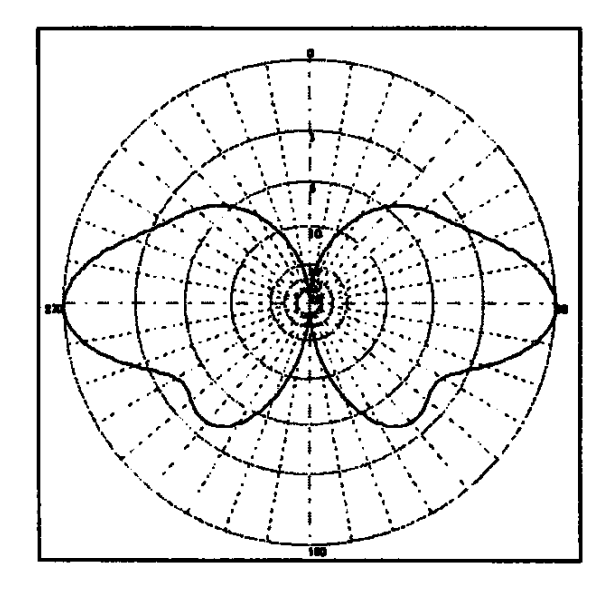

AN 301 (900MHz, E plane)

4 3 2 ANT Gain (dBi) 1 0 - 1 - 2 - 3 -4 0.85 0.8 0.9 0.95 1 Frequency (GHz)

AN 302 (1.5GHz, E plane)

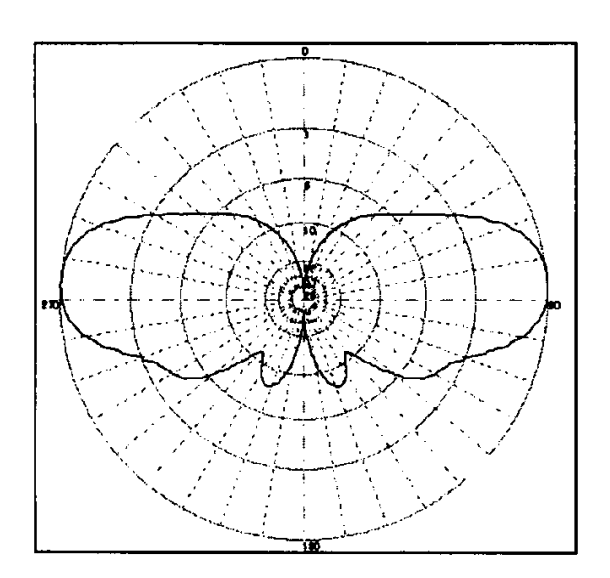

Antenna gain vs Frequency

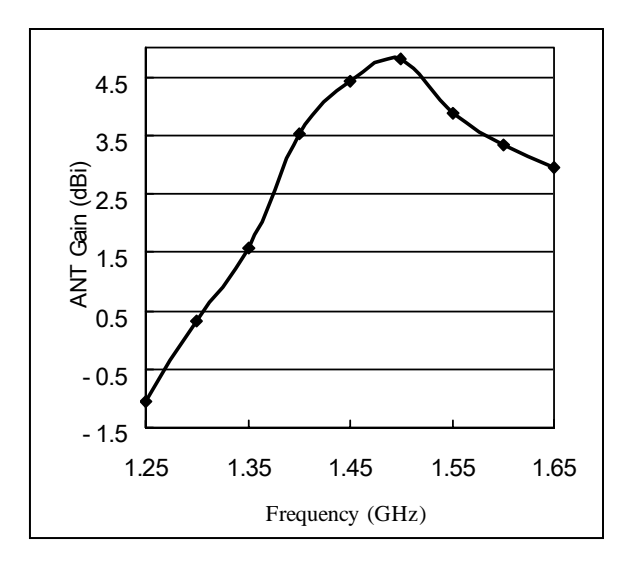

Antenna gain vs Frequency

AN 303 (2.0GHz, E plane)

Antenna gain vs Frequency

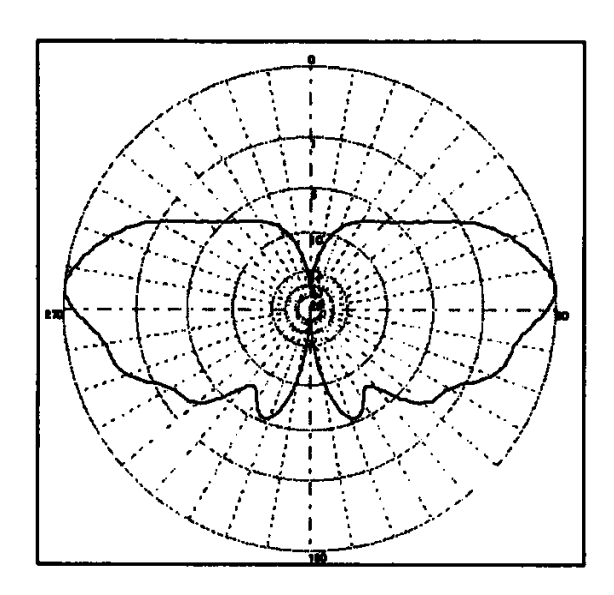

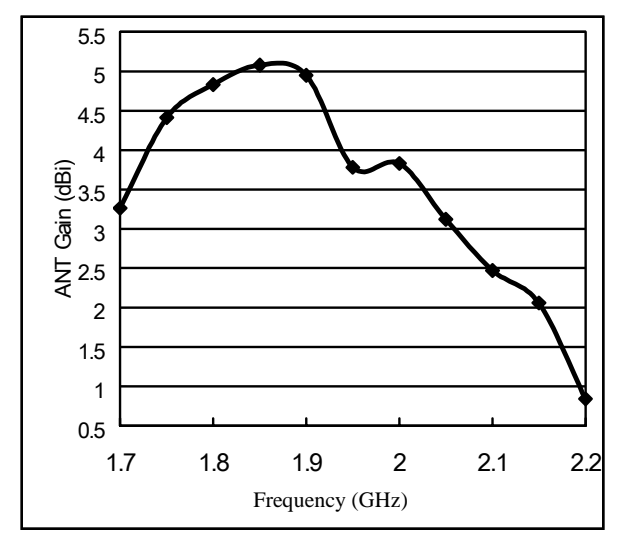

AN 304 (2.4GHz, E plane)

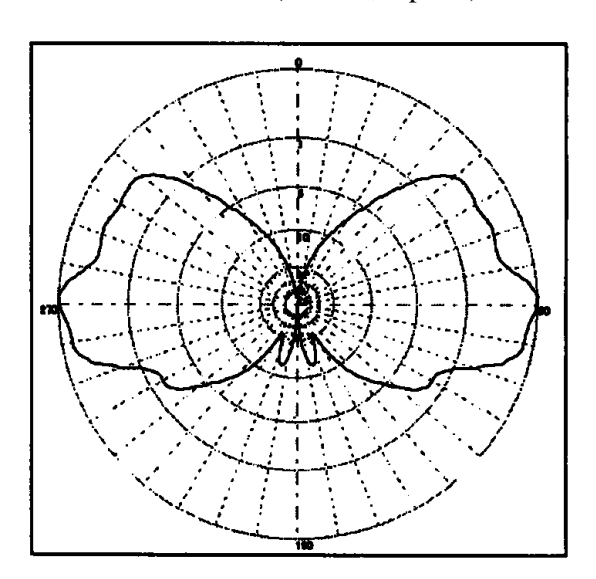

Antenna gain vs Frequency

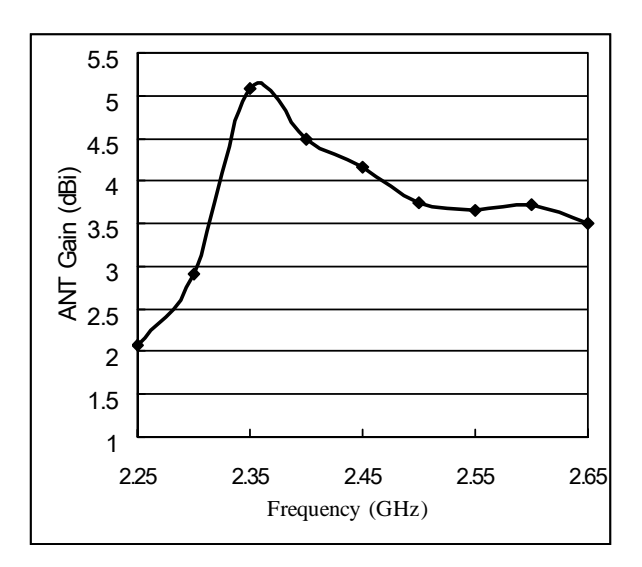

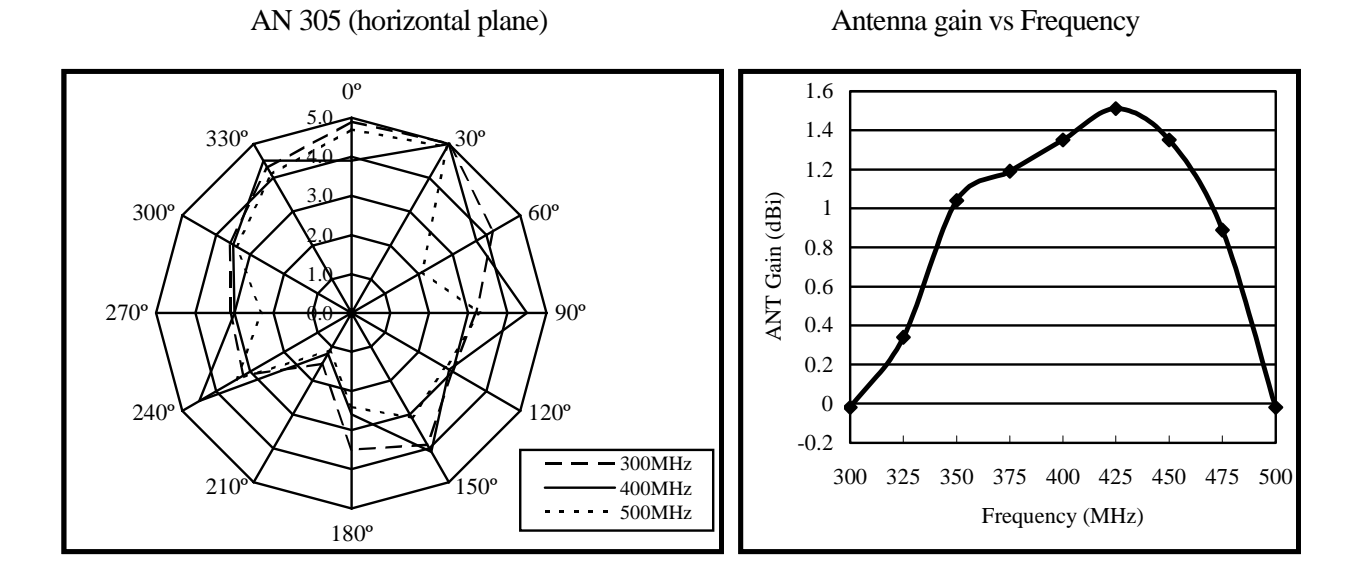

AN 306 (5.4GHz, E plane)

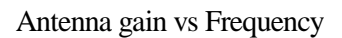

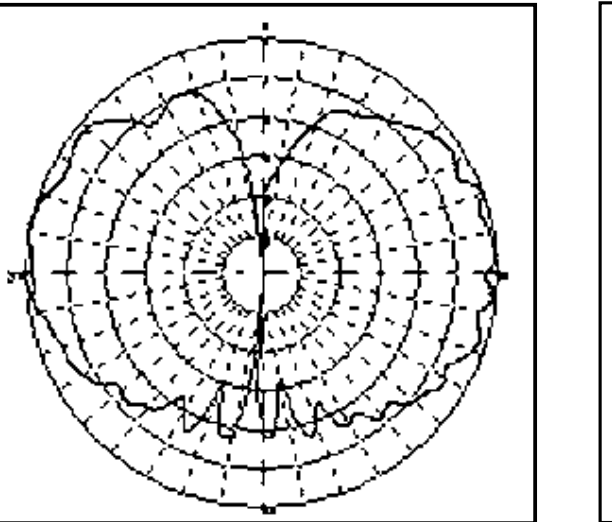

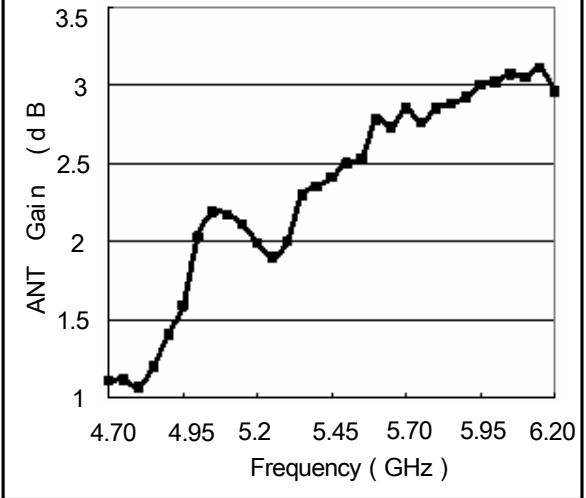

## 19.5 Magnetic field strength measurement <M/F PROBE> (optional)

F5

Measures the magnetic field strength using the optional magnetic field probe PR 26M.

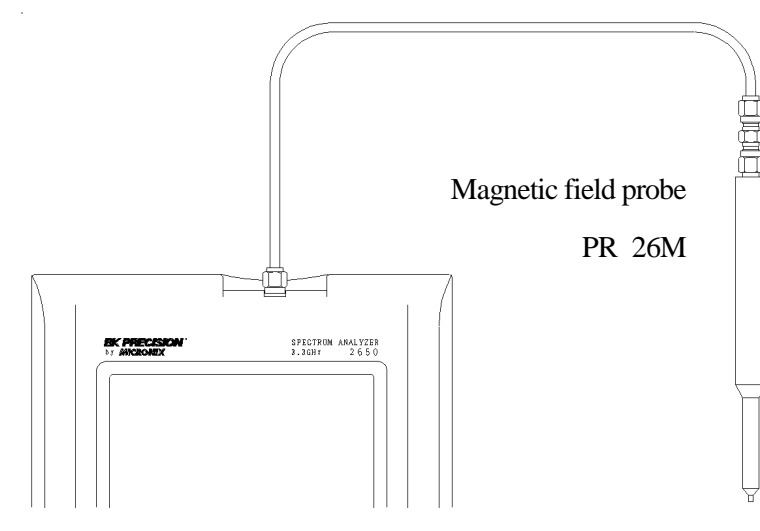

"Specifications of magnetic field probe PR 26M"

| Items                                                                                    | Specifications                                 |
|------------------------------------------------------------------------------------------|------------------------------------------------|
| Frequency range                                                                          | 10MHz to 3GHz                                  |
| Space resolution (-6dB)                                                                  | approx.0.25 mm<br>(Depending on objects)       |
| Dimensions                                                                               | Outside: 12φ×135mm<br>probe tip: 2mm(W)×1mm(T) |
| Connector                                                                                | SMA(P)                                         |
| Reference level setting range (maximum)                                                  | 160 to 203dBµA/m                               |
| Reference level setting<br>range<br>(except for the<br>minimum value in<br>screen shift) | 110 to 153dBµA/m                               |
| Measurement error                                                                        | approx.±1dB<br>(Probe simple substance)        |

The tip of the optional magnetic field probe PR 26M is made of glass-ceramic board. Take care when handling the probe even though the strength of the glass-ceramic board is sufficiently ensured under normal operation.

(Refer to the operating manual for PR 26M for details.)

MEAS

• Registration of the probe ID

When you press

Magnetic field strength measurement cannot be used without entering the "Probe ID" attached to the optional magnetic field probe, PR 26M. Once you have entered it, you don't need to enter it again.

and **F6** in that order, "Input PROBE ID" will appear in the measured

value display area on the screen. Then, input the 14-digit "Probe ID" with the numeric keypads.

| Press           | <b>F</b> 4   | (ENTER) to confirm it.    | Press        | (CLEAR) to delete the entire value and allow  |
|-----------------|--------------|---------------------------|--------------|-----------------------------------------------|
| <b>you to</b> i | input one fi | rom the beginning. Press  | <b>F6</b>    | (BACK SPACE) to delete the last input figure. |
| Press           | F3           | to cancel the probe ID in | nput display | <i>i</i> .                                    |

# · Mode selection and measurement

Use **F1** (PROBE) to select a probe, PR 26M or USER. As soon as the probe is entered, the measurement is taken.

- \* It is each shown on MEAS area of LCD as "M/F PR 26M" or "M/F USER".
- \* "USER" is an original calibration table the user creates.

(Refer to "23.1 Command description" for details.)

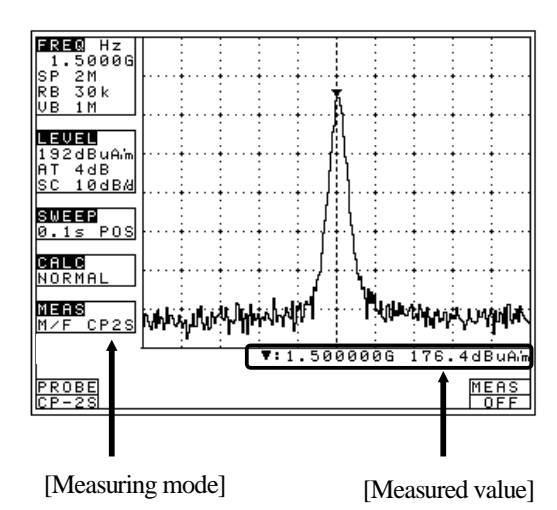

Unit of amplitude axis are changing to  $[dB\mu A/m]$ 

\* A trace is not displayed for frequencies

outside those supported by the probe.

# 20. Screen Control <DSPL>

Press **DSPL** to switch over to the function screen shown below:

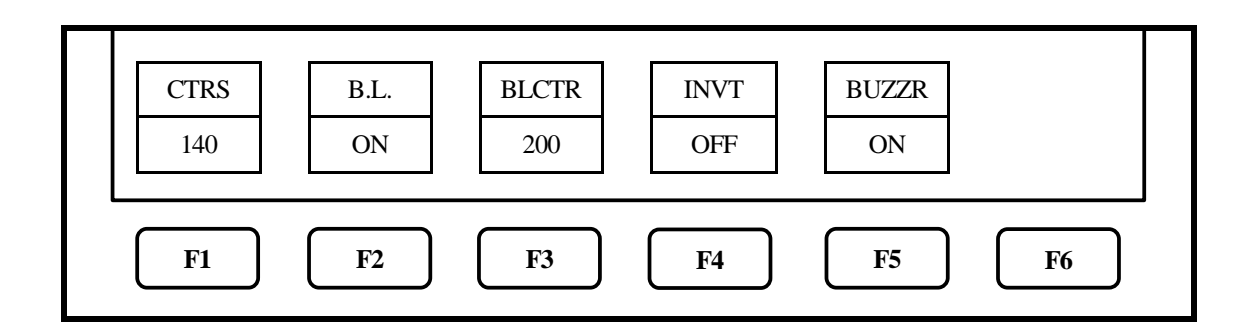

## **20.1** Adjusting the contrast

Use  $F1 \longrightarrow O$  to adjust the contrast.

## 20.2 Switching ON and OFF the LCD backlight

Each time **F2** is pressed, the LCD backlight is alternately switched to ON or OFF.

# 20.3 Adjusting the brightness of the LCD backlight

Use  $F3 \longrightarrow O$  to set the brightness.

## 20.4 Inverting the display

Press

to invert the screen display. Press **F4** 

again to return it to the previous state.

## 20.5 Enabling or disabling the beep

F4

Pressing F5 allows you to disable the beep that sounds when you operate a key or the encoder. Press F5 again to return it to the previous state.

\* If the voltage of a battery becomes low at the time of battery operation, it will be displayed on a screen as "Low Batt", and a buzzer will sound (it sounds, even if it is set up so that a buzzer may not sound), and a power supply will be shut off within several minutes.

# 21. Printing <PRINT> (optional)

When using the optional printer, connect the RS-232C cable as shown in the figure below.

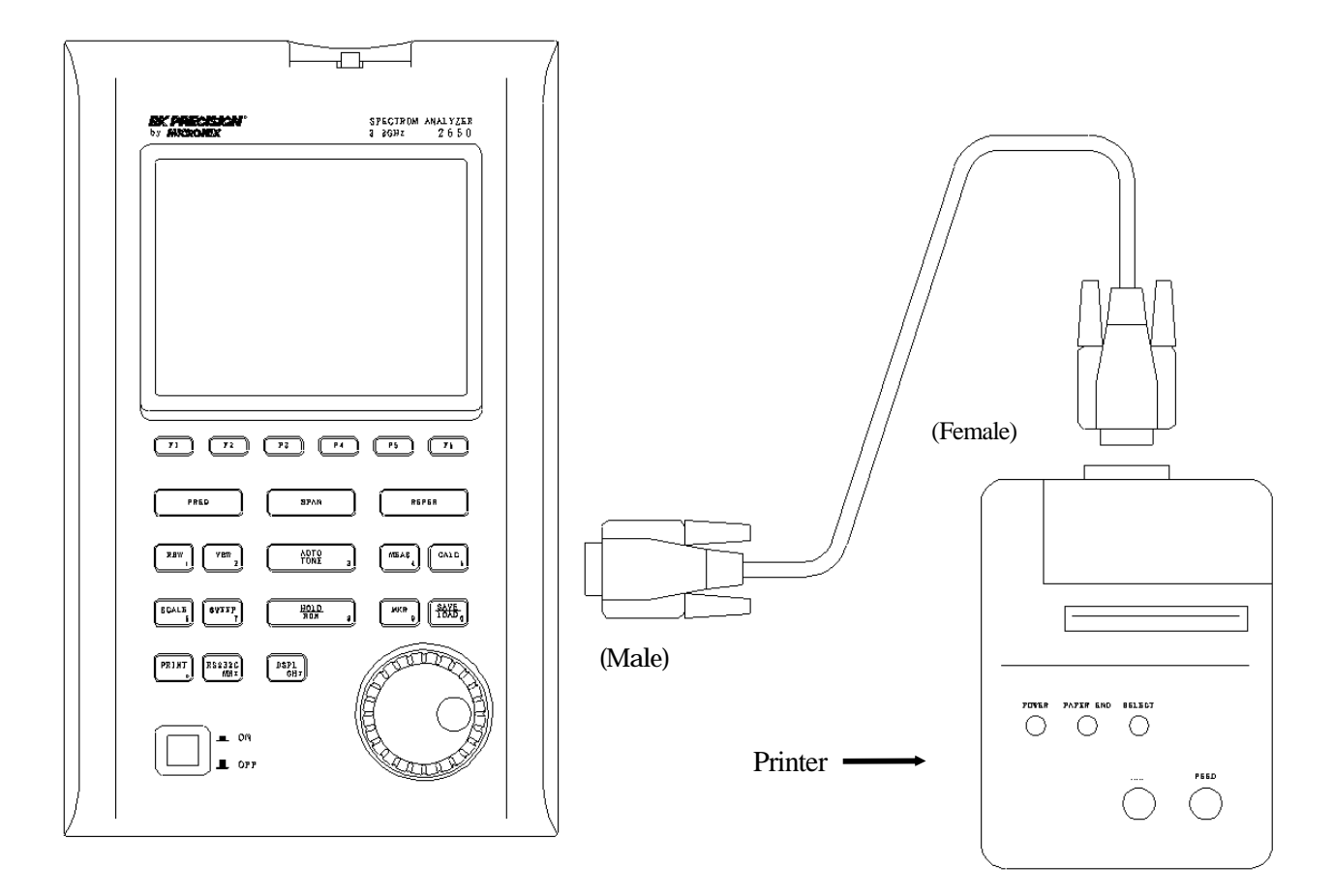

# 21.1 Hard copy of the screen

When you press the **PRINT** with the printer (optional) connected to the unit, it is set to the HOLD state and starts printing. It remains in the HOLD state after the printing is finished. It stops printing if you press the **PRINT** again during printing.

Since the printer operates with power supply from either the AC adapter or dry batteries, you can easily produce a hard copy of measured data even when outdoors where no AC power supply is available. When battery-powered, the printer operates for approximately 30 minutes (continuous use), allowing you to produce about 80 hard copies of the screen image.

# 22. Data Output <RS232C>

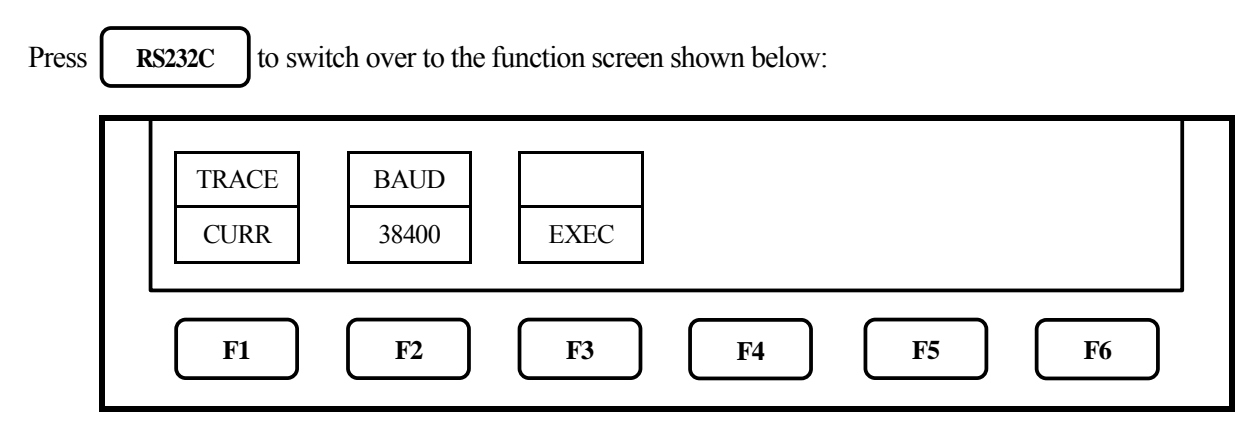

\*Refer to "23. RS-232C" for "How to connect" and "RS-232C specifications"

\* The trace currently displayed on the screen is transmitted when "CURR" is selected.

# 22.1 Selecting the trace to transfer

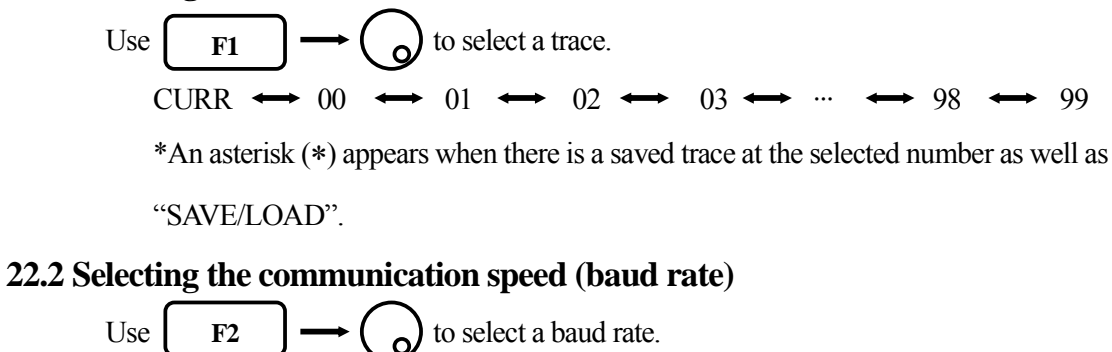

 $4800 \iff 9600 \iff 19200 \iff 38400$ 

## 22.3 Transfer the data

2400 ↔

Press **F3** to start the transfer.

The data are transmitted as ASCII cord character strings.

## $\cdot$ Contents of data

| Character strings | Descripti                                                              | on                             | Example               |
|-------------------|------------------------------------------------------------------------|--------------------------------|-----------------------|
| PARAM             | This means that the data from the next                                 | line are "setting parameters". | PARAM                 |
| CF **             | Center frequency                                                       | Refer to 1                     | CF 2.5140G            |
| SP **             | Frequency span                                                         | Refer to 2                     | SP 20M                |
| RF **             | Reference level                                                        | Refer to 3                     | RF 10dBm              |
| ST ** ##          | Sweep time and detection mode                                          | Refer to 4                     | ST 30ms SMP           |
| RB **             | Resolution bandwidth                                                   | Refer to 5                     | RB 300k               |
| VB **             | Video bandwidth                                                        | Refer to 6                     | VB 1M                 |
| SC **             | Display scale                                                          | (**=10 dB/d  or  2 dB/d)       | SC 10dB/d             |
| TRACE             | This means that the data from the next line are "trace data".          |                                | TRACE                 |
| **, **, ···       | These are trace data. Ten two-digit hexadecimal characters             |                                | 24, 20, 1f, 1f, 1e, … |
|                   | data in total. For Trace 1001 data transfer, there are 101 lines (1001 |                                |                       |
|                   | data) of data in total.                                                | , (                            | 23                    |

\*"CR(0D[HEX])+LF(0A[HEX])" is added to the tail of every data.

## 1: Center frequency

| 2650 : | CF ** | [**=0.0M, 0.1M to 999.9M (0.1step), 0.0001G to 3.3G(0.0001step)] |
|--------|-------|------------------------------------------------------------------|
| 2658 : | CF ** | [**=0.0M, 0.1M to 999.9M (0.1step), 0.0001G to 8.5G(0.0001step)] |

## 2: Frequency span

| 2650: | SP ** [**=ZERO, 200k, 500k, 1M, 2M, 5M, 10M, 20M, 50M, 100M, 200M, 500M, 1G, 2G, FULL]   |
|-------|------------------------------------------------------------------------------------------|
| 2658: | SP ** [**=ZERO, 200k, 500k, 1M, 2M, 5M, 10M, 20M, 50M, 100M, 200M, 500M, 1G, 2G,5G FULL] |

## 3: Reference level

RF \*\* [\*\*=-60 to 10dBm, 47 to 117dBµV, -13 to 57dBmV, -33 to -3dBv, 72 to 149dBµV/m, 89 to 203dBµA/m (all 1step)]

# 4: Sweep time and Detection mode

ST \*\* ## [\*\*=10ms, 30ms, 0.1s, 0.3s, 1s, 3s, 10s, 30s] [##=POS, NEG, SMP]

# 5: Resolution bandwidth

RB \*\* [\*\*=3k, 10k, 30k, 100k, 300k, 1M, 3M]

# 6: Video bandwidth

VB \*\* [\*\*=100, 300, 1k, 3k, 10k, 30k, 100k, 300k, 1M]

# 23. RS-232C Interface

# 23.1 RS-232C specifications

•Transfer rate : 2400/4800/9600/19200/38400bps

·Date bit length : 8bit

•Stop bit : 1bit

·Parity check : none

# 23.2 How to connect

When using the RS-232C interface, connect the RS-232C interface cable as shown in the figure below.

\* RS-232C interface cable specifications · · · Cable length: approx. 1.5m

Connector: D-sub 9pin male / D-sub 9pin female

Wiring: straight

\* Refer to "22. Data Output" about changing baud rate.

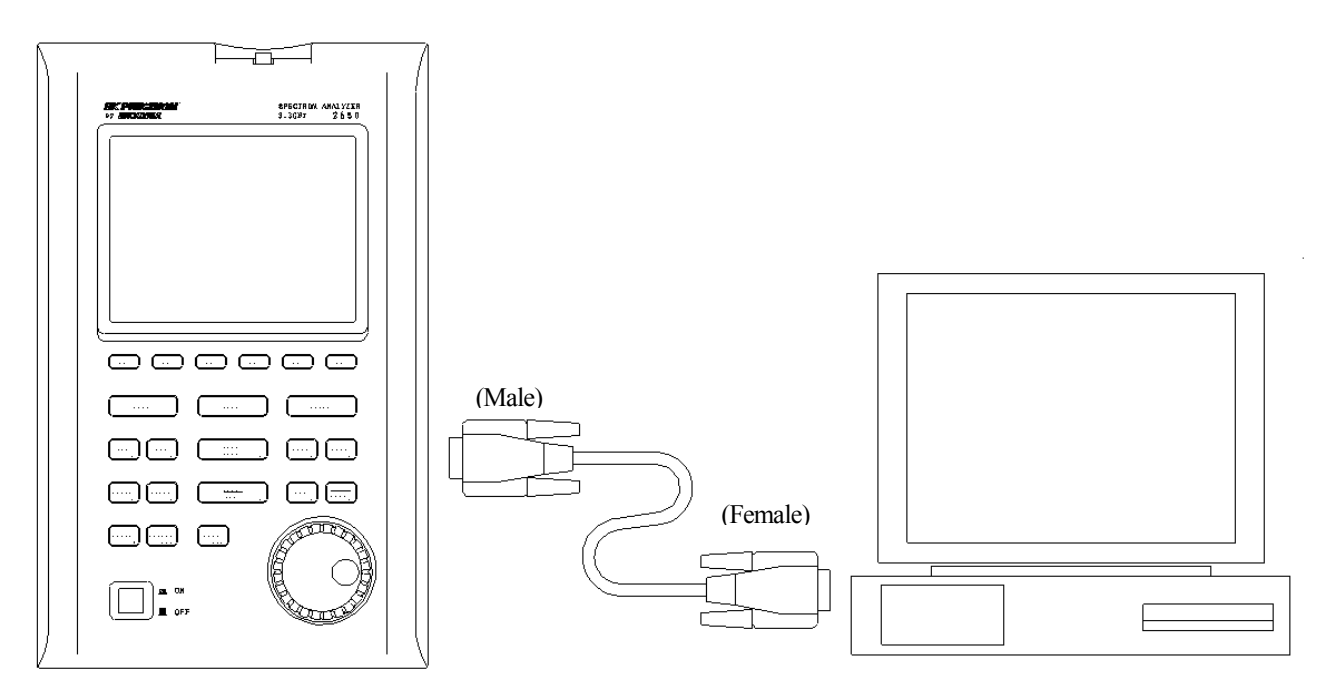

COM PORT (D-sub 9pin, male) \*Use the conversion connector, in the case that is D-sub 25pin (male)

# 23.3 Command description

- \* "CR(0D[HEX])+ LF(0A[HEX])" is added to the tail of every command. When you send a command from your PC, 2650/2658 returns a response. Responses include "OK" + CR + LF, "ERR" + CR + LF and "(response to command)" + CR + LF.
- \* By inputting "?" instead of "\*\*" for each command, the current setting parameters are returned. Except for "…Request" command and command for inputting corrected data.

#### 1) Set the center frequency

Command: FREQ\*\*\*\*\*\*

(\*\*\*\*\*\*=Refer to [23.4 Input the frequency])

#### 2) Request the set marker

Command: FREQSETMKR

\*The center frequency is set according to the frequency of current marker position.

\*For units other than dBm, use the conversion

for each unit" to convert them into dBm

before inputting the value.

Command

DBM

DBUV

DBMV

DBV

formulas in "9.3 Refference level setting range

Unit

dBm

dBµV

dBmV

dBV

## 3) Set the span

2650: Command: SPAN\*\*\*\* (\*\*\*=ZERO, 200K, 500K, 1M, 2M, 5M, 10M, 20M, 50M, 100M, 500M, 1G, 2G, FULL[unit: Hz])

2658: Command: SPAN\*\*\*\* (\*\*\*=ZERO, 200K, 500K, 1M, 2M, 5M, 10M, 20M, 50M, 100M, 500M, 1G, 2G, 5G, FULL[unit: Hz])

#### 4) Set the reference level

Command: REF\*\*\* (\*\*\*=-60 to 10[1step, unit: dBm])

#### 5) Set the reference unit

Command: UNIT\*\*\*\* (\*\*\*\*=DBM, DBVU, DBMV, DBV)

#### 6) Set the RBW

Command: RBW\*\*\*\*

(\*\*\*\*=3K, 10K, 30K, 100K, 300K, 1M, 3M, AUTO, ALL[unit: Hz])

#### 7) Set the VBW

Command: VBW\*\*\*\*

(\*\*\*\*=100, 1K, 3K, 10K, 30K, 100K, 300K, 1M, AUTO, ALL[unit: Hz])

#### 8) Start/Stop the measuring function

Command: MEAS\*\*\* (\*\*\*=CP, ACP, OBW, EF, MF, OFF)

9) Request the result of measuring function

Command: MEASRES

| Command | Measuring function                         |
|---------|--------------------------------------------|
| СР      | Channel power measurement                  |
| ACP     | Adjacent channel leakage power measurement |
| OBW     | Occupied frequency bandwidth measurement   |
| EF      | Electric field strangth measurement        |
| MF      | Magnetic field strangth measurement        |
| OFF     | OFF                                        |

\*Example of the return data

Case of channel power measurement ··· POW: -25.5dBm

Case of adjacent channel power measurement... L: -44.7dBc U: -48.3dBc

Case of occupied bandwidth measurement... C: 1.45G W: 20.00k

#### 10) Set the mode of channel power measurement

Command: CPMODE\*\*\*\*\*

(\*\*\*\*=TOTAL.BAND)

| Command | Mode                                           |
|---------|------------------------------------------------|
| TOTAL   | Measure the power of whole range on the screen |
| BAND    | Measure the power within zone set              |

#### 11) Set the zone center frequency of channel power measurement

Command: CPCNTR\*\*\*\*\*\*

(\*\*\*\*\*=Refer to [23.4 Input the frequency])

#### 12) Set the zone width of channel power measurement

Command: CPWIDTH\*\*\*\*\*\*

(\*\*\*\*\*=Refer to [23.4 Input the frequency])

### 13) Set the mode of adjacent channel power mesurement

Command: ACPMODE\*\*\*\*\*

(\*\*\*\*\*=TOTAL, REF, PEAK)

| Command | Mode                         |
|---------|------------------------------|
| TOTAL   | TOTAL(total power method)    |
| BAND    | BAND(in-band method)         |
| PEAK    | PEAK(reference level method) |

#### 14) Set the band offset of adjacent channel power mesurement

Command: ACPOFS\*\*\*\*\*\*

(\*\*\*\*\*=Refer to [23.4 Input the frequency])

#### 15) Set the bandwidth of adjacent channel power mesurement

Command: ACPCHBW\*\*\*\*\*\* (\*\*\*\*\*=Refer to [23.4 Input the frequency])

#### 16) Set the reference band center frequency of adjacent channel power mesurement

Command: ACPREF\*\*\*\*\*\*

(\*\*\*\*\*=Refer to [23.4 Input the frequency])

#### 17) Set the reference bandwidth of adjacent channel power measurement

Command: ACPREFBW\*\*\*\*\*\*

(\*\*\*\*\*\*=Refer to [23.4 Input the frequency])

#### 18) Set the mode of occupied bandwidth measurement

Command: OBWMODE\*\* (\*\*=N%, DB)

| Command | Mode          |
|---------|---------------|
| N%      | N% POWER mode |
| DB      | XdB DOWN mode |

#### **19)** Set the N% ratio of occupied bandwidth mesurement

Command: OBWRATIO\*\*\*

(\*\*\*=80.0 to 99.9[0.1step, unit: %])

#### 20) Set the XdB down of occupied bandwidth mesurement

Command: OBWDB\*\*\*

(\*\*\*=0.1 to 40.0[0.1step, unit: dB])

#### 21) Set the antenna of electric field strength measurement

Command: EFANT\*\*\*\*

(\*\*\*\*=AN301, AN302, AN303, AN304, AN305,

AN306,USER)

| Command | Antenna                                  |
|---------|------------------------------------------|
| AN301   | Setting date for AN 301                  |
| AN302   | Setting date for AN 302                  |
| AN303   | Setting date for AN 303                  |
| AN304   | Setting date for AN 304                  |
| AN305   | Setting data for AN 305                  |
| AN306   | Setting data for AN 306                  |
| USER    | Setting date for user's original antenna |

#### 22) Transfer the user-compensation data of electric field strength measurement

Command: EFUSER\*\*\*

Example of the compensation data: \*\*\*=2.25G:2.08DBI, ...2.65G:3.5DBI

\*If the compensation coefficient is -0.3dBi at 2.5GHz, the compensation data is "2.5G:-0.3DBI"

Set apart by "," between data and input from lower frequency. 10data are available.

#### 23) Set the probe of magnetic field strength measurement

| Command: MFPROBE**** | Command | Probe                                  |
|----------------------|---------|----------------------------------------|
| (****=PR26M, USER)   | PR26M   | Setting data for PR 26M                |
|                      | LISER   | Setting data for user's original probe |

## 24) Transfer the user-compensation date for magnetic field strength measurement

Command: MFUSER\*\*\*

Example of the compensation data: \*\*\*=10M:86.7DB, 100M:69.2DB,...3G:40dB

\*If the compensation coefficient is 86.7dB at 10MHz, the compensation data is "10M:86.7DB" Set apart by "," between data and input from lower frequency. 10data are available.

#### **25) Start/Stop Calculation**

Command: CALC\*\*\*

(\*\*\*=OFF, MAX, MIN, AVE, OVR)

#### 26) Set the number of MAX HOLD

Command: MAXNO\*\*\*\*

(\*\*\*\*=2, 4, 8, 16, 32, 64, 128, 256, 512, 1024, 0) \* Command: 0 = unlimited

### 27) Set the number of MIN HOLD

Command: MINNO\*\*\*\*

(\*\*\*\*=2, 4, 8, 16, 32, 64, 128, 256, 512, 1024, 0)

\* Command: 0 = unlimited

Command

OFF

MAX

MIN

AVE

OVR

#### 28) Set the number of AVERAGE

Command: AVENO\*\*\*

(\*\*\*=2, 4, 8, 16, 32, 64, 128, 256)

#### 29) Set the display scale of amplitude axis

Command: SCALE\*\* (\*\*=2, 10)

| Command | Display scale |
|---------|---------------|
| 2       | 2dB/div       |
| 10      | 10dB/div      |

Calculation

OFF

MAX HOLD

MIN HOLD

**AVERAGE** 

OVER WRITE

#### **30**) Set the sweep time

Command: SWEEP\*\*\*\*

(\*\*\*\*=10M, 30M, 0.1S, 0.3S, 1S, 3S, 10S, 30S, AUTO, ALL)

| Command | Sweep time | Command | Sweep time |
|---------|------------|---------|------------|
| 10M     | 10ms       | 38      | 3s         |
| 30M     | 30ms       | 10S     | 10s        |
| 0.1S    | 0.1s       | 30S     | 30s        |
| 0.38    | 0.3s       | AUTO    | AUTO       |
| 1S      | 1s         | ALL     | ALLAUTO    |

#### **31) Set the detection mode**

Command: DET\*\*\*

(\*\*\*=POS, NEG, SMP)

### 32) Request the AUTOTUNE

Command: AUTO

\*Returns the response after tuning.

### 33) Request the action

Command: HOLD/RUN

#### 34) Request the marker information

Command: MKRRES

\*Example of returned data: 1.42G -15dBm

#### **35**) Set the marker mode

Command: MKR\*\*\*\*\* (\*\*\*=NORM, DELTA)

#### 36) Set the marker position

Command: NORMMKR\*\*\*\*\*\*

(\*\*\*\*\*\*=Refer to [23.4 Input the frequency])

### 37) Set the peak search mode

Command: PEAK\*\*\*\* (\*\*\*=NORM, ZONE)

#### 38) Request the peak search

Command: PKSEARCH\*\* (\*\*=01, 02, 03, 04, 05, 06, 07, 08, 09, 10, 11)

## 39) Set the zone center frequency of peak search

Command: PKCNTR\*\*\*\*\*\*

(\*\*\*\*\*\*=Refer to [23.4 Input the frequency])

| Command | Detection mode     |
|---------|--------------------|
| POS     | Positive peak mode |
| NEG     | Negative peak mode |
| SMP     | Sample mode        |
|         |                    |

| Command | Marker mode   |
|---------|---------------|
| NORM,   | Normal marker |
| DELTA   | Delta marker  |

| Command | Peak search mode   |
|---------|--------------------|
| NORM    | Normal peak search |
| ZONE    | Zone peak search   |

| Command | Position to where the marker moves |
|---------|------------------------------------|
| 01      | Position of the maximum peak       |
|         | on the screen                      |
| 02      | Position of the 2nd highest peak   |
| 02      | on the screen                      |
|         |                                    |
| 11      | Position of the 11th highest peak  |
|         | on the screen                      |

#### 40) Set the zone width of peak search

Command: PKWIDTH\*\*\*\*\*\*

(\*\*\*\*\*\*=Refer to [23.4 Input the frequency])

#### 41) Set the unit of marker

Command: CONV\*\*\*\*\*

(\*\*\*\*=DBM, M, DBV, V, DBUVM, VM)

#### 42) Request the transfer of hard copy

Command: PRT

\*When transferring the returned data to optional printer, hard copy is performed.

#### 43) Request to transfer trace

Command: SRS\*\*\*\*

(\*\*\*\*=CURR, 00 to 99)

#### 44) Request to transfer 1001 date of trace

Command: SRSF

(Refer to "22.3 Transfer the data" about returned data.)

#### 45) Request the preset

Command: PRESET

#### 46) Set the remote control

Command: REMOTE\*\*\*

- (\*\*\*=ON, OFF)
  - \* When remote control is ON, "REMOTE"

is displayed in the operating information

display area on the LCD screen.

(Refer to "4. Description Of Screen" for details)

#### 47) Single sweep

Command: CAPT

\* It sweeps only once and will be in a HOLD state.

### 48) Setting of the offset level

Command: OFFSET\*\*\*\*

(\*\*\*\*=-50.0 to 50.0 [0.1step, unit:dB])

to an input connector.

#### 49) Setting the input impedance

#### Command: IMP\*\*

(\*\*=50,75)

| Command | Offset level                  |
|---------|-------------------------------|
| 50      | Offset level is set to 0dB.   |
| 75      | Offset level is set to 5.7dB. |

CommandUnit of markerDBMdBmWWDBVdBVVVDBUVMdBµV/mVMV/m

| Command | Trace that is transferd |
|---------|-------------------------|
| CURR    | Trace of Current        |
| 00      | Trace of save data 1    |
|         |                         |
| 99      | Trace of save data 100  |

| Command | Remote control                                                                                                    |  |
|---------|----------------------------------------------------------------------------------------------------|--|
| ON      | Any operation from the keys or the<br>encoder of the main body will not<br>be accepted. Control the unit with<br>RS-232C commands. |  |
| OFF     | The operation from the keys or the<br>encoder of the main body and<br>RS-232C commands will be accepted.                           |  |

-58-

\* When selecting of "75 $\Omega$ ", please attach the 50 $\Omega$ /75 $\Omega$ coaxial impedance matching pad

### 50) Clearing of saved trace-data and parameter

Command: MCLR\*\*\*\*

(\*\*\*\*=WALL, SALL, W00 to W99, S00 to S99)

| Command | Clearing data             |
|---------|---------------------------|
| WALL    | All of saved trace-data   |
| SALL    | All of saved-parameter    |
| W00     | Trace-data of save-No. 00 |
|         |                           |
| W99     | Trace-data of save-No. 99 |
| S00     | Parameter of save-No. 00  |
|         |                           |
| S99     | Parameter of save-No. 99  |

# 23.4 Input the frequency

For the items written (\*\*\*\*\*\*)=Refer to [23.4 Input the frequency]) in [23.3 Command description] above, enter a frequency as follows.

\*\*\*\*\*=0.0k to 999.9k[0.1step, unit: Hz]

0.0M to 999.9M[0.1step, unit: Hz]

- 2650: 0.0000G to 3.3G[0.0001step, unit: Hz]
- 2658: 0.0000G to 8.5G[0.0001step, unit: Hz]
- \* However, the offset frequency and zone width can be input only in the range decided by the center frequency and frequency span. The value out of the range becomes error.
- \* Values of the offset frequency and the zone width will change as you alter the frequency span.

# 23.5 Writing of original compensation data

On the case of electric field strength measurement used the antenna prepared by the visitor, or, on the case of magnetic field strength measurement used the magnetic field probe prepared by the visitor, it is necessary to write the data of the antenna gain or the magnetic probe field compensation coefficient to 2650/2658 main unit. Please write the antenna gain or the magnetic probe field compensation coefficient according to the following description. There are two kinds of methods, "method 1: use PC software AK 2650 (optinal)" and "method 2: use communication program which is prepared by user".

# 1) Preparation things

- · RS-232C interface cable
- Windows<sup>®</sup> PC (with RS-232C interface) \* It is not writable with 2650/2658 main unit only.
- · PC software AK 2650 (case of "Method 1 of writing data")

## 2) Write-in data

As example, the compensation data (antenna gain) of antenna AN 305 and the compensation data (compensation coefficient) of magnetic field probe PR 26M are shown below.

|              |                               | ) =            |             |                |        |        |
|--------------|-------------------------------|----------------|-------------|----------------|--------|--------|
|              | Frequency                     | 300MHz         | 350MHz      | 400MHz         | 450MHz | 500MHz |
| Antenna gain |                               | 0.0dBi         | 1.0dBi      | 1.4dBi         | 1.4dBi | 0.0dBi |
| Co           | mpensation data (compensation | n coefficient) | of magnetic | field probe Pl | R 26M. |        |
|              | Frequency                     | 10MHz          | 100MHz      | 1GHz           | 2GHz   | 3GHz   |
|              | Compensation coefficient      | 86.7dB         | 69.2dB      | 50.7dB         | 44.9dB | 40.1dB |

· Compensation data (antenna gain) of antenna AN 305.

\* Here, although the number of data is five points, it is possible to write even the data of maximum of ten points. Data cannot be written in 0Hz.

### 3) Method 1 of writing data

The method which used the optional PC software AK 2650.

\* Please use AK 2650 of the version more than 1.03b.

The software can be updated. Please contact to our company for details.

### 1. Write the antenna gain to text file.

Please create a new text file by new creation of a personal computer, and open by the text editor.

· Format

"Frequency":"Antenna gain", "Frequency": "Antenna gain", "Frequency": "Antenna gain", "

## Example) case of AN 305

300M:0.0DB,350M:1.0DB,400M:1.4DB,450M:1.4DB,500M:0.0DB

\* Please write unit with a capital letter. Moreover, Frequency can also use G (GHz).

## 2. It writes in by PC software AK 2650.

Connect the personal computer to 2650/2658 by RS-232C interface cable. Turn on the power of 2650/2658.Start the PC software AK 2650. Please set the same baud rate of 2650/2658 and AK 2650. (Refer to "2650/2658 operating manual" for details)

On the case of electric field strength measurement, please choose [File]  $\rightarrow$  [Write E/F User Data], on the case of magnetic field strength measurement, please choose [File]  $\rightarrow$  [Write M/F User Data], from the upper menu of software, and select the text file which made some time ago. Then, data is wrriten.

### 4) Method 2 of writing data

It is method of writing in which does not use AK 2650. A user needs to prepare communication program.

## 1. Prepare the RS-232C communication software.

Connect the personal computer to 2650/2658 by RS-232C interface cable. Turn on the power of 2650/2658. Start the RS-232C communication software. Please set the same baud rate of 2650/2658 and software, and unite the setting of communication. (Refer to "22. Data Output" for details.)

## 2. Write the data

Please transmit data of the following format to 2650/2658 from RS-232C communication software.

· Format

Case of compensation data of electric field strength measurement.

EFUSER"Frequency":"Antenna gain", "Frequency":"Antenna gain", …

Case of compensation data of magnetic field strength measurement.

MFUSER"Frequency":"Compensation coefficient", "Frequency":"Compensation coefficient", …

Example) case of PR 26M

MFUSER10M:86.7DB,100M:69.2DB,1G:50.7DB,2G:44.9DB,3G:40.1DB

\* Please write unit with a capital letter.

## 3. After writing is completed correctly, "OK" is returned from 2650/2658.

## 5) How to use

# **1.** Please set the measuring function of **2650/2658** to electric field strength measurement mode or magnetic field strength measurement mode.

On the case of electric field strength measurement, please select [MEAS]  $\rightarrow$  [E/F ANT], on the case of magnetic field strength measurement, please select [MEAS]  $\rightarrow$  [M/F PROBE], Please push [F1] and display [USER] on the upper of [F1].

Now, electric field strength measurement or magnetic field strength measurement by the written compensation data can be performed.

\* When the power supply of 2650/2658 is turned off at once and turned on again it returns from electric field strength measurement mode or magnetic field strength measurement mode to the usual measurement mode. Then if it goes into electric field measurement mode or magnetic field strength measurement mode once again, it can measure in the same state.

## 6) About the antenna gain

In this contents, the antenna gain is meaning absolute gain [dBi].

When antenna gain is relative gain, it can change into absolute gain by adding +2.15dB.

· Absolute gain [dBi] = Relative gain [dBd] + 2.15dB

As reference, the conversion formula to electric field strength is using the following.

• E= $\sqrt{(480 \pi^{-2} \times Pa \div (Ga \times \lambda^{2}))}$ E: Electric field strength [V/m] Pa: Received electric power [W] Ga: Antenna gain [times] =  $10^{(antenna gain [dBi] \div 10)}$  $\lambda$ : Wavelength [m] =  $(3 \times 10^{8}) \div$  frequency [Hz]

# 23.6 Sample program

An example program to send following setting with RS-232C is shown below: Setting: Center frequency 1GHz

| 10 |                        | 'FREQ SETTING   |
|----|------------------------|-----------------|
| 20 | OPEN "COM1:N81N" AS #1 |                 |
| 30 | PRINT #1 "FREQ1G";     | "FREQ1G" OUTPUT |
| 40 | INPUT #1 A\$           | "OK" READ       |
| 50 | CLOSE #1               |                 |
|    |                        |                 |

# 24. PC Software (optional)

This is the software AK 2650 that controls 2650/2658 by RS-232C. All setting can be performed from PC. Although the 251 points of trace data is displayed on horizontal axis in the screen of the 2650/2658,1001 points of trace data are taken per sweep. When this software is used, all of these 1001 points dataare transformed to a PC and trace is displayed at high resolution.

## **Corresponding OS**

#### Hardware Requirements

Computer that is able to act normally Windows<sup>®</sup>, and able to use the COM port and CD-ROM drive.

Screen size 1024x768 or more computers.

## **Operating system**

Windows<sup>®</sup> 95/98/2000/Me/NT 4.0 \* XP

#### **Communication method**

Bidirectional communication by RS-232C.

## **Installation procedure**

- 1. Start windows<sup>®</sup>.
- 2. Insert the AK 2650 software CD into the CD-ROM drive.

The setup will start automatically and the initial screen will appear.

- 3. Follow the instructions on the screen.
- \* If the setup does not start,
  - 1. Double-click on the My Computer icon.
  - 2. Double-click on the CD-ROM icon.
  - 3. Double-click on "setup.exe".
  - 4. Follow the instructions on the screen.

Refer to the "README" in the AK 2650 for details.

\* The software can be updated. Please contact to our company for details.

# 25. Basis Performance Test (2650 only)

To keep the quality of the unit, regular performance testing is recommended. This section describes a method and specification of basic performance testing. If a problem is found in the results of basic performance testing, or formal testing is needed, please contact the dealership where you purchased the product, or contact us.

[Connection diagram]

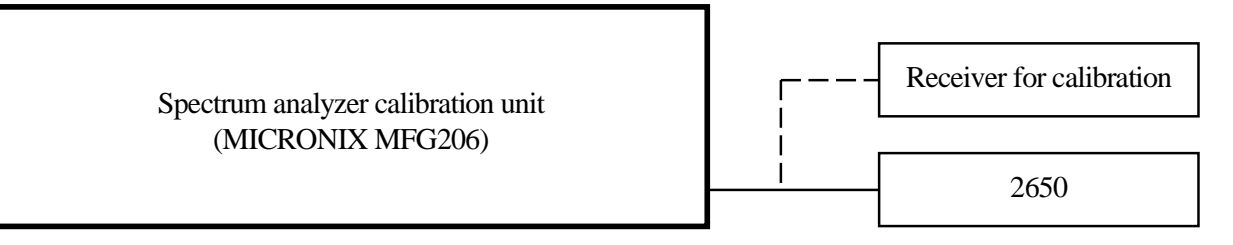

# **25.1 Frequency characteristics**

Adjust the output level of the spectrum analyzer calibration unit (thereafter, "calibration unit") so that the displayed power value is -15dBm at each frequency for this unit, and measure the absolute value with a receiver for calibration (microwave power meter, etc.).

| Setting of 2650 |           |        |                             |                   |          |
|-----------------|-----------|--------|-----------------------------|-------------------|----------|
| Center          | Frequency | DDW    | Specifications              | Measurement value | Judgment |
| frequency       | span      | KD W   |                             |                   |          |
| 50kHz           | 200kHz    | 10kHz  | Within Reference±2.6dB±1dot |                   |          |
| 100kHz          | 200kHz    | 30kHz  | Within Reference±2.6dB±1dot |                   |          |
| 1MHz            | 2MHz      | 100kHz | Within Reference±1.6dB±1dot |                   |          |
| 10MHz           | 10MHz     | 3MHz   | Within Reference±1.0dB±1dot |                   |          |
| 100MHz          | 10MHz     | 3MHz   | Reference                   |                   |          |
| 1GHz            | 10MHz     | 3MHz   | Within Reference±1.0dB±1dot |                   |          |
| 2GHz            | 10MHz     | 3MHz   | Within Reference±1.0dB±1dot |                   |          |
| 3.3GHz          | 10MHz     | 3MHz   | Within Reference±1.0dB±1dot |                   |          |

\* RBW switching error is included at RBW other than 3MHz.

|   |             | <ul> <li>Setting of calibration unit</li> </ul>   | it                                                                                                    |                                                                                                    |
|---|-------------|---------------------------------------------------|----------------------------------------------------------------------------------------------------|----------------------------------------------------------------------------------------------------|
| : | -15dBm      | Frequency :                                       | : S                                                                                                    | Same as a center frequency of                                                                                                    |
| : | 1MHz        |                                                   | 2                                                                                                    | 2650.                                                                                                    |
| : | 1s          |                                                   |                                                                                                    |                                                                                                    |
| : | SMPL        | Output power :                                    | : A                                                                                                    | Adjust the power indication of                                                                                                    |
| : | 2dB/div     |                                                   | 2                                                                                                    | 2650 to -15dBm.                                                                                                    |
|   | :<br>:<br>: | : -15dBm<br>: 1MHz<br>: 1s<br>: SMPL<br>: 2dB/div | <ul> <li>Setting of calibration unit</li> <li>-15dBm Frequency</li> <li>1MHz</li> <li>1s</li> <li>SMPL Output power</li> <li>2dB/div</li> </ul> | <ul> <li>Setting of calibration unit</li> <li>-15dBm Frequency : S</li> <li>1MHz 2</li> <li>1s</li> <li>SMPL Output power : A</li> <li>2dB/div 2</li> </ul> |

# **25.2 Accuracy of reference level**

Adjust the output level of the calibration unit so that the displayed value of this unit is the 0th div from the top, and calibrate the absolute value with the receiver for calibration (microwave power meter, etc.).

| Setting of 2650 | Specifications                  | Magguramant value  | Indoment |  |
|-----------------|---------------------------------|--------------------|----------|--|
| Reference level | Specifications                  | Wiedsuleniem value | Judgment |  |
| +10dBm          | within ±1.4dB±1dot              |                    |          |  |
| 0dBm            | within ±1.4dB±1dot              |                    |          |  |
| -10dBm          | within ±1.4dB±1dot              |                    |          |  |
| -15dBm          | within $\pm 0.8$ dB $\pm 1$ dot |                    |          |  |
| -20dBm          | within ±1.4dB±1dot              |                    |          |  |
| -30dBm          | within ±1.4dB±1dot              |                    |          |  |
| -40dBm          | within ±1.4dB±1dot              |                    |          |  |

\* Input attenuator switching error is included at the reference level other than -15dBm.

## · Setting of 2650

| : | 100MHz                |
|---|-----------------------|
| : | 10MHz                 |
| : | 3MHz                  |
| : | 1MHz                  |
| : | 1s                    |
| : | SMPL                  |
| : | 2dB/div               |
|   | :<br>:<br>:<br>:<br>: |

## · Setting of calibration unit Frequency

Output power :

100MHz :

> Adjust it so that the indicated value of 2650 is at the 0th div from the top.

# 25.3 The display accuracy of the center frequency

Measure the frequency with the peak search function of 2650.

| Setting of 2650  |                |        | Specifications      | Measurement | Indoment |
|------------------|----------------|--------|---------------------|-------------|----------|
| Center frequency | Frequency span | RBW    | Specifications      | value       | Judgment |
| 100MHz           | 200kHz         | 3kHz   | within ±130kHz±1dot |             |          |
| 100MHz           | 10MHz          | 30kHz  | within ±130kHz±1dot |             |          |
| 100MHz           | 20MHz          | 100kHz | within ±800kHz±1dot |             |          |
| 100MHz           | 200MHz         | 100kHz | within ±800kHz±1dot |             |          |
| 1GHz             | 500MHz         | 100kHz | within ±800kHz±1dot |             |          |
| 1GHz             | 2GHz           | 3MHz   | within ±800kHz±1dot |             |          |
| 1.65GHz          | FULL(3.3GHz)   | 3MHz   | within ±800kHz±1dot |             |          |

 $\cdot$  Setting of 2650

| Setting of 2650 |   |          | • Setting of calibration unit |                               |
|-----------------|---|----------|-------------------------------|-------------------------------|
| Reference level | : | -15dBm   | Frequency :                   | Same as a center frequency of |
| VBW             | : | AUTO     |                               | 2650.                         |
| Sweep time      | : | 1s       | Output power :                | -15dBm                        |
| Detection mode  | : | SMPL     | * However, calib              | brate the signal generator    |
| Display scale   | : | 10dB/div | in advance.                   |                               |
|                 |   |          |                               |                               |

# 25.4 The display accuracy of the frequency span

Adjust the frequency of the calibration equipment so that the peaks are at the positions of f1 and f9, and measure the frequencies of  $f_1$  and  $f_9$ . Calculate from  $f_1$  and  $f_9$  the display accuracy of the frequency span.

| Setting of 2650 |                     |        |                                   | $\mathbf{f}_1$       | f9                   | $(f_9 - f_1)$ |          |
|-----------------|---------------------|--------|-----------------------------------|----------------------|----------------------|---------------|----------|
| Frequency span  | Center<br>Frequency | RBW    | Specifications                    | Measurement<br>value | Measurement<br>value | ×<br>1.25     | Judgment |
| 200kHz          | 100MHz              | 3kHz   | within ±26kHz ±1dot               |                      |                      |               |          |
| 10MHz           | 100MHz              | 100kHz | within ±320kHz ±1dot              |                      |                      |               |          |
| 20MHz           | 100MHz              | 300kHz | within ±0.8NHz ±1dot              |                      |                      |               |          |
| 200MHz          | 100MHz              | 3MHz   | within ±6.2MHz ±1dot              |                      |                      |               |          |
| 500MHz          | 1GHz                | 3MHz   | within $\pm 15.2$ MHz $\pm 1$ dot |                      |                      |               |          |
| 2GHz            | 1GHz                | 3MHz   | within $\pm 60.2$ MHz $\pm 1$ dot |                      |                      |               |          |
| FULL(3.3GHz)    | 1.65GHz             | 3MHz   | within ±99.2MHz ±1dot             |                      |                      |               |          |

\*  $f_1$ : 1st div from the left on the trace screen  $f_2$ : 9th div from the left on the trace screen

| Setting of 2650 |   |         | <ul> <li>Setting of calibra</li> </ul> | ation un | it |                                     |
|-----------------|---|---------|----------------------------------------|----------|----|-------------------------------------|
| Reference level | : | -15dBm  | Frequer                                | ncy      | :  | Adjust it to the positions of $f_1$ |
| VBW             | : | AUTO    |                                        |          |    | and f <sub>9</sub> .                |
| Sweep time      | : | 1s      | Output                                 | power    | :  | -15dBm                              |
| Detection mode  | : | SMPL    |                                        |          |    |                                     |
| Display scale   | : | 2dB/div |                                        |          |    |                                     |

# 25.5 Linearity of the amplitude axis

Adjust the level of the calibration unit so that the peak is at the top of the amplitude axis (0th div), and regard the point set at that time as the reference. Gradually lower the output, starting from the reference, and measure the amplitude value of 2650.

| Setting of 2650 | Output of calibration unit      | Specifications           | Massurament value | Judgment |
|-----------------|---------------------------------|--------------------------|-------------------|----------|
| Display scales  | Output of canoration unit       | specifications           | Weasurement value | Judgment |
|                 | XdBm (adjust it to the 0th div) | Reference(-15dBm)        | (-15dBm)          |          |
| 10dB/div        | <b>X</b> -10dBm                 | Within -25dBm±0.8dB±1dot |                   |          |
|                 | <b>X</b> -70dBm                 | Within -85dBm±1.6dB±1dot |                   |          |
|                 | XdBm (adjust it to the 0th div) | Reference(-15dBm)        | (-15dBm)          |          |
| 2dB/div         | X-2dB                           | Within -17dBm±0.2dB±1dot |                   |          |
|                 | <b>X</b> -10dB                  | Within -25dBm±0.8dB±1dot |                   |          |

· Setting of 2650

| -                |   |        |
|------------------|---|--------|
| Center frequency | : | 100MHz |
| Reference level  | : | -15dBm |
| Frequency span   | : | 10MHZ  |
| RBW              | : | 3MHz   |
| VBW              | : | 1MHz   |
| Sweep time       | : | 1s     |
| Detection mode   |   | SMPL   |

## · Setting of calibration unit Frequency

100MHz

:
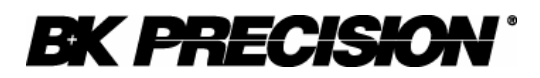

## **Limited Two-Year Warranty**

B&K Precision Corp. warrants to the original purchaser that its product and the component parts thereof, will be free from defects in workmanship and materials for a period of two years from the data of purchase.

B&K Precision Corp. will, without charge, repair or replace, at its' option, defective product or component parts. Returned product must be accompanied by proof of the purchase date in the form a sales receipt.

To obtain warranty coverage in the U.S.A., this product must be registered by completing and mailing the enclosed warranty card to B&K Precision Corp., 22820 Savi Ranch Parkway, Yorba Linda, CA 92887 within fifteen (15) days from proof of purchase.

Exclusions: This warranty does not apply in the event of misuse or abuse of the product or as a result of unauthorized alternations or repairs. It is void if the serial number is alternated, defaced or removed.

B&K Precision Corp. shall not be liable for any consequential damages, including without limitation damages resulting from loss of use. Some states do not allow limitation of incidental or consequential damages, so the above limitation or exclusion may not apply to you.

This warranty gives you specific rights and you may have other rights, which vary from state-tostate.

Model Number: \_\_\_\_\_

Date Purchased: \_\_\_\_\_

22820 Savi Ranch Parkway Yorba Linda, CA 92887 www.bkprecision.com

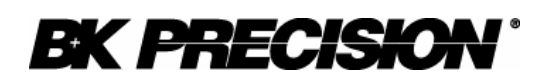

## **Service Information**

**Warranty Service:** Please return the product in the original packaging with proof of purchase to the below address. Clearly state in writing the performance problem and return any leads, connectors and accessories that you are using with the device.

**Non-Warranty Service:** Return the product in the original packaging to the below address. Clearly state in writing the performance problem and return any leads, connectors and accessories that you are using with the device. Customers not on open account must include payment in the form of a money order or credit card. For the most current repair charges contact the factory before shipping the product.

Return all merchandise to B&K Precision Corp. with pre-paid shipping. The flat-rate repair charge includes return shipping to locations in North America. For overnight shipments and non-North America shipping fees contact B&K Precision Corp..

B&K Precision Corp. 22820 Savi Ranch Parkway Yorba Linda, CA 92887

Email: service@bkprecision.com

Include with the instrument your complete return shipping address, contact name, phone number and description of problem.

PN: 481-416-9-001 **Rev**. 08/03 Printed in Japan ©2003 B&K Precision Corp. 22820 Savi Ranch Parkway Yorba Linda, CA 92887 USA TEL: 714-921-9095 FAX: 714-921-6422 www.bkprecision.com